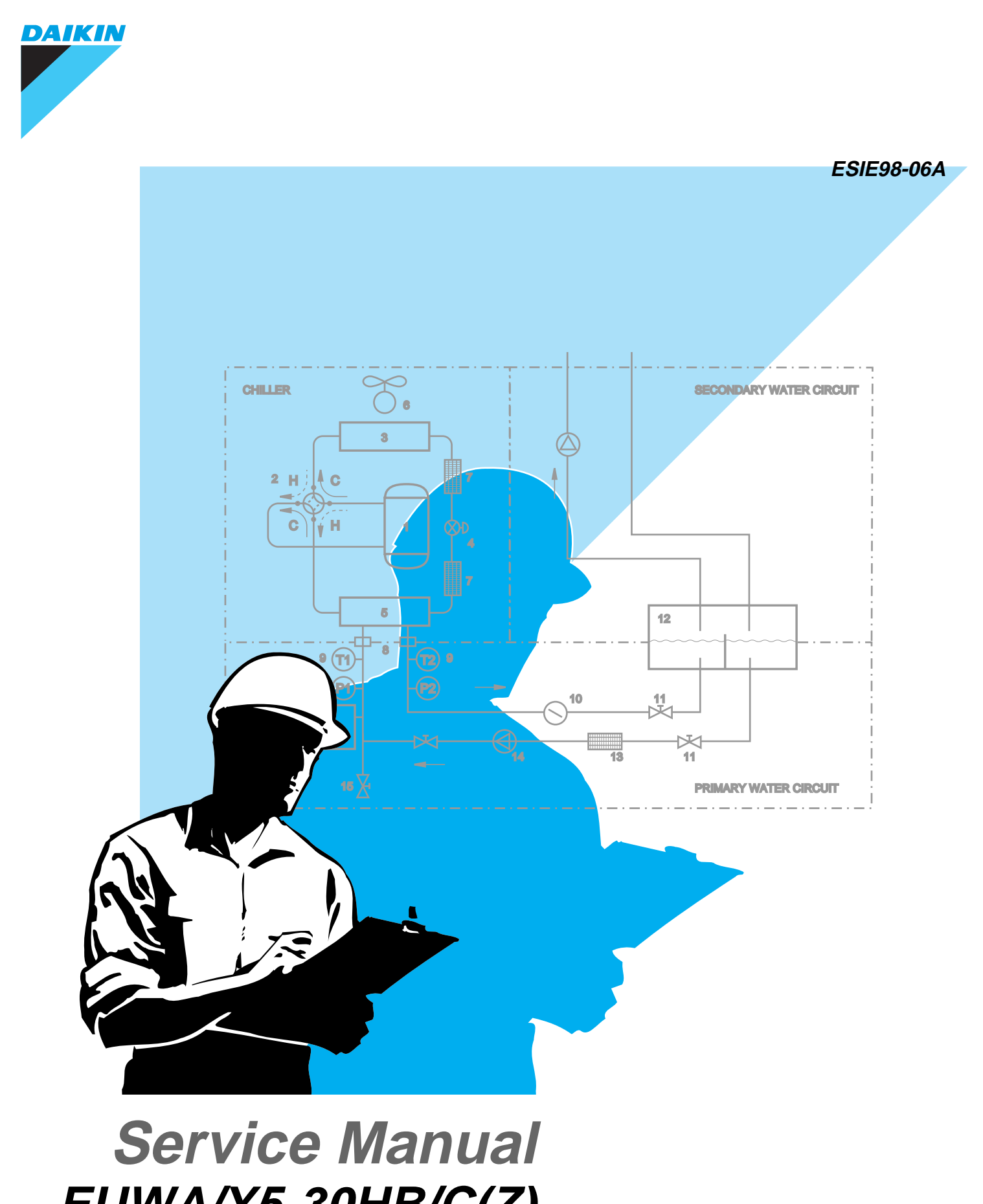

EUWA/Y5-30HB/C(Z) Small air-cooled water chillers

Daikin Europe NV

# **Table of Contents**

#### 1 Introduction

1.1 About This Manual ......v

## Part 1 System Outline 1-1

#### 1 General Outline

| 1.1 What Is in This Chapter   | 1-3  |
|-------------------------------|------|
| 1.2 Technical Specifications  | 1-4  |
| 1.3 Electrical specifications | 1-10 |
| 1.4 Outlook Drawing           | 1-13 |

### 2 Piping Layout

| 2.1 What Is in This Chapter                                      | 1-21 |
|------------------------------------------------------------------|------|
| 2.2 Functional Diagram Refrigeration Circuit for EUWA5-30HB/C(Z) | 1-22 |
| 2.3 Main Parts Refrigeration Circuit for EUWA5-30HB/C(Z)         | 1-24 |
| 2.4 Functional Diagram Refrigeration Circuit for EUWY5-30HB/C,   |      |
| EUWA5-30HB/C with Glycol Application                             | 1-25 |
| 2.5 Main Parts Refrigeration Circuit EUWY5-30HB/C, EUWA5-30HB/C  |      |
| with Glycol Application                                          | 1-27 |
|                                                                  |      |

### 3 Wiring Layout

| 3.1 What Is in This Chapter       | 1-29 |
|-----------------------------------|------|
| 3.2 Main functions of the chiller | 1-30 |
| 3.3 Wiring Diagrams               | 1-34 |
| 3.4 Field Wiring                  | 1-45 |
|                                   | -    |

## Part 2 Functional Description 2-1

#### **1** Functional Control

| 1.2 Operation Range2-4                              |
|-----------------------------------------------------|
| 1.3 Operation Flowchart                             |
| 1.4 Defrost Principle (only for EUWY5-30HB/C(Z))2-7 |
| 1.5 Defrost Circuit Control.                        |
| 1.6 Thermostat Control                              |
| 1.7 Head Pressure Control for EUWA/Y5-10HB(Z)2-12   |
| 1.8 Head Pressure Control for EUWA/Y15-30HC(Z)      |
| 1.9 Freeze-up Control                               |

### 2 The Controller for the EUWA/Y5-10HB(Z) Chillers

| 2.1 What Is in This Chapter                                             | 2-15 |
|-------------------------------------------------------------------------|------|
| 2.2 The EUWA/Y5-10HB(Z) Controller                                      | 2-16 |
| 2.3 Start/Stop, Cool/Heat and Temperature Setting                       | 2-18 |
| 2.4 What Happens in Case of an Alarm or a Warning                       | 2-20 |
| 2.5 Settings: Direct and User Parameters                                | 2-21 |
| 2.6 How to Read or Adjust Parameter Settings: the Programming Procedure | 2-23 |

## 3 The Controller for the EUWA/Y15-30HC(Z) Chillers

| 3.1 What Is in This Chapter                                             | 2-25         |
|-------------------------------------------------------------------------|--------------|
| 3.2 The EUWA/Y15-30HC(Z) Controller                                     | 2-26         |
| 3.3 Start/Stop. Cool/Heat and Temperature Setting                       | 2-27         |
| 3.4 What Happens in Case of an Alarm                                    | 2-28         |
| 3.5 Menu Overview                                                       |              |
| 3.6 How to Read or Adjust Parameter Settings: the Programming Procedure |              |
| 3.7 Read-out Menu                                                       |              |
| 3.8 (E) Set Points Menu                                                 | 2-32         |
| 3.9 🕀 User Settings Menu                                                | 2-33         |
| 3.10 🖾 Software Timers Menu                                             |              |
| 3 11 🗒 History Menu                                                     | 2-37         |
| 3 12 (i) Info Menu                                                      | 2-38         |
| 3 13 🖗 Input /Output Menu                                               | 2-39         |
| 3 1/ Password Menu                                                      | 2 00<br>2_/1 |
|                                                                         | ····· ∠-+ I  |

## Part 3 Troubleshooting 3-1

### **1** Overview of Inputs and Outputs

| 1.1 What Is in This Chapter                            | 3-3 |
|--------------------------------------------------------|-----|
| 1.2 Overview of Inputs and Outputs of EUWA/Y5-10HB(Z)  | 3-4 |
| 1.3 Overview of Inputs and Outputs of EUWA/Y15-30HC(Z) | 3-5 |

### 2 Overview of Fault Indications and Safeties

| 2.1 What Is in this Chapter             | -7 |
|-----------------------------------------|----|
| 2.2 Fault Indication EUWA/Y5-10HB(Z)3   | -8 |
| 2.3 Fault Indication EUWA/Y15-30HC(Z)3- | 10 |
| 2.4 Safeties Overview                   | 12 |

## 3 Checking the Inputs and Outputs

| 3.1 What Is in This Chapter                 | 3-13 |
|---------------------------------------------|------|
| 3.2 Checking the Temperature Sensors        | 3-14 |
| 3.3 Checking the Digital Inputs and Outputs | 3-17 |
| 3.4 Checking the Power Supply and Fuses     | 3-18 |

## 4 Troubleshooting

| 4.1 What Is in This Chanter                             | 3-10 |
|---------------------------------------------------------|------|
| 4.2 Items to Be Checked                                 | 3-20 |
| 4.3 General Renair Procedures                           |      |
| 4.4 Unlocking the Keyboard                              |      |
| 4.5 Procedure for controller Changing (EUWA/Y5-10HB(Z)) | 3-24 |
| 4.6 Procedure for PCB Changing (EUWA/Y15-30HC(Z))       | 3-28 |
| 4.7 Procedure to Set the Carell Controller              | 3-30 |
| 4.8 Control of function of 4 way valve(EUWY5-30HB/C)    | 3-31 |
|                                                         |      |

## Part 4 Commissioning and Test Run 4-1

### 1 Pre-Test Run Checks

| 1.1 What Is in This Chapter | 4-3 |
|-----------------------------|-----|
| 1.2 General Checks          |     |
| 1.3 Water Piping Checks     |     |
| 1.4 Electrical Checks       | 4-7 |

2 Test Run & Operation Data

## Part 5 Maintenance 5-1

### Index i

## 1 Introduction

#### 1.1 About This Manual

# EUWA/Y5-30HB/C(Z) chiller types

The Daikin EUWA/Y5-30HB/C(Z) packaged reversible air-to-water chillers are designed for outdoor installation. The EUWA/Y5-30HB/C(Z) units are available in 6 standard sizes with nominal cooling capacities ranging from 9.1 to 65.2 kW and nominal heating capacities ranging from 11.5 to 72.6 kW. The EUWA5-30HB/C(Z) units are available in 6 standard sizes with nominal cooling capacities ranging from 10.1 to 63 kW.

The EUWA/Y5-30HB/C(Z) units can be combined with Daikin fan coil units or air handling units for air conditioning purposes. They can also be used to supply water for process cooling or heating.

The present service manual gives you all the information you need to do the necessary repair and maintenance tasks.

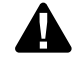

Before starting up the unit for the first time, make sure it has been properly installed. Consult the check lists in 'Pre-Test Run Checks' on page 4-3.

#### **Two controllers**

The digital controller for chiller types EUWA/Y5-10HB(Z) differs from the digital controller for chiller types EUWA/Y15-30HC(Z):

| Chiller types    | Related chapter                                                 |
|------------------|-----------------------------------------------------------------|
| EUWA/Y5-10HB(Z)  | 'The Controller for the EUWA/Y5-10HB(Z) Chillers' on page 2-15  |
| EUWA/Y15-30HC(Z) | 'The Controller for the EUWA/Y15-30HC(Z) Chillers' on page 2-25 |

#### Using icons

Icons are used to attract the attention of the reader to specific information. The meaning of each icon is described in the table below:

| lcon | Type of information | Description                                                                                                    |
|------|---------------------|----------------------------------------------------------------------------------------------------|
| i    | Note                | A 'note' provides information that is not indispensable, but may<br>nevertheless be valuable to the reader, such as tips and tricks.                                                                |
|      | Caution             | A 'caution' is used when there is danger that the reader, through<br>incorrect manipulation, may damage equipment, loose data, get an<br>unexpected result or has to restart (part of) a procedure. |
|      | Warning             | A 'warning' is used when there is danger of personal injury.                                                                                                    |
| Ľ    | Reference           | A 'reference' guides the reader to other places in this binder or in this manual, where he/she will find additional information on a specific topic.                                                |

# Part 1 System Outline

#### Introduction

The purpose of this part is to give an outline of all the relevant elements in the installation of the EUWA/Y5-30HB/C(Z) chiller types. Once all the elements of the installation are briefly described and the installation set-up is understood, a functional description of all elements will be given in the next parts of this book.

What is in this part?

This part contains the following chapters:

| Торіс               | See page  |
|---------------------|-----------|
| 1 – General Outline | page 1-3  |
| 2 – Piping Layout   | page 1-21 |
| 3 – Wiring Layout   | page 1-29 |

# **1** General Outline

#### 1.1 What Is in This Chapter

Introduction

In this chapter you will find the outlook drawing and the installation outline of the water chillers EUWA/Y5-30HB/C(Z).

Overview

This chapter covers the following topics:

| Торіс                           | See page  |
|---------------------------------|-----------|
| 1.2 – Technical Specifications  | page 1-4  |
| 1.3 – Electrical specifications | page 1-10 |
| 1.4 – Outlook Drawing           | page 1-13 |

#### 1.2 Technical Specifications

#### EUWA5-30HB/C

1

In the following table you will find the technical specifications of the air-cooled-water chiller types EUWA5-30HB/C:

| Model                                     | EUWA5HB                            | EUWA8HB                                | EUWA10HB                            | EUWA15HC                             | EUWA20HC                            | EUWA25HC                                | EUWA30HC                             |  |  |  |  |  |  |
|-------------------------------------------|------------------------------------|----------------------------------------|-------------------------------------|--------------------------------------|-------------------------------------|-----------------------------------------|--------------------------------------|--|--|--|--|--|--|
| Nominal cooling<br>capacity               | 9.3 kW                             | 18.3 kW                                | 21.6 kW                             | 30.7 kW                              | 43.6 kW                             | 52.9 kW                                 | 65.2 kW                              |  |  |  |  |  |  |
| Nominal cooling input                     | 4.3 kW                             | 6.4 kW                                 | 8.5 kW                              | 13.2 kW                              | 17.3 kW                             | 21.5 kW                                 | 26.0 kW                              |  |  |  |  |  |  |
| Capacity steps                            | 100%                               | 100%                                   | 100%                                | 100-66%                              | 100-50%                             | 100-60-40%                              | 100-66-33%                           |  |  |  |  |  |  |
| MAIN COMPONENT                            | ITS                                |                                        |                                     |                                      |                                     |                                         |                                      |  |  |  |  |  |  |
| Compressor                                | Compressor                         |                                        |                                     |                                      |                                     |                                         |                                      |  |  |  |  |  |  |
| type                                      |                                    | hermetically sealed scroll             |                                     |                                      |                                     |                                         |                                      |  |  |  |  |  |  |
| speed                                     |                                    |                                        |                                     | 2900 rpm                             |                                     |                                         |                                      |  |  |  |  |  |  |
| crankcase heater                          | 33 W                               | 50 W                                   | 50 W                                | 50+33 W                              | 2x50 W                              | 2x50+33 W                               | 3x50 W                               |  |  |  |  |  |  |
| model x n° (W1)                           | JT140B-YE                          | JT212A-YE                              | JT265A-YE                           | JT140B-YE+                           | 2xJT265A-YE                         | 2xJT140B-YE                             | 3xJT265A-YE                          |  |  |  |  |  |  |
| model x n° (T1)                           | JT140B-TH                          | JT212A-TH                              | JT265A-TH                           | JT265A-YE<br>JT140B-TH+<br>JT265A-TH | 2xJT265A-TH                         | +JT265A-YE<br>2xJT140B-TH<br>+JT265A-TH | 3xJT265A-TH                          |  |  |  |  |  |  |
| Evaporator                                |                                    |                                        |                                     |                                      |                                     |                                         |                                      |  |  |  |  |  |  |
| type                                      |                                    |                                        | brazed                              | d plate (heat exch                   | anger)                              |                                         |                                      |  |  |  |  |  |  |
| min.water volume<br>system <sup>(1)</sup> | 114                                | 171                                    | 243                                 | 490                                  | 490 I                               | 700                                     | 975                                  |  |  |  |  |  |  |
| qty x model                               | CB51-30H                           | CB51-50H                               | CB51-60H                            | CB51-60H+<br>CB51-30H                | 2xCB51-60H                          | 2xCB51-60H+<br>CB51-30H                 | 3xCB51-60H                           |  |  |  |  |  |  |
| water flow rate                           | Min.: 17 I/min.<br>Max.: 75 I/min. | Min.: 30 l/min.<br>Max.:<br>120 l/min. | Min.: 40 l/min.<br>Max.: 145 l/min. | Min.: 50 l/min.<br>Max.: 220 l/min.  | Min.: 80 l/min.<br>Max.: 290 l/min. | Min.: 100 l/min.<br>Max.: 370 l/min.    | Min.: 120 l/min.<br>Max.: 440 l/min. |  |  |  |  |  |  |
| nom. water<br>pressure drop               | 1.8 mmH <sub>2</sub> O             | 2.6 mmH <sub>2</sub> O                 | 2.8 mmH <sub>2</sub> O              | 2.4 mmH <sub>2</sub> O               | 2.8 mmH <sub>2</sub> O              | 2.6 mmH <sub>2</sub> O                  | 2.8 mmH <sub>2</sub> O               |  |  |  |  |  |  |
| nominal water flow                        | 27 l/min.                          | 53 l/min.                              | 62 l/min.                           | 88 l/min.                            | 125 l/min.                          | 152 l/min.                              | 187 l/min.                           |  |  |  |  |  |  |
| insulation material                       |                                    |                                        |                                     | Climaflex                            |                                     |                                         |                                      |  |  |  |  |  |  |
| Condenser                                 |                                    |                                        |                                     |                                      |                                     |                                         |                                      |  |  |  |  |  |  |
| type                                      |                                    | C                                      | ross fin coil / Hi-X                | -tubes and coate                     | d waffle louvre fir                 | IS                                      |                                      |  |  |  |  |  |  |
| rows x stages x fin<br>pitch              | 2 x 50 x 2.0mm                     | 2 x 50 x 2.0mm                         | 2 x 50 x 2.0mm                      | 2 x 50 x 2.0mm                       | 2 x 50 x 2.0mm                      | 2 x 50 x 2.0mm                          | 2 x 50 x 2.0mm                       |  |  |  |  |  |  |
| face area                                 | 1.26 m <sup>2</sup>                | 1.57 m²                                | 1.97 m²                             | 1.97+1.26 m <sup>2</sup>             | 2x1.97 m <sup>2</sup>               | 2x1.97+1.26 m <sup>2</sup>              | 3x1.97 m <sup>2</sup>                |  |  |  |  |  |  |
| nominal air flow                          | 80 m³/min.                         | 170 m³/min.                            | 170 m³/min.                         | 170+80 m <sup>3</sup> /min.          | 2x170 m³/min.                       | 80 m³/min.                              | 3x170 m³/min.                        |  |  |  |  |  |  |
| discharge                                 |                                    |                                        |                                     | vertical                             |                                     |                                         |                                      |  |  |  |  |  |  |
| fan type                                  |                                    |                                        |                                     | direct drive                         |                                     |                                         |                                      |  |  |  |  |  |  |
| n° of fans                                | 1                                  | 2                                      | 2                                   | 3                                    | 4                                   | 5                                       | 6                                    |  |  |  |  |  |  |
| n° of motors x<br>output                  | 1 x 140 W                          | 190+230 W                              | 190+230 W                           | 140+190+<br>230 W                    | 2x190+<br>2x230 W                   | 140+2x190+<br>2x230 W                   | 3x190+<br>3x230 W                    |  |  |  |  |  |  |
| Piping connections                        |                                    |                                        |                                     |                                      |                                     |                                         |                                      |  |  |  |  |  |  |
| evap. water in/outlet                     | FBSP 3/4"                          | FBSP 1"                                | FBSP 1"                             | FBSP 2"                              | FBSP 2"                             | FBSP 2-1/2"                             | FBSP 2-1/2"                          |  |  |  |  |  |  |
| Refrigerant circuit                       |                                    |                                        |                                     |                                      |                                     |                                         |                                      |  |  |  |  |  |  |
| refrigerant type                          |                                    |                                        |                                     | R-22                                 |                                     |                                         |                                      |  |  |  |  |  |  |

| Model                                  | EUWA5HB                           | EUWA8HB                | EUWA10HB               | EUWA15HC                | EUWA20HC                | EUWA25HC                | EUWA30HC                |  |  |  |  |
|----------------------------------------|-----------------------------------|------------------------|------------------------|-------------------------|-------------------------|-------------------------|-------------------------|--|--|--|--|
| refrigerant charge                     | 3.6 kg                            | 5.1 kg                 | 5.9 kg                 | 5.9+3.6 kg              | 2x5.9 kg                | 2x5.9+3.6 kg            | 3x5.9 kg                |  |  |  |  |
| refrigerant control                    | capillary tube                    |                        |                        |                         |                         |                         |                         |  |  |  |  |
| oil type                               | SUNISO 4GSDID-K                   |                        |                        |                         |                         |                         |                         |  |  |  |  |
| Dimensions<br>(h x w x d)              | 1444 x 645 x<br>700 mm            | 1220 x 1290x<br>700 mm | 1444 x1290 x<br>700 mm | 1535 x 1930 x<br>700 mm | 1535 x 2575 x<br>700 mm | 1535 x 3220 x<br>700 mm | 1535 x 3865 x<br>700 mm |  |  |  |  |
| Weight                                 | •                                 |                        |                        |                         |                         |                         |                         |  |  |  |  |
| machine weight                         | 135 kg                            | 200 kg                 | 230 kg                 | 375 kg                  | 510 kg                  | 655 kg                  | 780 kg                  |  |  |  |  |
| operation weight                       | 137 kg                            | 202 kg                 | 233 kg                 | 380 kg                  | 516 kg                  | 663 kg                  | 789 kg                  |  |  |  |  |
| Casing                                 |                                   |                        |                        |                         |                         |                         |                         |  |  |  |  |
| material                               |                                   |                        | polyester co           | pated / galvanised      | d steel plate           |                         |                         |  |  |  |  |
| colour                                 |                                   |                        | ivory white / Mu       | Insell code 5Y7.5       | /1 / ± RAL 7044         |                         |                         |  |  |  |  |
| Sound pressure<br>level <sup>(2)</sup> | 50 dB                             | 59 dB                  | 59 dB                  | 59 dB                   | 62 dB                   | 62 dB                   | 64 dB                   |  |  |  |  |
| Sound power<br>level <sup>(3)</sup>    | 69 dB                             | 78 dB                  | 78 dB                  | 78 dB                   | 81 dB                   | 81 dB                   | 83 dB                   |  |  |  |  |
| Safety devices                         | high pressur                      | e switch               |                        |                         |                         |                         |                         |  |  |  |  |
|                                        | <ul> <li>discharge ter</li> </ul> | mperature contro       | I                      |                         |                         |                         |                         |  |  |  |  |
|                                        | outlet water                      | temperature prote      | ection                 |                         |                         |                         |                         |  |  |  |  |
|                                        | <ul> <li>compressor</li> </ul>    | motor overcurren       | t relay                |                         |                         |                         |                         |  |  |  |  |
|                                        | fan thermal p                     | protector              |                        |                         |                         |                         |                         |  |  |  |  |
|                                        | anti-recycling                    | g and guard timer      |                        |                         |                         |                         |                         |  |  |  |  |
|                                        | digital displa                    | y controller with e    | electronic tempera     | ature control           |                         |                         |                         |  |  |  |  |
|                                        | reverse phase                     | se protector           |                        |                         |                         |                         |                         |  |  |  |  |
|                                        | internal fuses                    | s for each circuit     |                        |                         |                         |                         |                         |  |  |  |  |

<sup>(1)</sup>: Minimum water volume standard thermostat difference setting of 3 K. For reduced setting multiply this water volume by (3/new setting). Minimum allowable setting = 0.1 K.

<sup>(2)</sup>: The sound pressure level is measured using a microphone at a certain distance from the unit. It is a relative value, depending on the distance and acoustic environment.

<sup>(3)</sup>: The sound power level is an absolute value indicating the "power", which a sound source generates.

| Nominal conditions | The nominal conditions are as follows:                                                              |  |  |  |  |  |  |  |
|--------------------|----------------------------------------------------------------------------------------------------|--|--|--|--|--|--|--|
|                    | entering/leaving water temperature 12/7 °C                                                          |  |  |  |  |  |  |  |
|                    | ■ ambient air temperature 35 °C                                                                     |  |  |  |  |  |  |  |
|                    | power input is total input: compressor + control circuit                                            |  |  |  |  |  |  |  |
|                    | ■ leaving evaporator water temperature from 4 °C to 20 °C (pull-down condition to 25 °C).           |  |  |  |  |  |  |  |
| Operation range    | The operation range contains a leaving evaporator water temperature from 4 °C till 20 °C (pull-down |  |  |  |  |  |  |  |
| operation range    | condition till 25 °C).                                                                              |  |  |  |  |  |  |  |
|                    |                                                                                                    |  |  |  |  |  |  |  |

| EUWY5-30HB/C                              | In the fol<br>EUWY5-                                                                                                    | lowing table yo<br>30HB/C:             | u will find the te                  | chnical specific                    | ations of the air                   | -cooled-water o                      | chiller types                        |
|-------------------------------------------|----------------------------------------------------------------------------------------------------|----------------------------------------|-------------------------------------|-------------------------------------|-------------------------------------|--------------------------------------|--------------------------------------|
| Model                                     | EUWY5HB                                                                                                    | EUWY8HB                                | EUWY10HB                            | EUWY15HC                            | EUWY20HC                            | EUWY25HC                             | EUWY30HC                             |
| Nominal capacity                          |                                                                                                    |                                        |                                     |                                     |                                     |                                      |                                      |
| cooling                                   | 9.1 kW                                                                                                    | 17.7 kW                                | 21 kW                               | 30 kW                               | 42.4 kW                             | 51.5 kW                              | 63.4 kW                              |
| heating                                   | 11.5 kW                                                                                                    | 19.6 kW                                | 24.5 kW                             | 35.2 kW                             | 48.6 kW                             | 60.2 kW                              | 72.6 kW                              |
| Nominal input                             | I                                                                                                    |                                        |                                     |                                     |                                     |                                      |                                      |
| cooling                                   | 4.2 kW                                                                                                    | 6.4 kW                                 | 8.4 kW                              | 13 kW                               | 17 kW                               | 21.2 kW                              | 25.6 kW                              |
| heating                                   | 4.5 kW                                                                                                    | 7.5 kW                                 | 9.1 kW                              | 13.6 kW                             | 18.5 kW                             | 23.4 kW                              | 27.7 kW                              |
| Capacity steps                            | 100%                                                                                                    | 100%                                   | 100                                 | 100-66%                             | 100-50%                             | 100-60-40%                           | 100-66-33%                           |
| MAIN COMPONENT                            | ſS                                                                                                    |                                        |                                     |                                     |                                     |                                      |                                      |
| Compressor                                |                                                                                                    |                                        |                                     |                                     |                                     |                                      |                                      |
| type                                      |                                                                                                    |                                        | her                                 | metically sealed s                  | croll                               |                                      |                                      |
| speed                                     |                                                                                                    |                                        |                                     | 2900 rpm                            |                                     |                                      |                                      |
| crankcase heater                          | 33 W                                                                                                    | 50 W                                   | 50 W                                | 50+33 W                             | 2x50 W                              | 2x50+33 W                            | 3x50 W                               |
| model x n°                                | JT140B-YE                                                                                                    | JT212A-YE                              | JT265A-YE                           | JT140B-YE+<br>JT265A-YE             | 2xJT265A-YE                         | 2xJT140B-YE<br>+JT265A-YE            | 3xJT265A-YE                          |
| Evaporator                                | I                                                                                                    |                                        |                                     |                                     |                                     |                                      |                                      |
| type                                      |                                                                                                    |                                        | brazed                              | d plate (heat exch                  | anger)                              |                                      |                                      |
| qty x model                               | CB51-30H                                                                                                    | CB51-50H BT                            | CB51-60H                            | CB51-60H+<br>CB51-30H               | 2xCB51-60H                          | 2xCB51-60H+<br>CB51-30H              | 3xCB51-60H                           |
| min.water volume<br>system <sup>(1)</sup> | 114                                                                                                    | 171                                    | 243                                 | 490                                 | 490 I                               | 700                                  | 975                                  |
| water flow rate                           | Min.: 17 l/min.<br>Max. 75 l/min.                                                                                                    | Min.: 30 I/min.<br>Max.:<br>120 I/min. | Min.: 40 I/min.<br>Max.: 145 I/min. | Min.: 60 l/min.<br>Max.: 220 l/min. | Min.: 80 I/min.<br>Max.: 290 I/min. | Min.: 100 l/min.<br>Max.: 370 l/min. | Min.: 120 I/min.<br>Max.: 440 I/min. |
| nominal water flow                        | 26/34 l/min.                                                                                                    | 45/52 l/min.                           | 60/72 l/min.                        | 86/104 l/min.                       | 122/144 l/min.                      | 148/178 l/min.                       | 182/215 l/min.                       |
| nom. water<br>pressure drop               | 1.7/2.8 mmH <sub>2</sub> O                                                                                                    | 2.0/2.6 mmH <sub>2</sub> O             | 2.7/3.8 mmH <sub>2</sub> O          | 2.3/3.3 mmH <sub>2</sub> O          | 2.7/3.7 mmH <sub>2</sub> O          | 2.4/3.5 mmH <sub>2</sub> O           | 2.7/3.7 mmH <sub>2</sub> O           |
| insulation material                       |                                                                                                    |                                        |                                     | Climaflex                           |                                     |                                      |                                      |
| Condenser                                 | I                                                                                                    |                                        |                                     |                                     |                                     |                                      |                                      |
| type                                      |                                                                                                    | C                                      | ross fin coil / Hi->                | (-tubes and coate                   | d waffle louvre fir                 | IS                                   |                                      |
| rows x stages x fin<br>pitch              | 2 x 50 x 2.0mm                                                                                                    | 2 x 50 x 2.0mm                         | 2 x 50 x 2.0mm                      | 2 x 50 x 2.0mm                      | 2 x 50 x 2.0mm                      | 2 x 50 x 2.0mm                       | 2 x 50 x 2.0mm                       |
| face area                                 | 1.26 m <sup>2</sup>                                                                                                    | 1.57 m²                                | 1.97 m²                             | 1.97+1.26 m <sup>2</sup>            | 2x1.97 m <sup>2</sup>               | 2x1.97+1.26 m <sup>2</sup>           | 3x1.97 m <sup>2</sup>                |
| nominal air flow                          | 80 m³/min.                                                                                                    | 170 m³/min.                            | 170 m³/min.                         | 170+80 m³/min.                      | 2x170 m³/min.                       | 80 m³/min.                           | 3x170 m³/min.                        |
| discharge                                 |                                                                                                    | 1                                      |                                     | vertical                            | 1                                   | 1                                    |                                      |
| fan type                                  |                                                                                                    |                                        |                                     | direct drive                        |                                     |                                      |                                      |
| n° of fans                                | 1                                                                                                    | 2                                      | 2                                   | 3                                   | 4                                   | 5                                    | 6                                    |
| n° of motors x<br>output                  | 1 x 140 W                                                                                                    | 190+230 W                              | 190+230 W                           | 140+190+<br>230 W                   | 2x190+<br>2x230 W                   | 140+2x190+<br>2x230 W                | 3x190+<br>3x230 W                    |
| Piping connections                        | ,, ,, ,, ,, ,, ,, ,, ,, ,, ,, ,, ,, ,, ,, ,, ,, ,, ,, ,, ,, ,, ,, ,, ,, ,, ,, ,, ,, ,, ,, ,, ,, ,, , ,, , ,, , ,, , ,, , ,, , ,, , , , , , , , , , , , , , , , , , , , | 1                                      |                                     |                                     |                                     |                                      |                                      |
| evap. water in/outlet                     | FBSP 3/4"                                                                                                    | FBSP 1"                                | FBSP 1"                             | FBSP 2"                             | FBSP 2"                             | FBSP 2-1/2"                          | FBSP 2-1/2"                          |
| Refrigerant circuit                       | 1                                                                                                    | 1                                      |                                     |                                     | 1                                   | 1                                    |                                      |
| refrigerant type                          |                                                                                                    |                                        |                                     | R-22                                |                                     |                                      |                                      |

| Model                                  | EUWY5HB                                                                                                    | EUWY8HB                                                                 | EUWY10HB                                                                   | EUWY15HC                                                                  | EUWY20HC                                                                    | EUWY25HC                                  | EUWY30HC                |  |  |  |  |  |
|----------------------------------------|----------------------------------------------------------------------------------------------------|-------------------------------------------------------------------------|----------------------------------------------------------------------------|---------------------------------------------------------------------------|-----------------------------------------------------------------------------|-------------------------------------------|-------------------------|--|--|--|--|--|
| refrigerant charge                     | 3.6 kg                                                                                                    | 5.1 kg                                                                  | 5.9 kg                                                                     | 5.9+3.6 kg                                                                | 2x5.9 kg                                                                    | 2x5.9+3.6 kg                              | 3x5.9 kg                |  |  |  |  |  |
| refrigerant control                    | capillary tube                                                                                                    |                                                                         |                                                                            |                                                                           |                                                                             |                                           |                         |  |  |  |  |  |
| oil type                               | SUNISO 4GSDID-K                                                                                                    |                                                                         |                                                                            |                                                                           |                                                                             |                                           |                         |  |  |  |  |  |
| oil charge volume                      | 1.5 l                                                                                                    | 2.7                                                                     | 2.7                                                                        | 2.7+1.5 l                                                                 | 2x2.7 l                                                                     | 2x2.7+1.5 l                               | 3x2.7                   |  |  |  |  |  |
| n° of circuits                         | 1                                                                                                    | 1                                                                       | 1                                                                          | 2                                                                         | 2                                                                           | 3                                         | 3                       |  |  |  |  |  |
| Dimensions<br>(h x w x d)              | 1444 x 645 x<br>700 mm                                                                                                    | 1220 x 1290x<br>700 mm                                                  | 1444 x1290 x<br>700 mm                                                     | 1535 x 1930 x<br>700 mm                                                   | 1535 x 2575 x<br>700 mm                                                     | 1535 x 3220 x<br>700 mm                   | 1535 x 3865 x<br>700 mm |  |  |  |  |  |
| Weight                                 |                                                                                                    | I                                                                       | L                                                                          | I                                                                         |                                                                             |                                           |                         |  |  |  |  |  |
| machine weight                         | 140 kg                                                                                                    | 208 kg                                                                  | 240 kg                                                                     | 390 kg                                                                    | 530 kg                                                                      | 675 kg                                    | 800 kg                  |  |  |  |  |  |
| operation weight                       | 142 kg                                                                                                    | 210 kg                                                                  | 143 kg                                                                     | 395 kg                                                                    | 536 kg                                                                      | 683 kg                                    | 809 kg                  |  |  |  |  |  |
| Casing                                 |                                                                                                    |                                                                         |                                                                            |                                                                           |                                                                             |                                           |                         |  |  |  |  |  |
| material                               | polyester coated / galvanised steel plate / ± RAL 7044                                                                                                    |                                                                         |                                                                            |                                                                           |                                                                             |                                           |                         |  |  |  |  |  |
| colour                                 |                                                                                                    |                                                                         | ivory wh                                                                   | ite / Munsell code                                                        | 9 5Y7.5/1                                                                   |                                           |                         |  |  |  |  |  |
| Sound pressure<br>level <sup>(2)</sup> | 50 dB                                                                                                    | 59 dB                                                                   | 59 dB                                                                      | 59 dB                                                                     | 62 dB                                                                       | 62 dB                                     | 64 dB                   |  |  |  |  |  |
| Sound power<br>level <sup>(3)</sup>    | 69 dB                                                                                                    | 78 dB                                                                   | 78 dB                                                                      | 78 dB                                                                     | 81 dB                                                                       | 81 dB                                     | 83 dB                   |  |  |  |  |  |
| Safety devices                         | <ul> <li>high pressure switch</li> <li>discharge temperature control</li> <li>freeze-up protection thermostat</li> <li>compressor motor overcurrent relay</li> <li>fan thermal protector</li> <li>anti-recycling and guard timer</li> <li>digital display controller with electronic temperature control</li> <li>reverse phase protector</li> </ul> |                                                                         |                                                                            |                                                                           |                                                                             |                                           |                         |  |  |  |  |  |
|                                        | <sup>(1)</sup> : Minin<br>this wate<br><sup>(2)</sup> : The s<br>a relative                                                                                                    | num water volur<br>r volume by (3/<br>sound pressure<br>a value, depend | ne standard the<br>new setting). M<br>level is measurd<br>ing on the dista | ermostat differer<br>inimum allowab<br>ed using a micro<br>nce and acoust | nce setting of 3<br>le setting = 0.1<br>ophone at a cert<br>ic environment. | K. For reduced<br>K.<br>tain distance fro | setting multiply        |  |  |  |  |  |

<sup>(3)</sup>: The sound power level is an absolute value indicating the "power", which a sound source generates.

 Nominal conditions
 The nominal conditions are as follows:

 • entering/leaving chilled water temperature 12/7 °C, ambient air temperature 35 °C

 • entering/leaving condenser water temperature 45/50 °C; ambient 7 °CDB/6 °CWB

 • power input is total input: compressor + control circuit

 • sound pressure level is measured at a height of 1.5 m and a distance of 1 m in front of the unit.

 Operation range

 The operation range contains:

 • a leaving evaporator water temperature from 4 °C till 20 °C (pull-down condition till 25 °C)

 • a leaving condenser water temperature from 35 °C till 55 °C.

| EUWA5-30HB/CZ                             | UWA5-30HB/CZ In the following table you will find the technical specifications of air-cooled-water chiller types<br>EUWA5-30HB/CZ: |                                        |                                     |                                     |                                     |                                     |                                     |  |  |
|-------------------------------------------|----------------------------------------------------------------------------------------------------|----------------------------------------|-------------------------------------|-------------------------------------|-------------------------------------|-------------------------------------|-------------------------------------|--|--|
| Model                                     | EUWA5HBZ                                                                                                    | EUWA8HBZ                               | EUWA10HBZ                           | EUWA15HCZ                           | EUWA20HCZ                           | EUWA25HCZ                           | EUWA30HCZ                           |  |  |
| Nominal cooling<br>capacity               | 10.1 kW                                                                                                    | 17.1 kW                                | 21 kW                               | 31 kW                               | 42 kW                               | 52 kW                               | 63 kW                               |  |  |
| Nominal cooling input                     | 4.2 kW                                                                                                    | 6.9 kW                                 | 8.5 kW                              | 12.7 kW                             | 17 kW                               | 21.5 kW                             | 25.5 kW                             |  |  |
| Capacity steps                            | 100%                                                                                                    | 100%                                   | 100%                                | 100-66%                             | 100-50%                             | 100-60-40%                          | 100-66-33%                          |  |  |
| MAIN COMPONENT                            | rs                                                                                                    | I                                      |                                     | I                                   | I                                   | I                                   | I                                   |  |  |
| Compressor                                |                                                                                                    |                                        |                                     |                                     |                                     |                                     |                                     |  |  |
| type                                      |                                                                                                    |                                        | heri                                | metically sealed s                  | croll                               |                                     |                                     |  |  |
| speed                                     |                                                                                                    |                                        |                                     | 2900 rpm                            |                                     |                                     |                                     |  |  |
| crankcase heater                          | 33 W                                                                                                    | 50 W                                   | 50 W                                | 50+33 W                             | 2x50 W                              | 2x50+33 W                           | 3x50 W                              |  |  |
| model x n° (W1)                           | JT140BF-YE                                                                                                    | JT212DA-YE                             | JT265DA-YE                          | JT140BF-YE+<br>JT265DA-YE           | 2xJT265DA-YE                        | 2xJT140BF-YE<br>+JT265DA-YE         | 3xJT265DA-YE                        |  |  |
| model x n° (T1)                           | JT140BF-TH                                                                                                    | JT212DA-TH                             | JT265DA-TH                          | JT140BF-TH+<br>JT265DA-TH           | 2xJT265DA-TH                        | 2xJT140BF-TH<br>+JT265DA-TH         | 3xJT265DA-TH                        |  |  |
| Evaporator                                | 1                                                                                                    | 1                                      |                                     | 1                                   |                                     | 1                                   | 1                                   |  |  |
| type                                      |                                                                                                    |                                        | brazed                              | d plate (heat exch                  | anger)                              |                                     |                                     |  |  |
| qty x model                               | CB51-30H                                                                                                    | CB51-50H BT                            | CB51-60H                            | CB51-60H+<br>CB51-30H               | 2xCB51-60H                          | 2xCB51-60H+<br>CB51-30H             | 3xCB51-60H                          |  |  |
| min.water volume<br>system <sup>(1)</sup> | 120                                                                                                    | 210                                    | 250 I                               | 500 I                               | 500 I                               | 740                                 | 1000 I                              |  |  |
| water flow rate                           | Min.: 18 I/min.<br>Max.: 60 I/min.                                                                                                 | Min.: 30 l/min.<br>Max.:<br>100 l/min. | Min.: 38 l/min.<br>Max.: 120 l/min. | Min.: 56 l/min.<br>Max.: 180 l/min. | Min.: 76 l/min.<br>Max.: 240 l/min. | Min.: 94 l/min.<br>Max.: 300 l/min. | Min.: 114 l/min.<br>Max.: 360 l/min |  |  |
| nom. water<br>pressure drop               | 20 kPa                                                                                                    | 23 kPa                                 | 26 kPa                              | 24 kPa                              | 26 kPa                              | 24 kPa                              | 26 kPa                              |  |  |
| nominal water flow                        | 29 l/min.                                                                                                    | 49 l/min.                              | 60 l/min.                           | 89 l/min.                           | 120 l/min.                          | 149 l/min.                          | 181 l/min.                          |  |  |
| insulation material                       |                                                                                                    | 1                                      |                                     | Climaflex                           |                                     | 1                                   | 1                                   |  |  |
| Condenser                                 | ł                                                                                                    |                                        |                                     |                                     |                                     |                                     |                                     |  |  |
| type                                      |                                                                                                    | С                                      | ross fin coil / Hi-X                | (-tubes and coate                   | d waffle louvre fir                 | IS                                  |                                     |  |  |
| rows x stages x fin<br>pitch              | 2 x 50 x 2.0mm                                                                                                    | 2 x 50 x 2.0mm                         | 2 x 50 x 2.0mm                      | 2 x 50 x 2.0mm                      | 2 x 50 x 2.0mm                      | 2 x 50 x 2.0mm                      | 2 x 50 x 2.0mm                      |  |  |
| face area                                 | 1.26 m²                                                                                                    | 1.57 m²                                | 1.97 m²                             | 1.97+1.26 m <sup>2</sup>            | 2x1.97 m <sup>2</sup>               | 2x1.97+1.26 m <sup>2</sup>          | 3x1.97 m <sup>2</sup>               |  |  |
| nominal air flow                          | 80 m³/min.                                                                                                    | 170 m³/min.                            | 170 m³/min.                         | 170+80 m <sup>3</sup> /min.         | 2x170 m³/min.                       | 80 m³/min.                          | 3x170 m³/min.                       |  |  |
| discharge                                 |                                                                                                    | 1                                      |                                     | vertical                            |                                     | 1                                   | 1                                   |  |  |
| fan type                                  |                                                                                                    |                                        |                                     | direct drive                        |                                     |                                     |                                     |  |  |
| n° of fans                                | 1                                                                                                    | 2                                      | 2                                   | 3                                   | 4                                   | 5                                   | 6                                   |  |  |
| n° of motors x<br>output                  | 1 x 140 W                                                                                                    | 190+230 W                              | 190+230 W                           | 140+190+<br>230 W                   | 2x190+<br>2x230 W                   | 140+2x190+<br>2x230 W               | 3x190+<br>3x230 W                   |  |  |
| Piping connections                        | 5                                                                                                    |                                        |                                     |                                     |                                     |                                     |                                     |  |  |
| evap. water in/outlet                     | FBSP 3/4"                                                                                                    | FBSP 1"                                | FBSP 1"                             | FBSP 2"                             | FBSP 2"                             | FBSP 2-1/2"                         | FBSP 2-1/2"                         |  |  |
| Refrigerant circuit                       |                                                                                                    |                                        |                                     |                                     |                                     |                                     |                                     |  |  |
| refrigerant type                          |                                                                                                    |                                        |                                     | R-407C                              |                                     |                                     |                                     |  |  |
| refrigerant charge                        | 3.2 kg                                                                                                    | 4.4 kg                                 | 5.9 kg                              | 5.9+3.2 kg                          | 2x5.9 kg                            | 2x5.9+3.2 kg                        | 3x5.9 kg                            |  |  |

| Model                                  | EUWA5HBZ                                  | EUWA8HBZ               | EUWA10HBZ              | EUWA15HCZ               | EUWA20HCZ               | EUWA25HCZ               | EUWA30HCZ               |  |  |  |  |
|----------------------------------------|-------------------------------------------|------------------------|------------------------|-------------------------|-------------------------|-------------------------|-------------------------|--|--|--|--|
| refrigerant control                    | expansion valve                           |                        |                        |                         |                         |                         |                         |  |  |  |  |
| oil type                               | FVC68D                                    | FVC68D                 | FVC68D                 | FVC68D                  | FVC68D                  | FVC68D                  | FVC68D                  |  |  |  |  |
| oil charge volume                      | 1.5                                       | 2.7                    | 2.7                    | 2.7+1.5 l               | 2x2.7 l                 | 2x2.7+1.5 l             | 3x2.7 l                 |  |  |  |  |
| n° of circuits                         | 1                                         | 1                      | 1                      | 2                       | 2                       | 3                       | 3                       |  |  |  |  |
| Dimensions<br>(h x w x d)              | 1444 x 645 x<br>700 mm                    | 1220 x 1290x<br>700 mm | 1444 x1290 x<br>700 mm | 1535 x 1930 x<br>700 mm | 1535 x 2575 x<br>700 mm | 1535 x 3220 x<br>700 mm | 1535 x 3865 x<br>700 mm |  |  |  |  |
| Weight                                 |                                           |                        |                        |                         |                         |                         |                         |  |  |  |  |
| machine weight                         | 135 kg                                    | 200 kg                 | 230 kg                 | 375 kg                  | 510 kg                  | 655 kg                  | 780 kg                  |  |  |  |  |
| operation weight                       | 137 kg                                    | 202 kg                 | 233 kg                 | 380 kg                  | 516 kg                  | 663 kg                  | 789 kg                  |  |  |  |  |
| Casing                                 |                                           |                        |                        |                         |                         |                         |                         |  |  |  |  |
| material                               | polyester coated / galvanised steel plate |                        |                        |                         |                         |                         |                         |  |  |  |  |
| colour                                 |                                           |                        | ivory white / Mu       | Insell code 5Y7.5       | /1 / ± RAL 7044         |                         |                         |  |  |  |  |
| Sound pressure<br>level <sup>(2)</sup> | 56 dB                                     | 61 dB                  | 61 dB                  | 62 dB                   | 64 dB                   | 66 dB                   | 67 dB                   |  |  |  |  |
| Sound power<br>level <sup>(3)</sup>    | 69 dB                                     | 78 dB                  | 78 dB                  | 78 dB                   | 81 dB                   | 81 dB                   | 83 dB                   |  |  |  |  |
| Safety devices                         | high pressur                              | e switch               | 1                      | 1                       |                         |                         |                         |  |  |  |  |
|                                        | <ul> <li>evaporating</li> </ul>           | temperature prote      | ection                 |                         |                         |                         |                         |  |  |  |  |
|                                        | <ul> <li>discharge te</li> </ul>          | mperature contro       | I                      |                         |                         |                         |                         |  |  |  |  |
|                                        | outlet water                              | temperature prote      | ection                 |                         |                         |                         |                         |  |  |  |  |
|                                        | <ul> <li>compressor</li> </ul>            | motor overcurren       | t relay                |                         |                         |                         |                         |  |  |  |  |
|                                        | fan thermal p                             | protector              |                        |                         |                         |                         |                         |  |  |  |  |
|                                        | anti-recycling                            | g and guard timer      |                        |                         |                         |                         |                         |  |  |  |  |
|                                        | <ul> <li>digital displa</li> </ul>        | y controller with e    | electronic tempera     | ature control           |                         |                         |                         |  |  |  |  |
|                                        | reverse phase                             | se protector           |                        |                         |                         |                         |                         |  |  |  |  |
|                                        | internal fuse                             | s for each circuit.    |                        |                         |                         |                         |                         |  |  |  |  |

<sup>(1)</sup>: Minimum water volume standard thermostat difference setting of 3 K. For reduced setting multiply this water volume by (3/new setting). Minimum allowable setting = 0.1 K.

<sup>(2)</sup>: The sound pressure level is measured using a microphone at a certain distance from the unit. It is a relative value, depending on the distance and acoustic environment.

<sup>(3)</sup>: The sound power level is an absolute value indicating the "power", which a sound source generates.

 Nominal conditions
 The nominal conditions are as follows:

 • entering/leaving water temperature 12/7 °C

 • ambient air temperature 35 °C

 • power input is total input:

 compressor + control circuit.

Operation range
The nominal operation range contains a leaving evaporator water temperature from 4 °C till 20 °C (pull-down condition till 25 °C).

#### **1.3** Electrical specifications

EUWA5-30HB/C

í

In the following table you will find the electrical specifications of chiller types EUWA5-30HB/C:

| Model                      | EUWA5HBW1<br>/EUWA5HBT1  | EUWA8HBW1<br>/EUWA8HBT1 | EUWA10HBW1<br>/EUWA10HBT1 | EUWA15HCW1<br>/EUWA15HCT1     | EUWA20HCW1<br>/EUWA20HCT1 | EUWA25HCW1<br>/EUWA25HCT1           | EUWA30HCW1<br>/EUWA30HCT1 |  |  |  |  |  |  |
|----------------------------|--------------------------|-------------------------|---------------------------|-------------------------------|---------------------------|-------------------------------------|---------------------------|--|--|--|--|--|--|
| Compressor                 | Compressor               |                         |                           |                               |                           |                                     |                           |  |  |  |  |  |  |
| phase                      | 3~                       |                         |                           |                               |                           |                                     |                           |  |  |  |  |  |  |
| Voltage                    |                          |                         |                           | 220 - 380 V                   |                           |                                     |                           |  |  |  |  |  |  |
| starting current           | 49 A/88 A                | 79 A/142 A              | 109 A/183 A               | 49 A/88 A-<br>109 A/183 A     | 109 A/183 A               | 49 A/88 A-<br>109 A/183 A           | 109 A/183 A               |  |  |  |  |  |  |
| max. running cur-<br>rent  | 10 A/17 A                | 18 A/28 A               | 21 A/34 A                 | 10 A/17 A+<br>21 A/34 A       | 2x21 A/34 A               | 2x21 A/34 A10<br>A/17 A+            | 3x21 A/34 A               |  |  |  |  |  |  |
| starting method            |                          | I                       |                           | direct on line                | •                         |                                     |                           |  |  |  |  |  |  |
| voltage                    |                          |                         |                           | 400 V/230 V                   |                           |                                     |                           |  |  |  |  |  |  |
| nominal running<br>current | 5.5 A/9.5 A              | 9.7 A/16.8 A            | 12.5 A/21.7 A             | 5.5 A/9.5 A+<br>12.5 A/21.7 A | 2x<br>12.5 A/21.7 A       | 2x<br>12.5 A/21.7 A+<br>5.5 A/9.5 A | 3x<br>12.5 A/21.7 A       |  |  |  |  |  |  |
| Nominal distribution       | on system volta          | ge                      |                           | •                             | •                         |                                     |                           |  |  |  |  |  |  |
| phase                      |                          |                         |                           | 3N~/3~                        |                           |                                     |                           |  |  |  |  |  |  |
| frequency                  |                          |                         |                           | 50 Hz                         |                           |                                     |                           |  |  |  |  |  |  |
| voltage                    |                          |                         |                           | 400 V/230 V                   |                           |                                     |                           |  |  |  |  |  |  |
| voltage tolerance          |                          |                         |                           | ±10 V                         |                           |                                     |                           |  |  |  |  |  |  |
| Control circuit            |                          |                         |                           |                               |                           |                                     |                           |  |  |  |  |  |  |
| phase                      |                          |                         |                           | 1~                            |                           |                                     |                           |  |  |  |  |  |  |
| recommended<br>fuses       |                          |                         |                           | factory installed             | d                         |                                     |                           |  |  |  |  |  |  |
| voltage                    |                          |                         |                           | 230 V                         |                           |                                     |                           |  |  |  |  |  |  |
| Unit                       |                          |                         |                           |                               |                           |                                     |                           |  |  |  |  |  |  |
| nominal running<br>current | 8 A/12 A                 | 13.2 A/20.3 A           | 16 A/25.2 A               | 23 A/36.2 A                   | 31 A/49.4 A               | 38 A/60.4 A                         | 46 A/73.6 A               |  |  |  |  |  |  |
| recommended<br>fuses       | 3 x 20 aM/<br>3 x 25 aM/ | 3 x 25 aM/<br>3 x 40 aM | 3 x 32 aM/<br>3 x 50 aM   | 3 x 40 aM/<br>3 x 63 aM       | 3 x 50 aM/<br>3 x 80 aM   | 3 x 63 aM/<br>3 x 100 aM            | 3 x 80 aM/<br>3 x 125 aM  |  |  |  |  |  |  |
| max. running cur-<br>rent  | 12.5 A/19.5 A            | 21.5 A/31.5 A           | 24.5 A/37.5 A             | 36 A/56 A                     | 48 A/74 A                 | 59.5 A/92.5 A                       | 71.5 A/110.5 A            |  |  |  |  |  |  |

#### **Nominal conditions**

The nominal conditions are as follows:

- entering/leaving water temperature 12/7 °C
- ambient air temperature 35 °C
- power input is total input: compressor + control circuit
- leaving evaporator water temperature from 4 °C to 20 °C (pull-down condition to 25 °C).

**Operation range** 

The operation range contains a leaving evaporator water temperature from 4 °C till 20 °C (pull-down condition till 25 °C).

| <b>EUWY5-30HB/C</b> In the following table you will find the electrical specifications of chiller types EUWY5-30HB/C: |               |             |           |                   |           |                    |           |  |  |  |  |
|----------------------------------------------------------------------------------------------------|---------------|-------------|-----------|-------------------|-----------|--------------------|-----------|--|--|--|--|
| Model                                                                                                    | EUWY5HB       | EUWY8HB     | EUWY10HB  | EUWY15HC          | EUWY20HC  | EUWY25HC           | EUWY30HC  |  |  |  |  |
| Compressor                                                                                                    |               | 1           | 1         |                   |           |                    |           |  |  |  |  |
| phase                                                                                                    | 3~            |             |           |                   |           |                    |           |  |  |  |  |
| Voltage                                                                                                    |               | 220 - 380 V |           |                   |           |                    |           |  |  |  |  |
| starting current                                                                                                    | 49 A          | 79 A        | 109 A     | 49 A/109 A        | 109 A     | 49 A/109 A         | 109 A     |  |  |  |  |
| max. running current                                                                                                  | 10 A          | 18 A        | 21 A      | 21 A+10 A         | 2x21 A    | 2x21 A+10 A        | 3x21 A    |  |  |  |  |
| starting method                                                                                                    |               |             |           | direct on line    |           |                    |           |  |  |  |  |
| voltage                                                                                                    |               |             |           | 400 V             |           |                    |           |  |  |  |  |
| nominal running current                                                                                               | 5.5 A         | 9.7 A       | 12.5 A    | 5.5 A+12.5 A      | 2x12.5 A  | 2x12.5 A+<br>5.5 A | 3x12.5 A  |  |  |  |  |
| Nominal distribution sy                                                                                               | vstem voltage | I           | I         |                   |           |                    | I         |  |  |  |  |
| phase                                                                                                    |               |             |           | 3N~               |           |                    |           |  |  |  |  |
| frequency                                                                                                    |               |             |           | 50 Hz             |           |                    |           |  |  |  |  |
| voltage                                                                                                    |               |             |           | 400 V             |           |                    |           |  |  |  |  |
| voltage tolerance                                                                                                    |               |             |           | ±10 V             |           |                    |           |  |  |  |  |
| Control circuit                                                                                                    |               |             |           |                   |           |                    |           |  |  |  |  |
| phase                                                                                                    |               |             |           | 1~                |           |                    |           |  |  |  |  |
| recommended fuses                                                                                                    |               |             |           | factory installed | ł         |                    |           |  |  |  |  |
| voltage                                                                                                    |               |             |           | 230 V             |           |                    |           |  |  |  |  |
| Unit                                                                                                    |               |             |           |                   |           |                    |           |  |  |  |  |
| nominal running current                                                                                               | 8 A           | 13.2 A      | 16 A      | 23 A              | 31 A      | 38 A               | 46 A      |  |  |  |  |
| recommended fuses                                                                                                    | 3 x 20 aM     | 3 x 25 aM   | 3 x 32 aM | 3 x 40 aM         | 3 x 50 aM | 3 x 63 aM          | 3 x 80 aM |  |  |  |  |
| max. running current                                                                                                  | 12.5 A        | 21.5 A      | 24.5 A    | 36 A              | 48 A      | 59.5 A             | 71.5 A    |  |  |  |  |

Nominal conditions

The nominal conditions are as follows:

- entering/leaving chilled water temperature 12/7 °C, ambient air temperature 35 °C
- entering/leaving condenser water temperature 45/50 °C; ambient 7 °CDB/6 °CWB

power input is total input: compressor + control circuit

sound pressure level is measured at a height of 1.5 m and a distance of 1 m in front of the unit. 

**Operation range** 

The operation range contains:

- a leaving evaporator water temperature from 4 °C till 20 °C (pull-down condition till 25 °C)
- a leaving condenser water temperature from 35 °C till 55 °C.

| _ |  |
|---|--|
|   |  |
|   |  |
|   |  |
|   |  |

**EUWA5-30HB/CZ** In the following table you will find the electrical specifications of chiller types EUWA5-30HB/CZ:

|                         | r                        | 1                       | r                       | 1                              | r                       | 1                                    |                          |
|-------------------------|--------------------------|-------------------------|-------------------------|--------------------------------|-------------------------|--------------------------------------|--------------------------|
| Model                   | EUWA5HBZ                 | EUWA8HBZ                | EUWA10HBZ               | EUWA15HCZ                      | EUWA20HCZ               | EUWA25HCZ                            | EUWA30HCZ                |
| Compressor              | Compressor               |                         |                         |                                |                         |                                      |                          |
| phase                   |                          |                         |                         | 3~                             |                         |                                      |                          |
| Voltage                 | 220 - 380 V              |                         |                         |                                |                         |                                      |                          |
| starting current        | 49 A/88 A                | 79 A/142 A              | 109 A/183 A             | 49 A/88 A-<br>109 A/183 A      | 109 A/183 A             | 49 A/88 A-<br>109 A/183 A            | 109 A/183 A              |
| max. running current    | 10 A/17 A                | 18 A/28 A               | 21 A/34 A               | 10 A/17 A+<br>21 A/34 A        | 2x21 A/34 A             | 2x21 A/34 A+<br>10 A/17 A+           | 3x21 A/34 A              |
| starting method         |                          | direct on line          |                         |                                |                         |                                      |                          |
| voltage                 | 400 V/230 V              |                         |                         |                                |                         |                                      |                          |
| nominal running current | 6.6 A/11.4 A             | 10.4 A/18 A             | 13.1 A/22.8 A           | 6.6 A/11.4 A+<br>13.1 A/22.8 A | 2x<br>13.1 A/22.8 A     | 2x<br>13.1 A/22.8 A+<br>6.6 A/11.4 A | 3x<br>13.1 A/22.8 A      |
| Nominal distribution s  | ystem voltage            |                         |                         |                                |                         |                                      |                          |
| phase                   |                          |                         |                         | 3N~/3~                         |                         |                                      |                          |
| frequency               |                          | 50 Hz                   |                         |                                |                         |                                      |                          |
| voltage                 | 400 V/230 V              |                         |                         |                                |                         |                                      |                          |
| voltage tolerance       | ±10 V                    |                         |                         |                                |                         |                                      |                          |
| Control circuit         |                          |                         |                         |                                |                         |                                      |                          |
| phase                   |                          | 1~                      |                         |                                |                         |                                      |                          |
| recommended fuses       | factory installed        |                         |                         |                                |                         |                                      |                          |
| voltage                 |                          | 230 V                   |                         |                                |                         |                                      |                          |
| Unit                    | Unit                     |                         |                         |                                |                         |                                      |                          |
| nominal running current | 7 A/12.3 A               | 11.2 A/19.7 A           | 13.9 A/24.4 A           | 20.9 A/36.7 A                  | 27.8 A/48.8 A           | 34.8 A/61.1 A                        | 41.7 A/73.2 A            |
| recommended fuses       | 3 x 20 aM/<br>3 x 25 aM/ | 3 x 25 aM/<br>3 x 40 aM | 3 x 32 aM/<br>3 x 50 aM | 3 x 40 aM/<br>3 x 63 aM        | 3 x 50 aM/<br>3 x 80 aM | 3 x 63 aM/<br>3 x 100 aM             | 3 x 80 aM/<br>3 x 125 aM |
| max. running current    | 11.3 A/18.3 A            | 20.5 A/30.5 A           | 23.5 A/36.5 A           | 34.7 A/54.7 A                  | 46.9 A/72.9 A           | 58.1 A/91.5 A                        | 70.3 A/109.3 A           |
| starting current        | 52 A/91 A                | 84 A/147 A              | 114 A/188 A             | 126 A/207 A                    | 138 A/225 A             | 150 A/244 A                          | 162 A/162 A              |

**Nominal conditions** 

The nominal conditions are as follows:

- entering/leaving water temperature 12/7 °C
- ambient air temperature 35 °C
- power input is total input: compressor + control circuit.

**Operation range** 

The operation range contains a leaving evaporator water temperature from 4 °C till 20 °C (pull-down condition till 25 °C).

#### 1.4 Outlook Drawing

Introduction

Below you will find the outlook drawings of the EUWA/Y5-30HB/C(Z) chiller types.

The diagrams indicate the following important items:

- dimensions
- service space
- main components location
- operation space

#### EUWA/Y5HB(Z)

The figure below displays the outlook of the chiller types EUWA/Y5HB(Z):

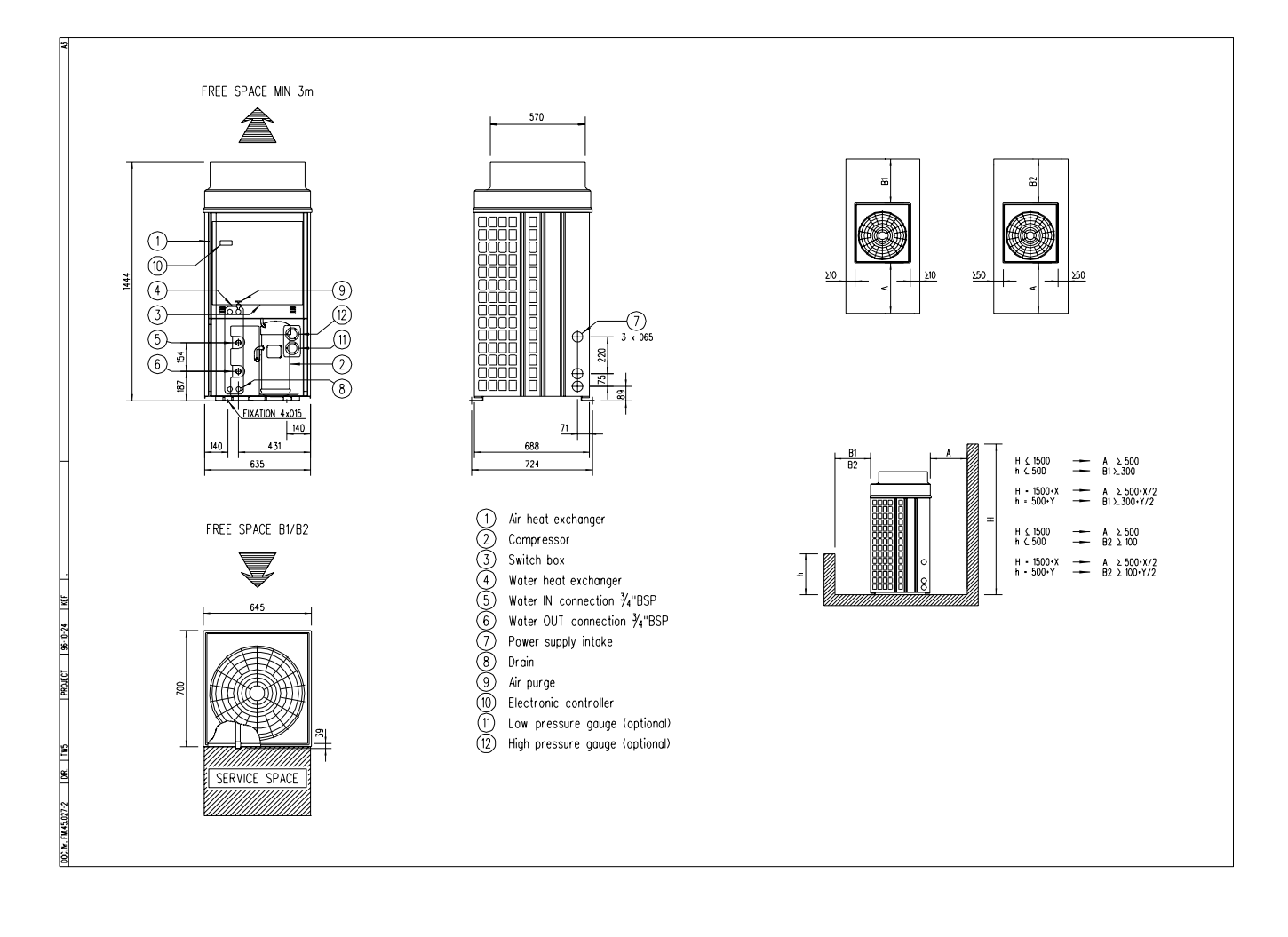

#### **EUWA/Y8HB(Z)** The figure below displays the outlook of the chiller types EUWA/Y8HB(Z):

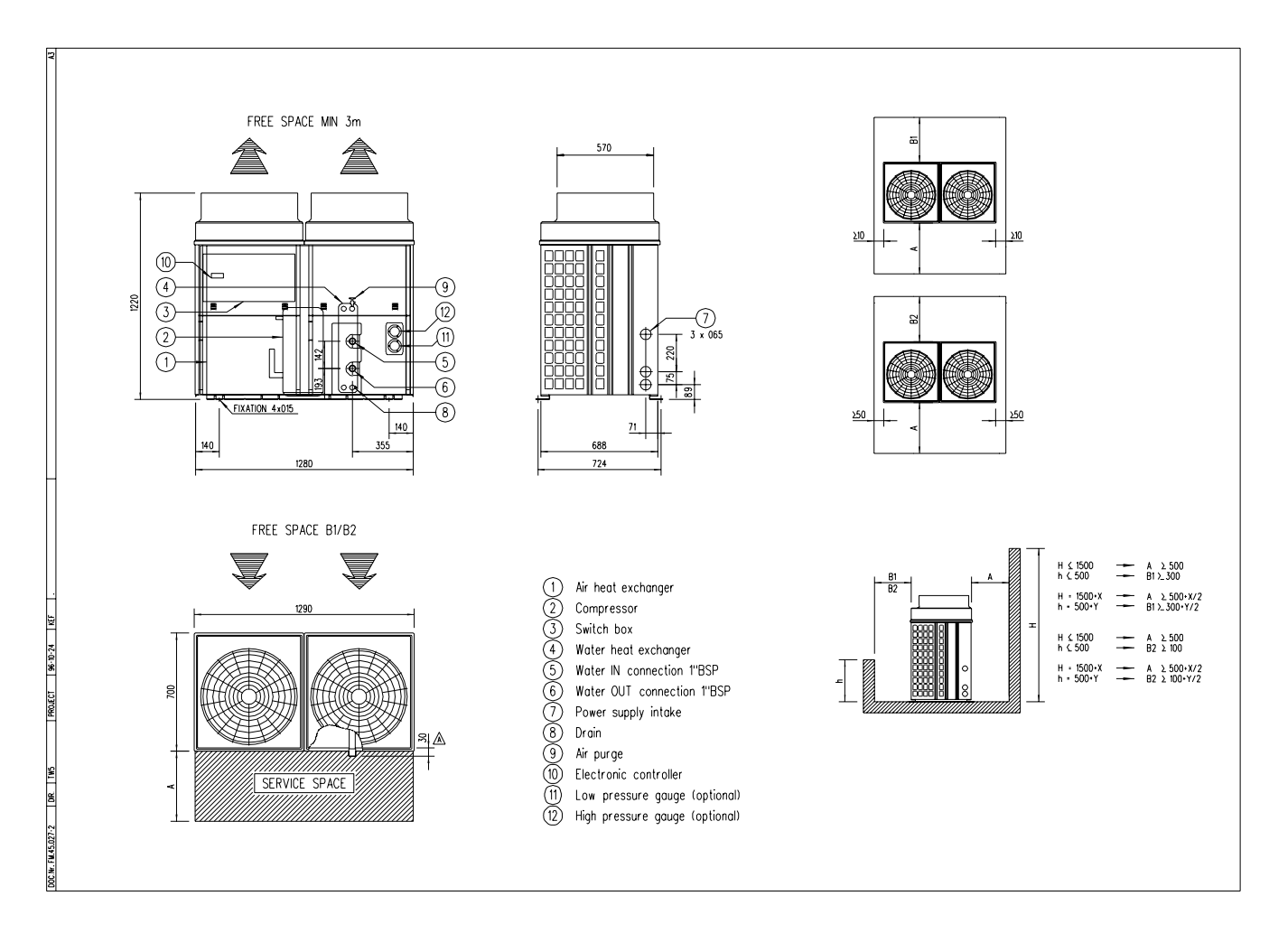

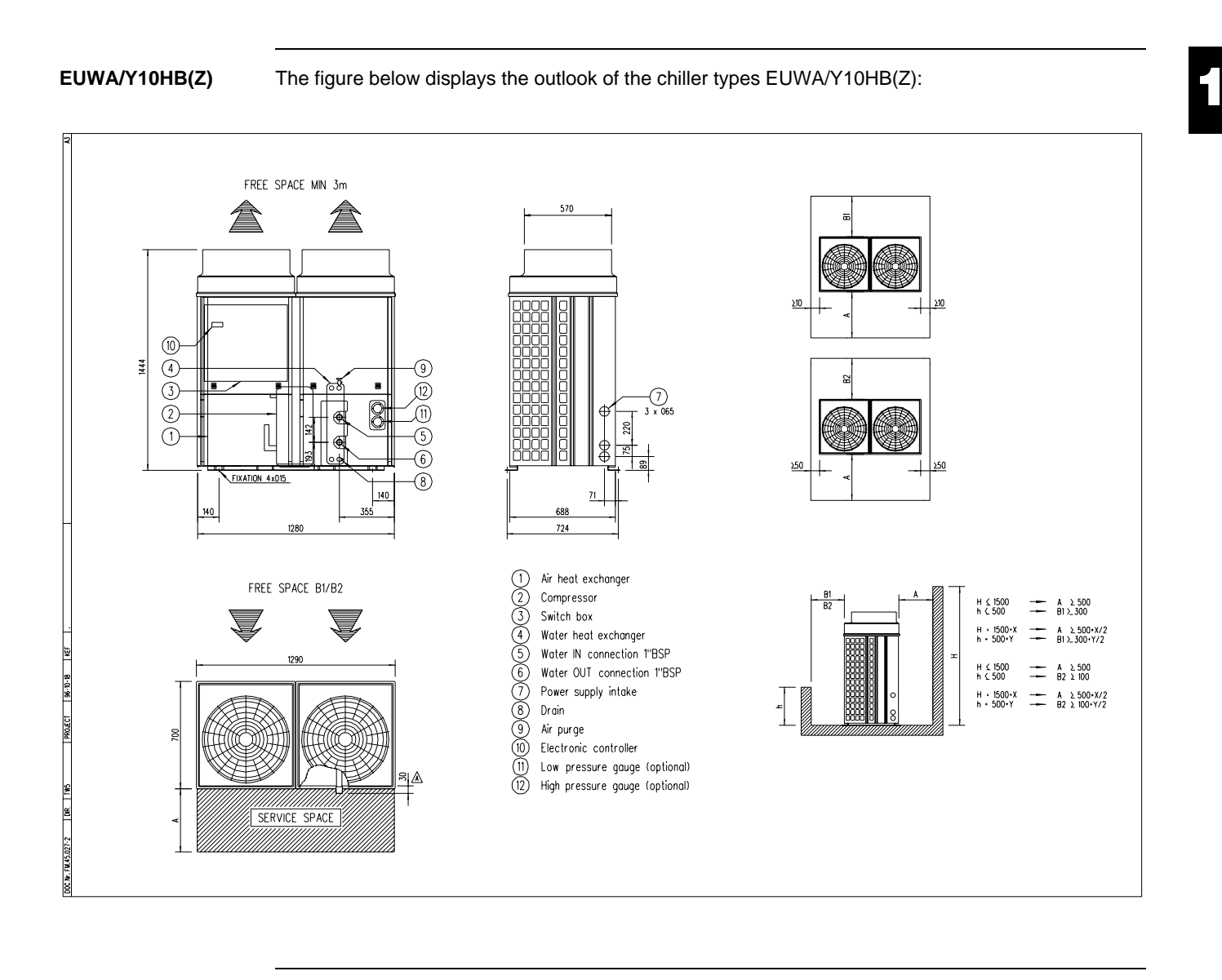

**EUWA/Y15HC(Z)** The figure below displays the outlook of the chiller types EUWA/Y15HC(Z):

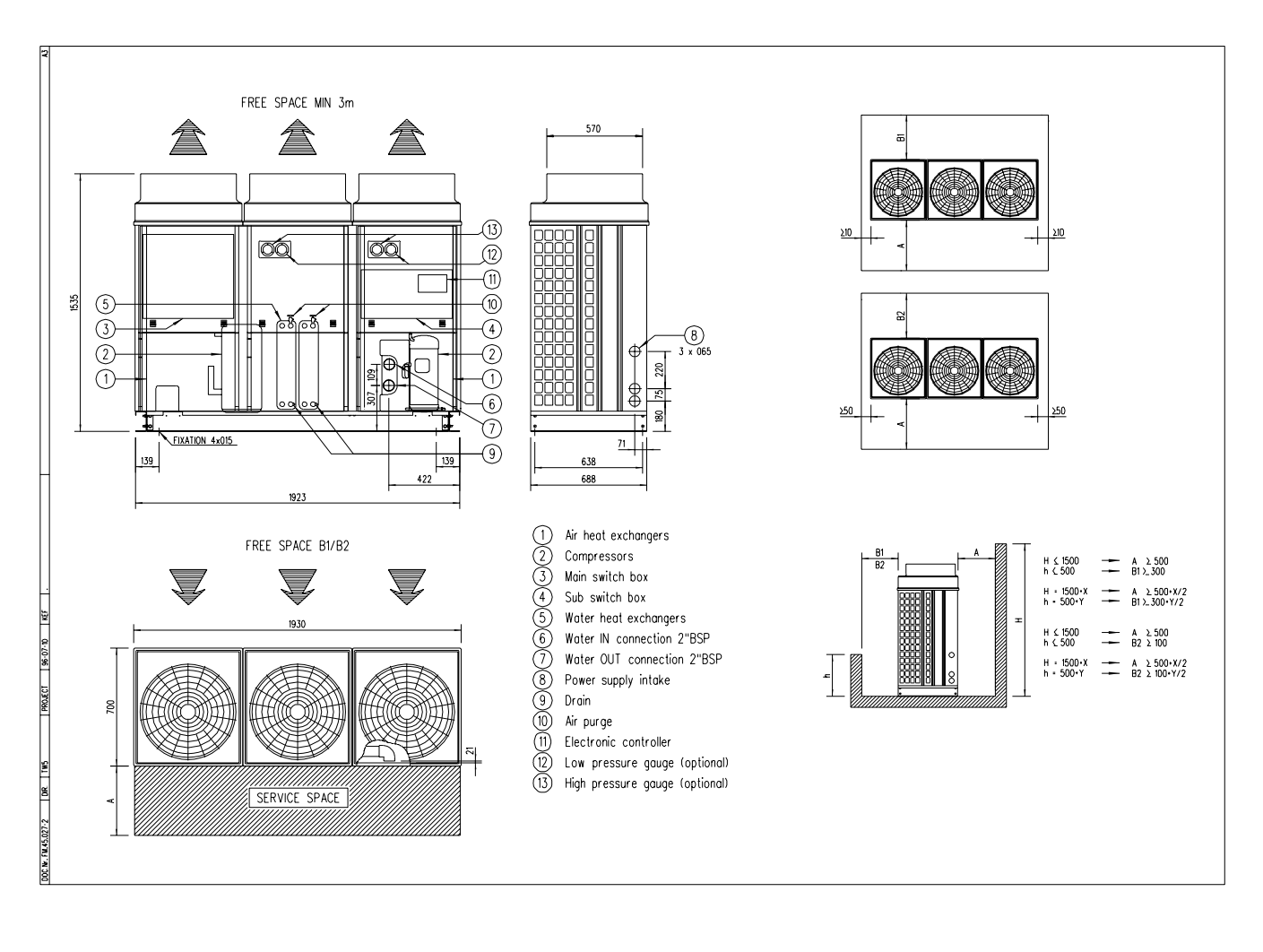

í

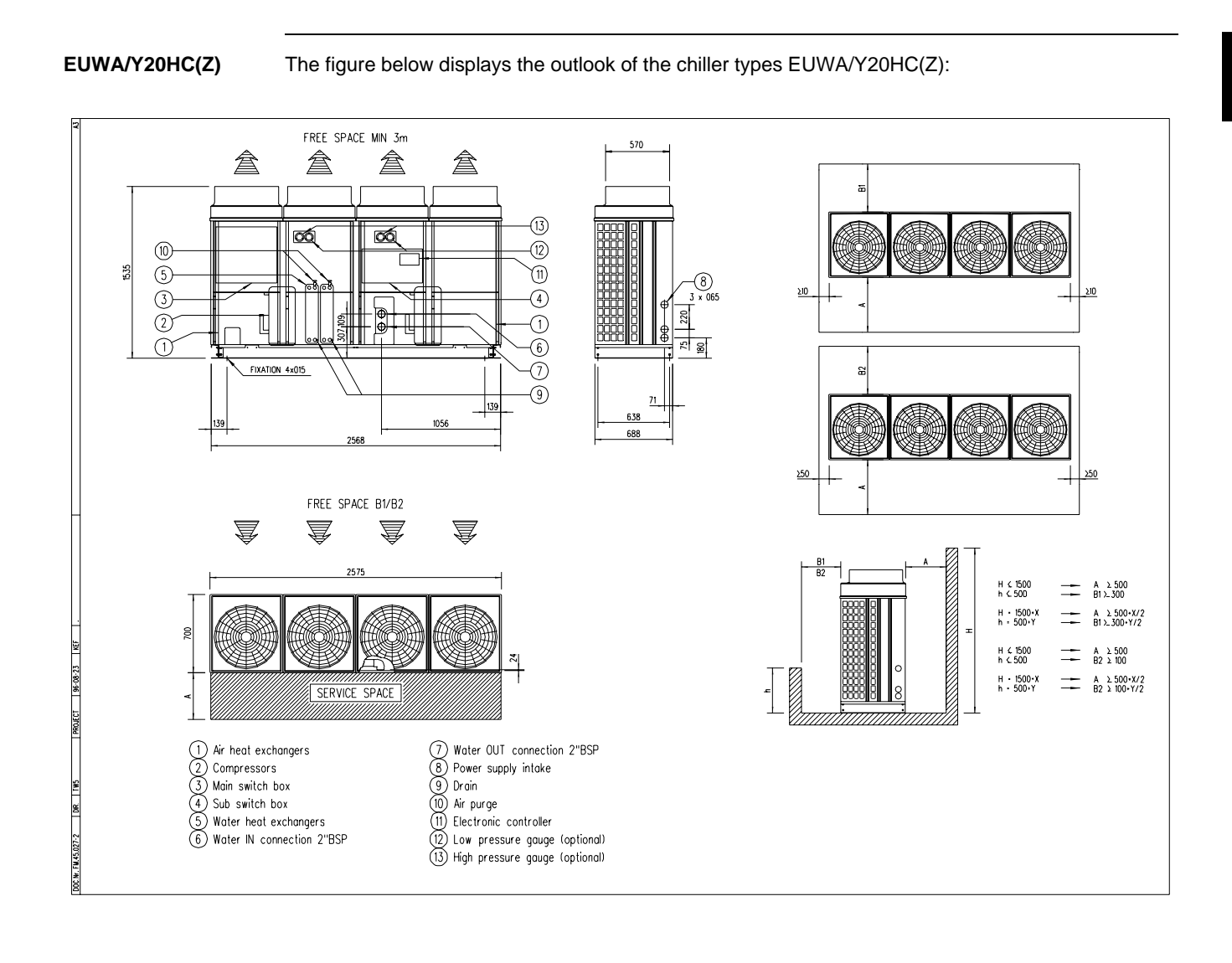

**EUWA/Y25HC(Z)** The figure below displays the outlook of the chiller types EUWA/Y25HC(Z):

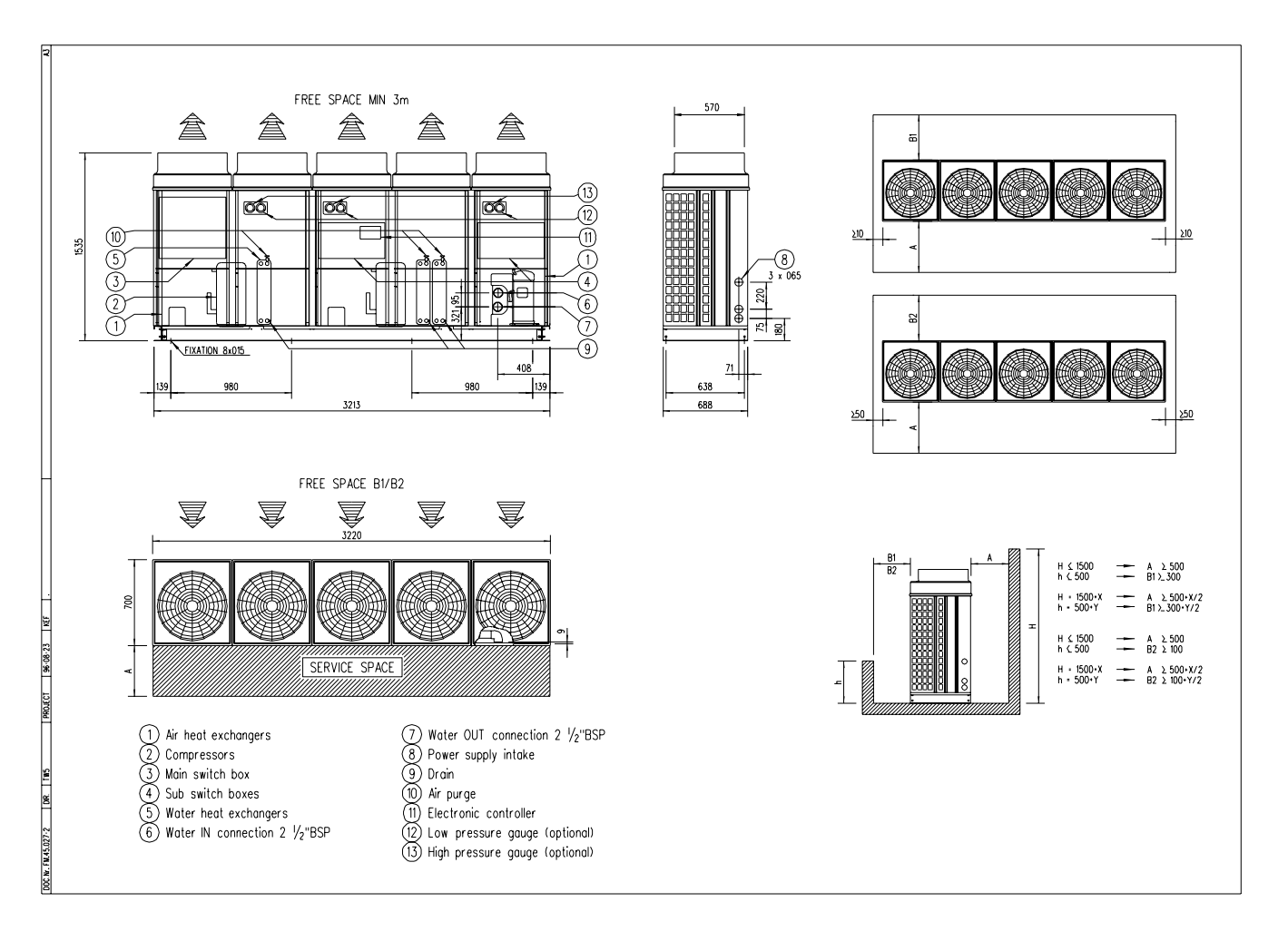

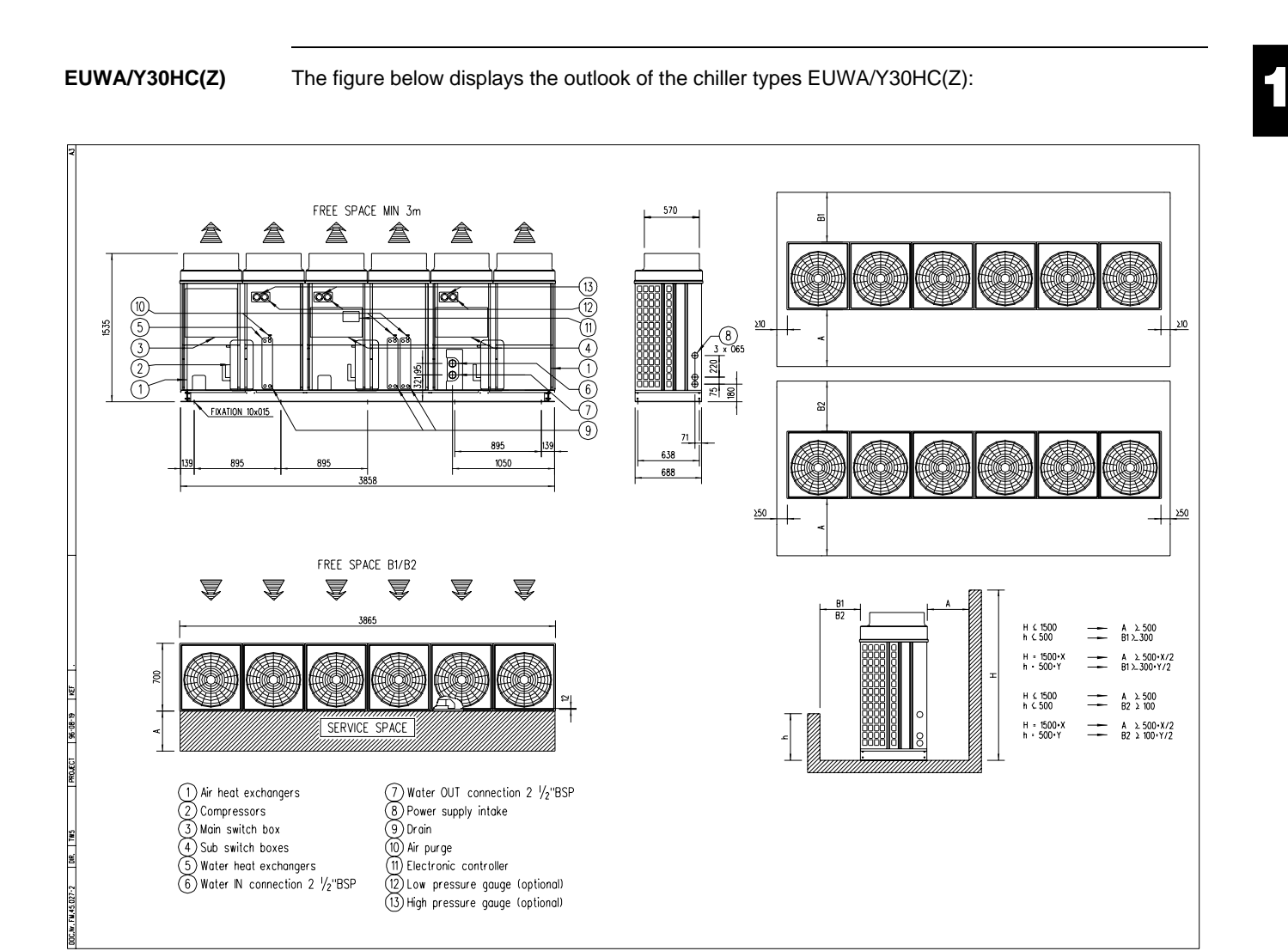

# 2 Piping Layout

#### 2.1 What Is in This Chapter

#### Introduction

In this chapter we will describe the internal refrigeration circuit. The water piping is considered as a common practice and is, therefore, not described.

#### Overview

This chapter covers the following topics:

| Торіс                                                                                                 | See page  |
|----------------------------------------------------------------------------------------------------|-----------|
| 2.2 – Functional Diagram Refrigeration Circuit for EUWA5-30HB/C(Z)                                    | page 1-22 |
| 2.3 – Main Parts Refrigeration Circuit for EUWA5-30HB/C(Z)                                            | page 1-24 |
| 2.4 – Functional Diagram Refrigeration Circuit for EUWY5-30HB/C, EUWA5-30HB/C with Glycol Application | page 1-25 |
| 2.5 – Main Parts Refrigeration Circuit EUWY5-30HB/C, EUWA5-30HB/C with Glycol Application             | page 1-27 |

#### 2.2 Functional Diagram Refrigeration Circuit for EUWA5-30HB/C(Z)

**Functional diagram** EUWA5-30HB/C

The figure below displays the functional diagram of the refrigeration circuit of the chiller types EUWA5-30HB/C:

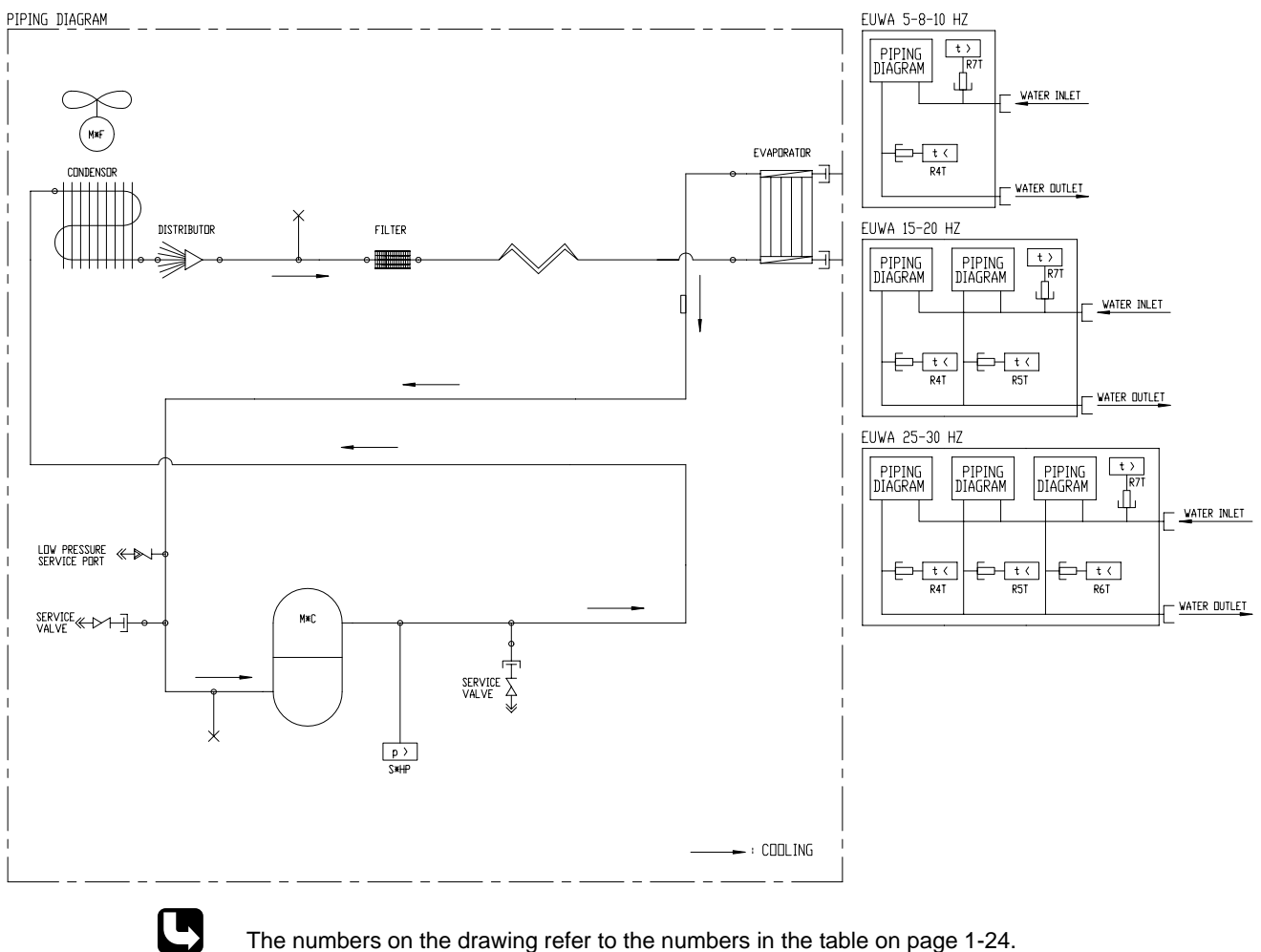

The numbers on the drawing refer to the numbers in the table on page 1-24.

í

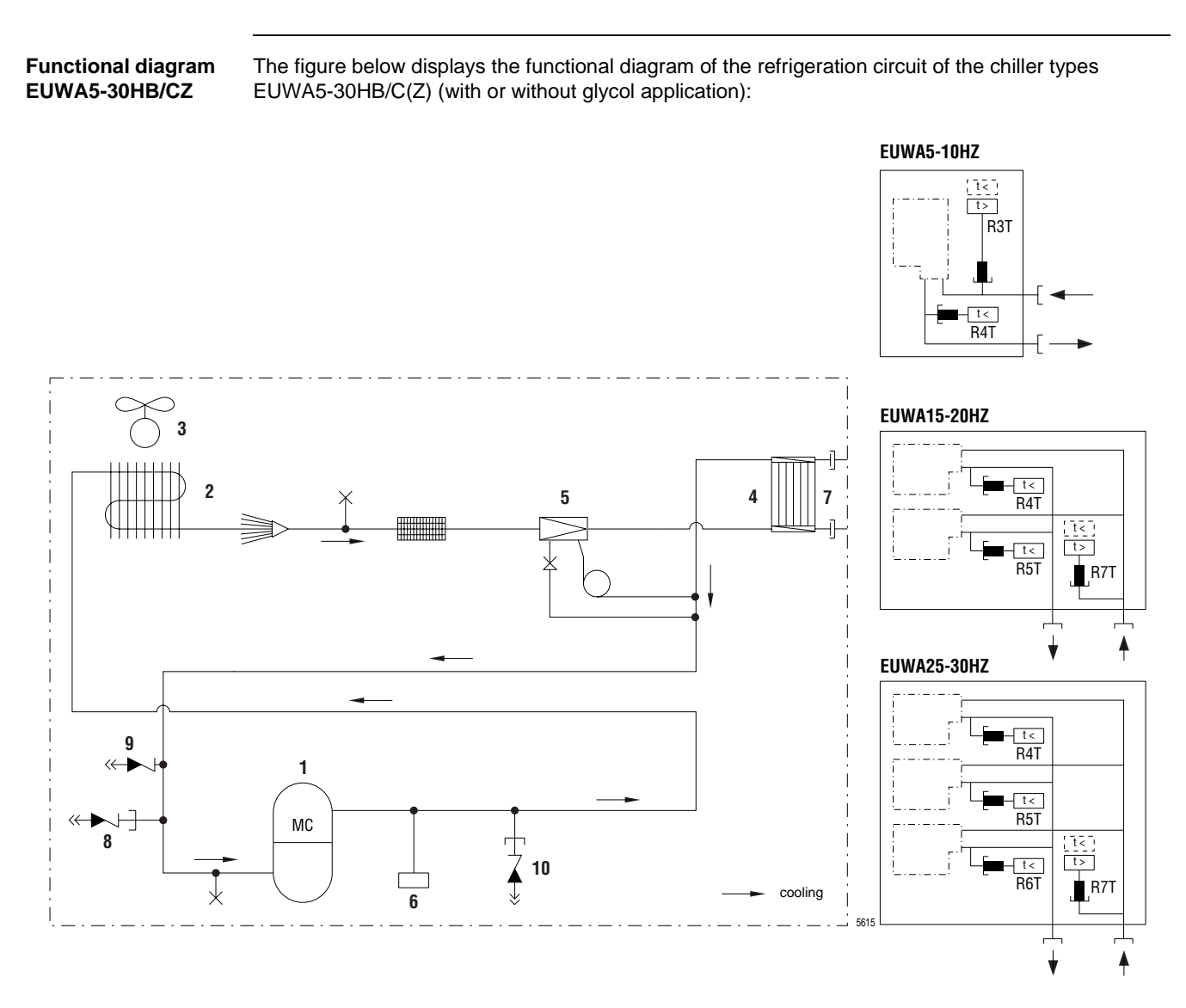

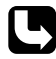

The numbers on the drawing refer to the numbers in the table on page 1-24.

## 2.3 Main Parts Refrigeration Circuit for EUWA5-30HB/C(Z)

Table

1

The numbers in the table below refer to the numbers in the piping diagrams on the previous pages.

| N° | Part name                            | Function                                                                                                    |
|----|--------------------------------------|----------------------------------------------------------------------------------------------------|
| 1  | Compressor                           | All compressors are hermetically sealed scroll types.                                                                                       |
| 2  | Air-heat exchanger<br>(condenser)    | The air-heat exchanger is of the cross fin coil type. Hi-X-tubes<br>and coated waffle louvre fins are used. The air discharge is<br>upward. |
| 3  | Fan                                  | All fan motors are direct driven single or two speed motors.                                                                                |
| 4  | Water-heat exchanger<br>(evaporator) | The water-heat exchanger is of the brazed plate heat exchanger type.                                                                        |
| 5  | Capillary tubes                      | Used for R-22 models (EUWA5-30H).                                                                                                    |
|    | Expansion valve                      | Used for R-407C models (EUWA5-30HZ).                                                                                                    |
| 6  | High pressure switch                 | The setting is 28 bar.                                                                                                    |
| 7  | Water in- and outlet connections     | The water in- and outlet connections are made of galvanized steel pipe (British Standard Pipe - BSP). The pipes are not insulated.          |
|    |                                      | If Copper field piping is used for the water circuit, then precaution should be taken for electrolytic corrosion.                           |
| 8  | Service valve                        | The service valve is used for service work like connecting a manifold.                                                                      |
| 9  | Low pressure service port            | The low pressure service port is used to connect the optional low pressure gauge.                                                           |
| 10 | High pressure service port           | The high pressure service port is used to connect the optional high pressure gauge.                                                         |

#### 2.4 Functional Diagram Refrigeration Circuit for EUWY5-30HB/C, EUWA5-30HB/C with Glycol Application

Functional diagramThe figure below displays the functional diagram of the refrigeration circuit of the chiller typesEUWY5-30HB/CEUWY5-30HB/C:

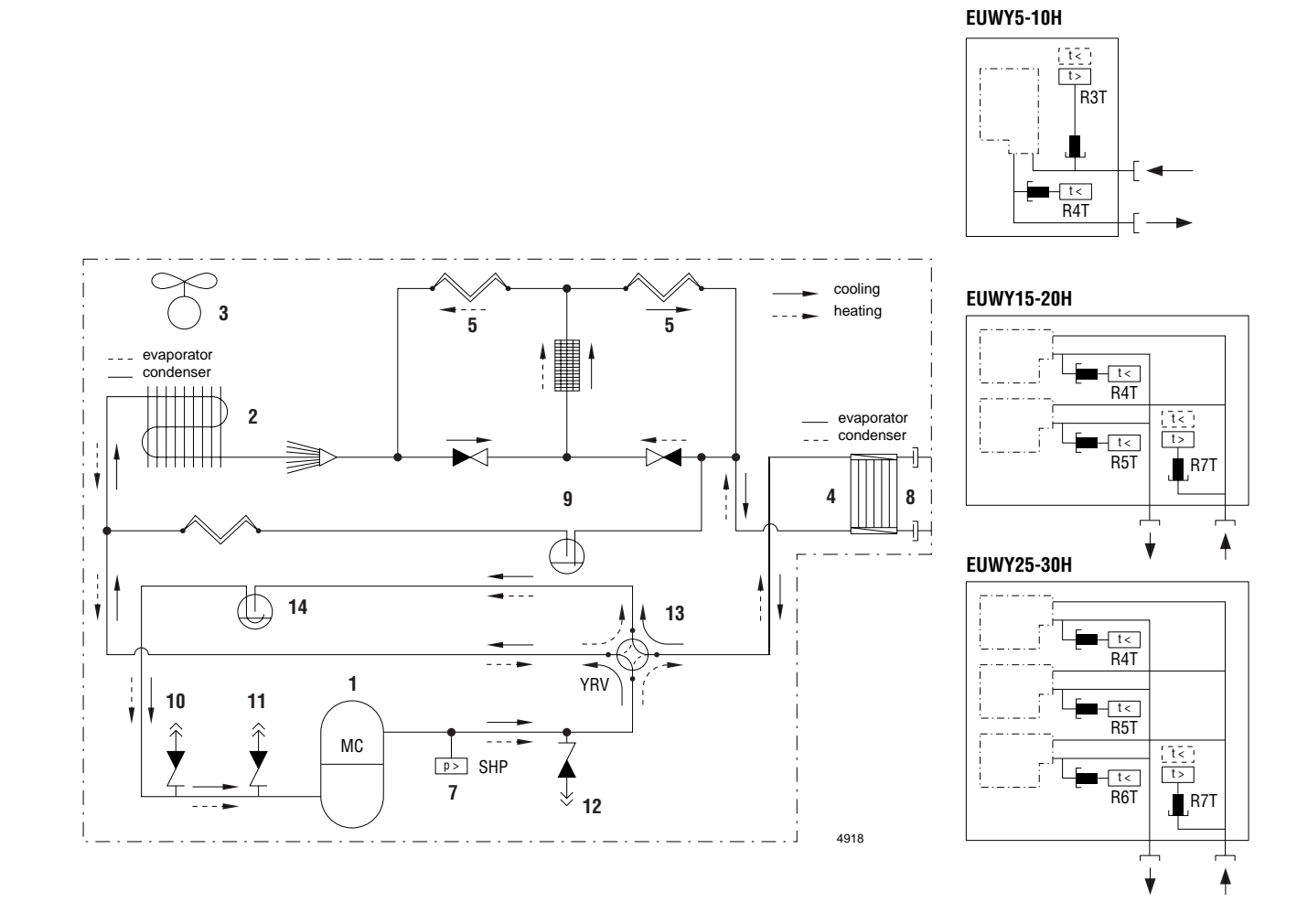

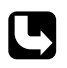

The numbers on the drawing refer to the numbers in the table on page 1-27.

**Functional diagram** EUWA5-30HB/C (glycol application)

The figure below displays the functional diagram of the refrigeration circuit of the chiller types EUWA5-30HB/C with glycol application:

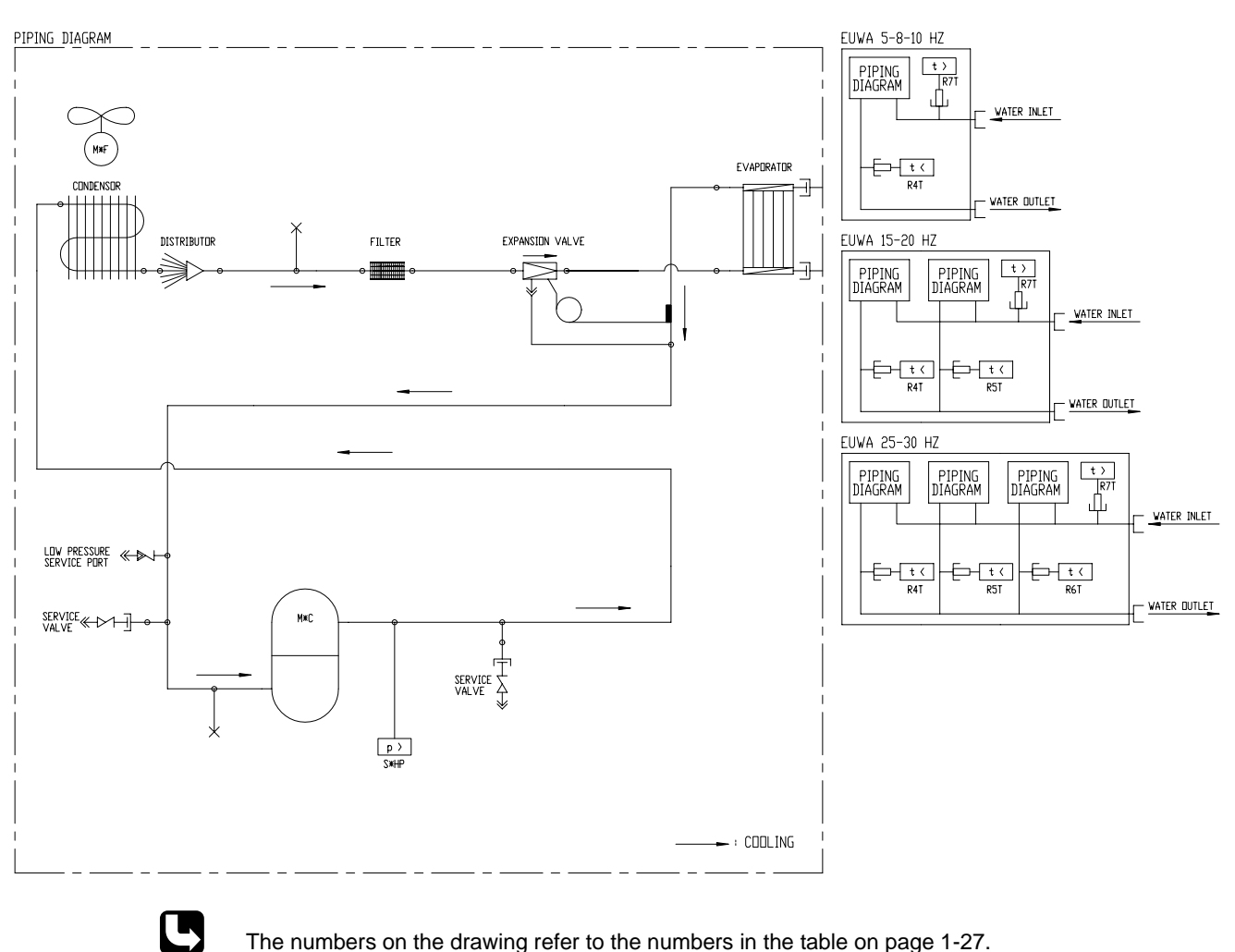

The numbers on the drawing refer to the numbers in the table on page 1-27.

i

# 2.5 Main Parts Refrigeration Circuit EUWY5-30HB/C, EUWA5-30HB/C with Glycol Application

Main parts

The numbers in the table below refer to the numbers in the piping diagrams on the previous pages.

| N°  | Part name                             | Function                                                                                                    |
|-----|---------------------------------------|----------------------------------------------------------------------------------------------------|
| 1   | Compressor                            | All compressors are hermetically sealed scroll types.                                                                                                    |
| 2   | Air-heat exchanger<br>(condenser)     | The air-heat exchanger is of the cross fin coil type. Hi-X-tubes<br>and coated waffle louvre fins are used. The air discharge is<br>upward.                                                                                                    |
| 3   | Fan                                   | All fan motors are direct driven single or two speed motors.                                                                                                    |
| 4   | Water-heat exchanger<br>(evaporator)  | The water-heat exchanger is of the brazed plate heat exchanger type.                                                                                                    |
| 5   | Capillary tubes                       | Used for EUWY5-30H.                                                                                                    |
|     | Expansion valve                       | Used for EUWA5-30H with glycol application.                                                                                                    |
| 6   | Pressure control valve                | The pressure control valve is used in cooling operation to control the low pressure. The setting is 1.5 bar ( $\pm$ 0.2 bar) for EUWA5-30H with glycol application.                                                                                                    |
| 7   | High pressure switch                  | The setting is 28 bar.                                                                                                    |
| 8   | Water in- and outlet connections      | The water in- and outlet connections are made of galvanized steel pipe (British Standard Pipe - BSP). The pipes are not insulated for EUWY5-30H and are insulated for EUWA5-30H(Z) with glycol application.                                                                           |
| 9   | Liquid receiver                       | The liquid receiver is installed to accumulate refrigerant.                                                                                                    |
| 10  | Service valve                         | The service valve is used for service work like connecting a manifold.                                                                                                    |
| 11  | Low pressure service port             | The low pressure service port is used to connect the optional low pressure gauge.                                                                                                    |
| 12  | High pressure service port            | The high pressure service port is used to connect the optional high pressure gauge.                                                                                                    |
| 13  | 4-way valve                           | The 4-way valve is energized during cooling. This is only available for EUWY5-30H.                                                                                                    |
| 14  | Accumulator                           | The accumulator is used to separate the gas from the liquid in order to prevent the compressor from pumping liquid. This is only available for EUWY5-30H.                                                                                                    |
| 15a | Liquid injection valve                | The valve maintains the discharge temperature of the compressor by cooling with liquid from the condenser. It opens when the discharge temperature equals 125 °C and closes when the discharge temperature equals 110 °C. This is only available for the optional glycol application. |
| 15b | Thermostat for liquid injection valve | The thermostat is used to regulate the liquid injection valve according to the discharge temperature.                                                                                                    |
# ſ

## 3 Wiring Layout

## 3.1 What Is in This Chapter

## Introduction

The purpose of this chapter is to guide you through the PCBs and the wiring diagrams. Therefore, we use schematic drawings and wiring diagrams, which indicate and locate the necessary information.

#### Overview

This chapter covers the following topics:

| Торіс                               | See page  |
|-------------------------------------|-----------|
| 3.2 – Main functions of the chiller | page 1-30 |
| 3.3 – Wiring Diagrams               | page 1-34 |
| 3.4 – Field Wiring                  | page 1-45 |

## 3.2 Main functions of the chiller

Main functions EUWA/Y5-10HB(Z) The figure below shows the main circuit of the chiller types EUWA/Y5-10HB(Z):

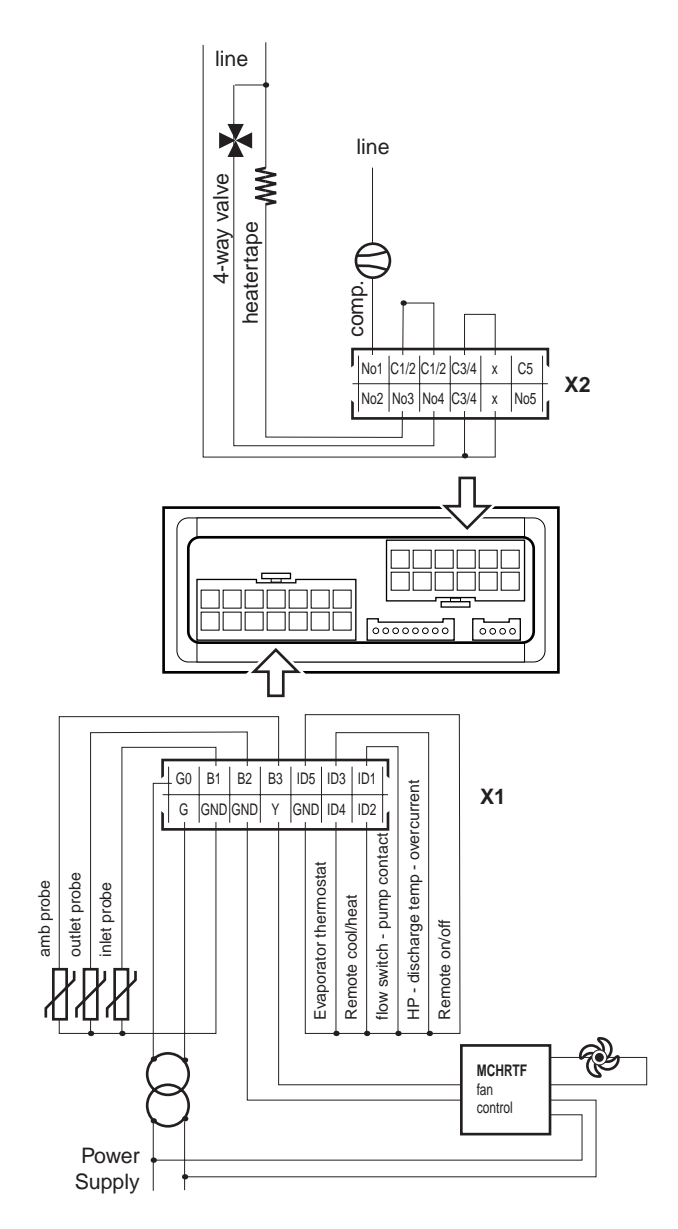

| Con. | Terminal | Wiring diagram symbol | Description                         |
|------|----------|-----------------------|-------------------------------------|
|      | ID1-GND  | S11L                  | flow switch                         |
|      |          | S10L                  | pump contact                        |
|      | ID2-GND  | S7S                   | remote cool/heat                    |
|      | ID3-GND  | K11                   | HP                                  |
|      |          | Q1D                   | discharge temperature               |
|      |          | K4S                   | overcurrent                         |
| X1   | ID4-GND  | S16T                  | evaporator thermostat               |
|      | ID5-GND  | S9S                   | remote ON/OFF                       |
|      | B1-GND   | R3T                   | sensor inlet water                  |
|      | B2-GND   | R4T                   | sensor outlet water                 |
|      | B3-GND   | R5T                   | sensor ambient                      |
|      | Y1-GND   | _                     | fan                                 |
|      | C1/2-NO1 | K1M                   | compressor                          |
| X2   | C3/4-NO3 | K11A                  | voltage free contact for heatertape |
|      | C3/4-NO4 | YRV1                  | 4-way valve                         |

Main functions EUWA/Y15-30HC(Z) The figure below shows the main PCB board of the chiller types EUWA/Y15-30HC(Z):

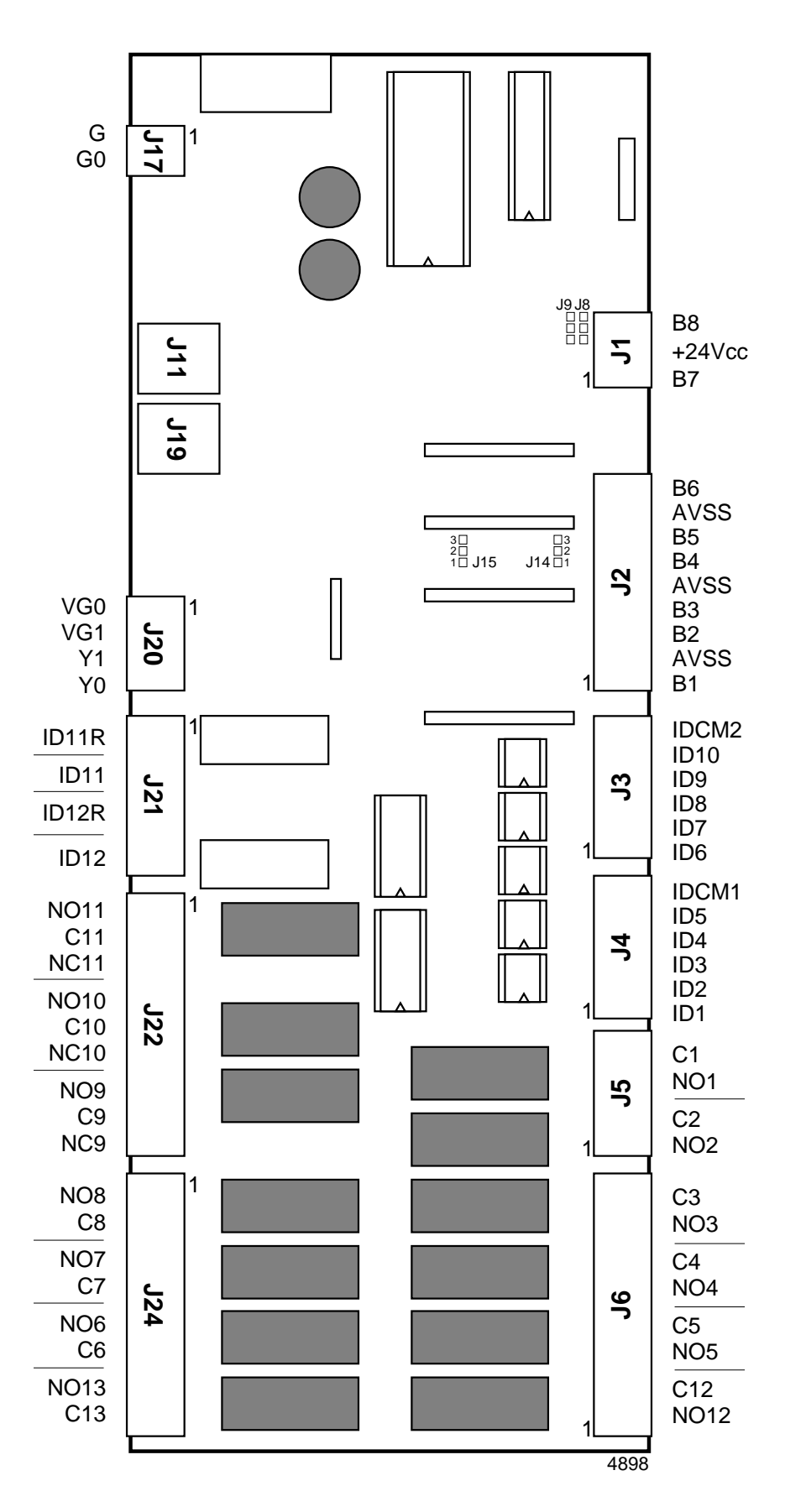

| Block | Connection    | Wiring diagram<br>symbol     | Description                                  |
|-------|---------------|------------------------------|----------------------------------------------|
|       | B1            | R3T                          | ambient temperature sensor                   |
|       | B2            | R4T                          | outlet water temperature sensor evaporator 1 |
| J2    | B3            | R5T                          | outlet water temperature sensor evaporator 2 |
|       | B4            | R6T                          | outlet water temperature sensor evaporator 3 |
|       | B5            | R7T                          | evap./cond. inlet water temperature          |
|       | ID6           | K6A                          | contactor for defrost circuit 1              |
|       | ID7           | K7A                          | contactor for defrost circuit 2              |
| J3    | ID8           | K8A                          | contactor for defrost circuit 3              |
|       | ID9           | S8S (field wiring)           | switch for dual set point                    |
|       | ID10          | S9S (field wiring)           | switch for remote start/stop                 |
|       | ID1           | K1A                          | auxiliary relay for safety circuit 1         |
|       | ID2           | K2A                          | auxiliary relay for safety circuit 2         |
| J4    | ID3           | КЗА                          | auxiliary relay for safety circuit 3         |
| •     | ID4 *         | S7S (field wiring)           | switch for remote cool/heat selection        |
|       | ID5           | S10L, S11L<br>(field wiring) | flow switch / pump contact                   |
| 15    | C1-NO1        | K1M                          | compressor contactor circuit 1               |
| 10    | C2-NO2        | K2M                          | compressor contactor circuit 2               |
|       | C3-NO3        | КЗМ                          | compressor contactor circuit 3               |
| 16    | C4-NO4        | S16T                         | evaporating temperature thermostat circuit 1 |
| 30    | C5-NO5        | S17T                         | evaporating temperature thermostat circuit 2 |
|       | C12-NO12      | S18T                         | evaporating temperature thermostat circuit 3 |
| J11   | —             | —                            | no usage                                     |
| J17   | G-GO          | —                            | power supply controller                      |
| 104   | ID11-ID11R    | K4A                          | auxiliary relay for reverse phase protector  |
| JZI   | ID12-ID12R    | —                            | —                                            |
| 100   | C9-NO9-NC9    | K12A                         | auxiliary relay for fan speed control Ry1    |
| JZZ   | C10-NO10-NC10 | K13A                         | auxiliary relay for fan speed control Ry2    |
|       | C13-NO13      | K5A                          | cool/heat contactor                          |
| 12.4  | C6-NO6        | KP (field wiring)            | pump contactor                               |
| J24   | C7-NO7        | H1P (field wiring)           | alarm indication lamp                        |
|       | C8-NO8        | H2P (field wiring)           | operation indication lamp                    |

\*: only EUWY.

## 3.3 Wiring Diagrams

#### Overview

1

The wiring diagrams of the following chiller types are displayed on the pages below:

| Chiller type  | See page  |
|---------------|-----------|
| EUWA5-8-10HB  | page 1-35 |
| EUWY5-8-10HB  | page 1-36 |
| EUWA5-8-10HBZ | page 1-37 |
| EUWA15-20HC   | page 1-38 |
| EUWY15-20HC   | page 1-39 |
| EUWA15-20HCZ  | page 1-39 |
| EUWA25-30HC   | page 1-40 |
| EUWY25-30HC   | page 1-42 |
| EUWA25-30HCZ  | page 1-42 |

## Wiring diagram

EUWA5-8-10HB

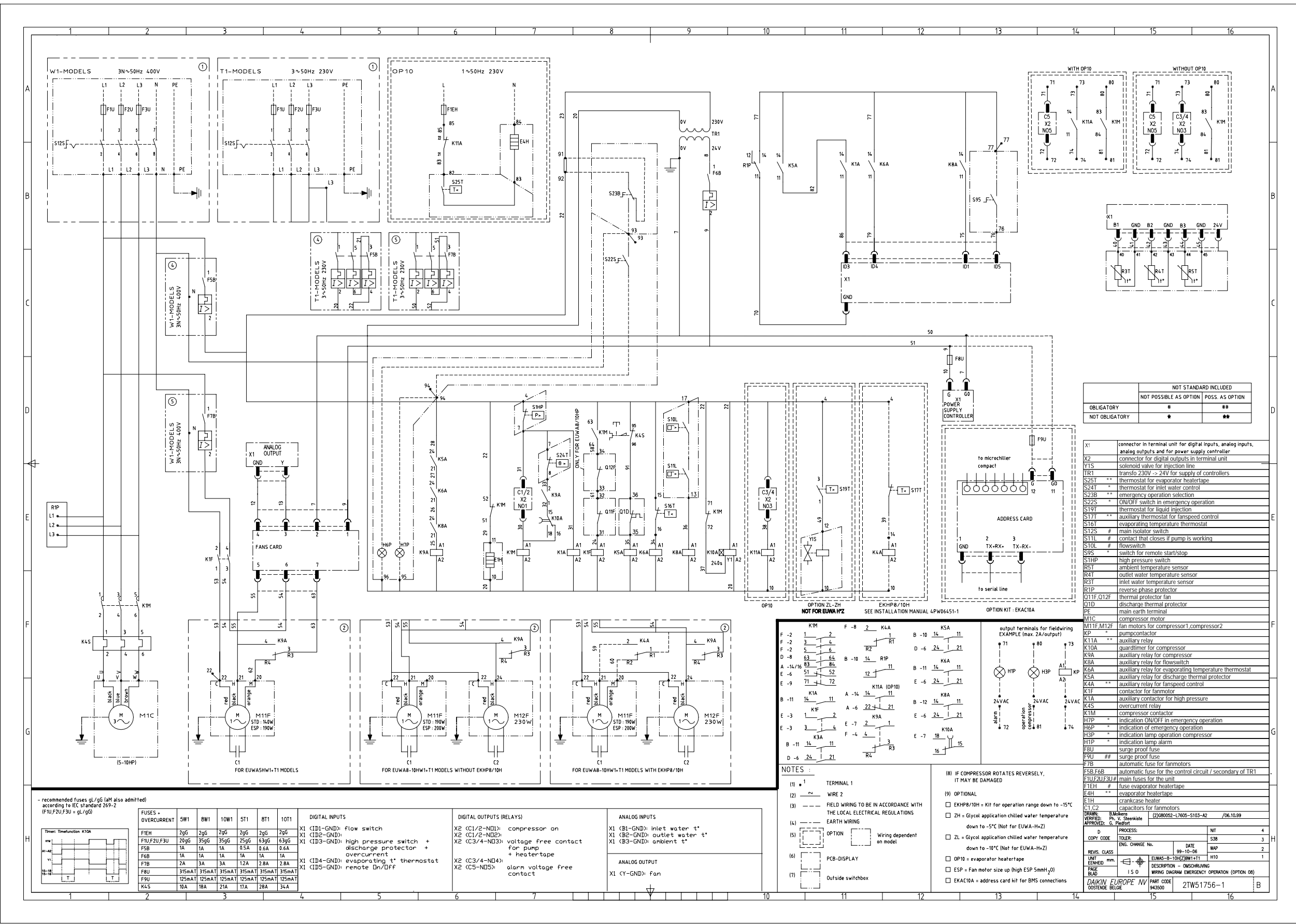

## Wiring diagram

EUWA5-8-10HBZ

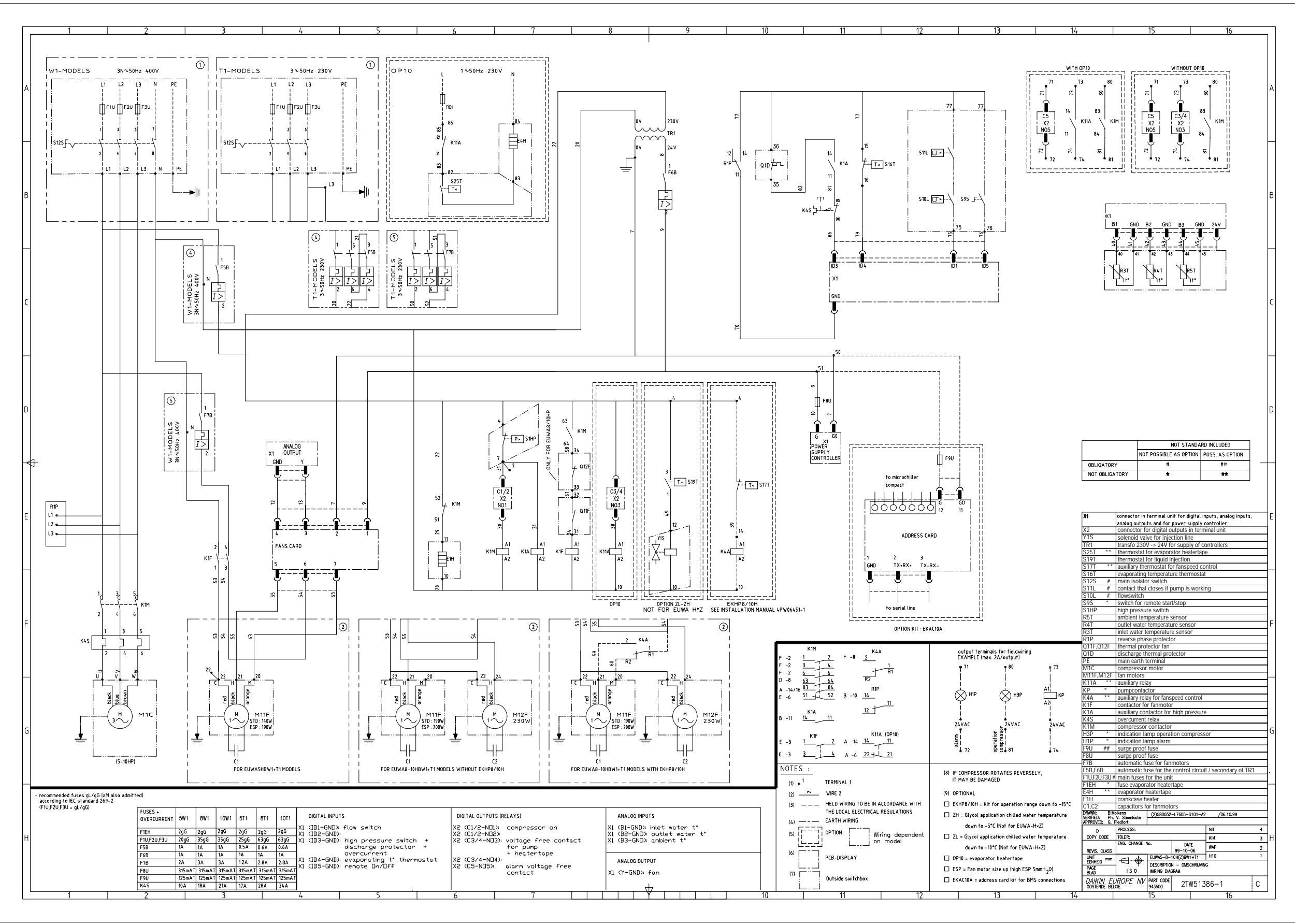

#### Wiring diagram EUWY5-8-10HB

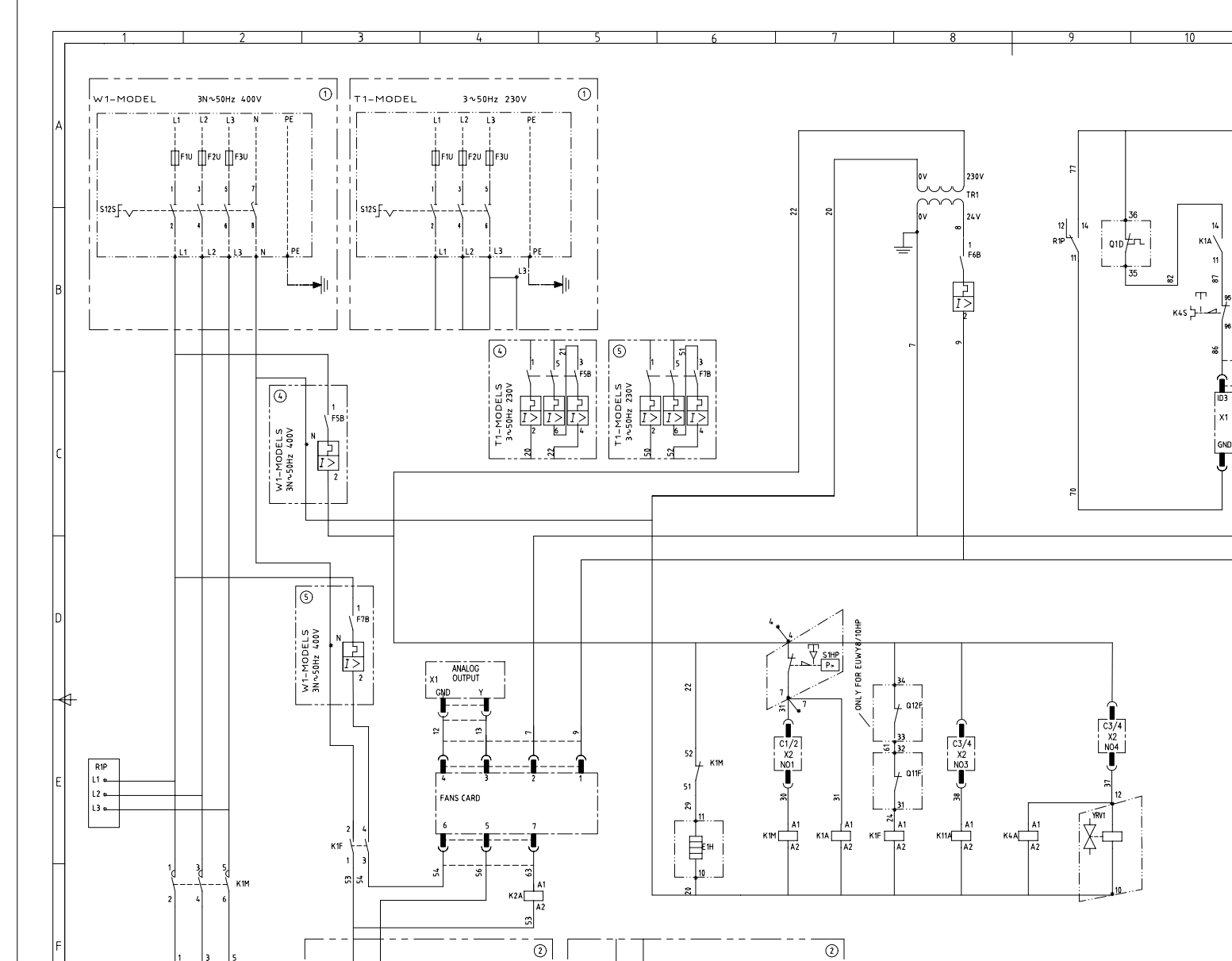

IC H M

C1

FOR EUWY8-10HB MODELS

DIGITAL OUTPUTS (RELAYS)

X2 (C1/2-ND1): compressor on X2 (C1/2-ND3) voltage free contact X2 (C3/4-ND3) voltage free contact X2 (C3/4-ND4): reverse valve X2 (C5-ND5): alarm voltage free contact

ANALOG INPUTS

ANALOG OUTPUT

1 (Y-GND): fan

(1 (B1-GND): inlet water t\* (1 (B2-GND): outlet water t (1 (B3-GND): coil t\*

22

FOR EUWYSHB MODELS

 FUSES + OVERCURRENT
 SW1
 BW1
 TOWI
 STI
 BTI
 TOTI
 TOTI
 TOTI
 TOTI
 TOTI
 TOTI
 TOTI
 TOTI
 TOTI
 TOTI
 TOTI
 TOTI
 TOTI
 TOTI
 TOTI
 TOTI
 TOTI
 TOTI
 TOTI
 TOTI
 TOTI
 TOTI
 TOTI
 TOTI
 TOTI
 TOTI
 TOTI
 TOTI
 TOTI
 TOTI
 TOTI
 TOTI
 TOTI
 TOTI
 TOTI
 TOTI
 TOTI
 TOTI
 TOTI
 TOTI
 TOTI
 TOTI
 TOTI
 TOTI
 TOTI
 TOTI
 TOTI
 TOTI
 TOTI
 TOTI
 TOTI
 TOTI
 TOTI
 TOTI
 TOTI
 TOTI
 TOTI
 TOTI
 TOTI
 TOTI
 TOTI
 TOTI
 TOTION
 TOTION
 TOTION
 TOTION
 TOTION
 TOTION
 TOTION
 TOTION
 TOTION
 TOTION
 TOTION
 TOTION
 TOTION
 TOTION
 TOTION
 TOTION
 TOTION
 TOTION
 TOTION
 TOTION
 TOTION
 <thTOTION</th>

DIGITAL INPUTS

.

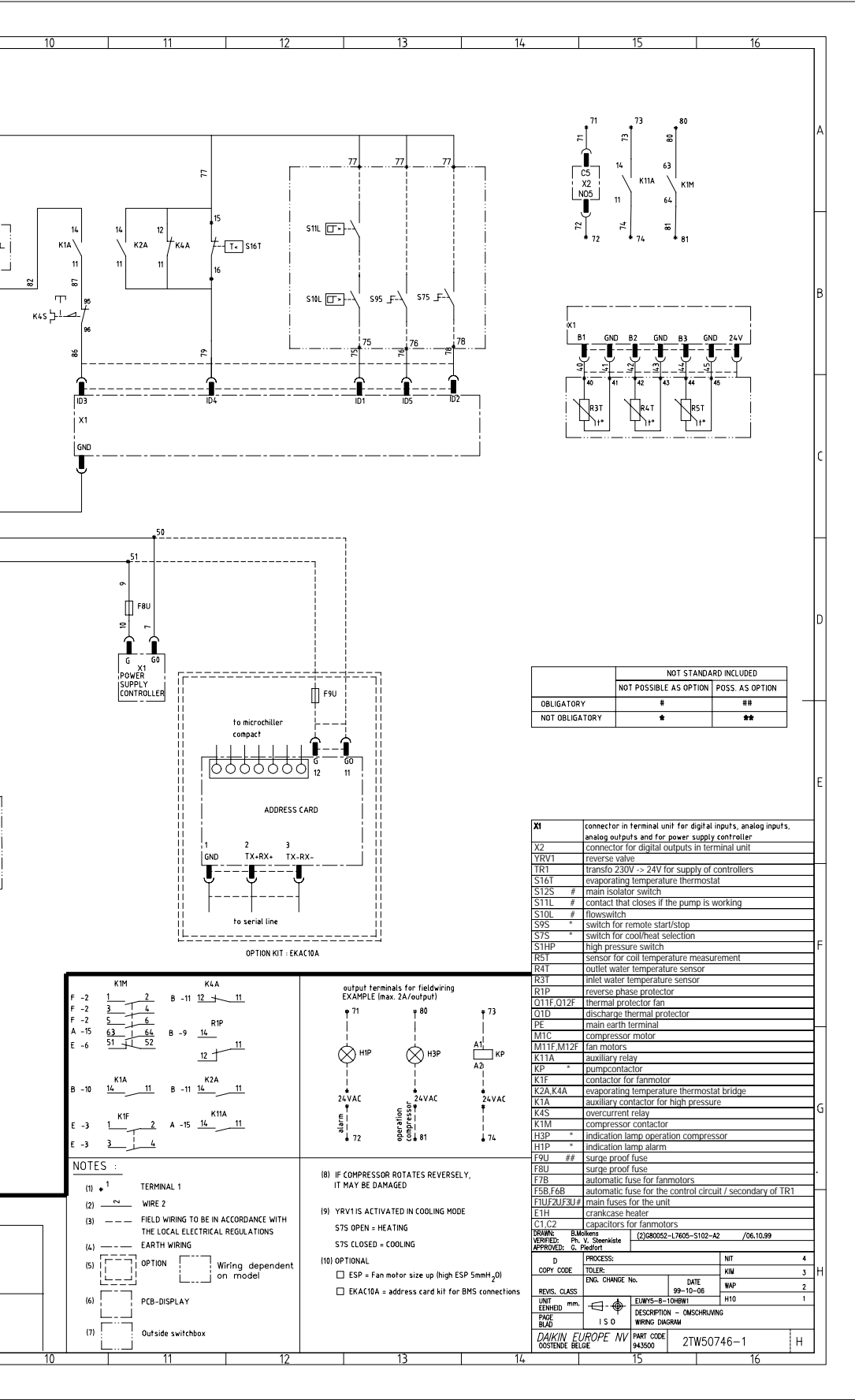

recommended fuses gL/gG (aM also admitted) according to IEC standard 269-2 (F1U,F2U,F3U = gL/gG)

(5HP-10HP)

## Wiring diagram

EUWA15-20HC

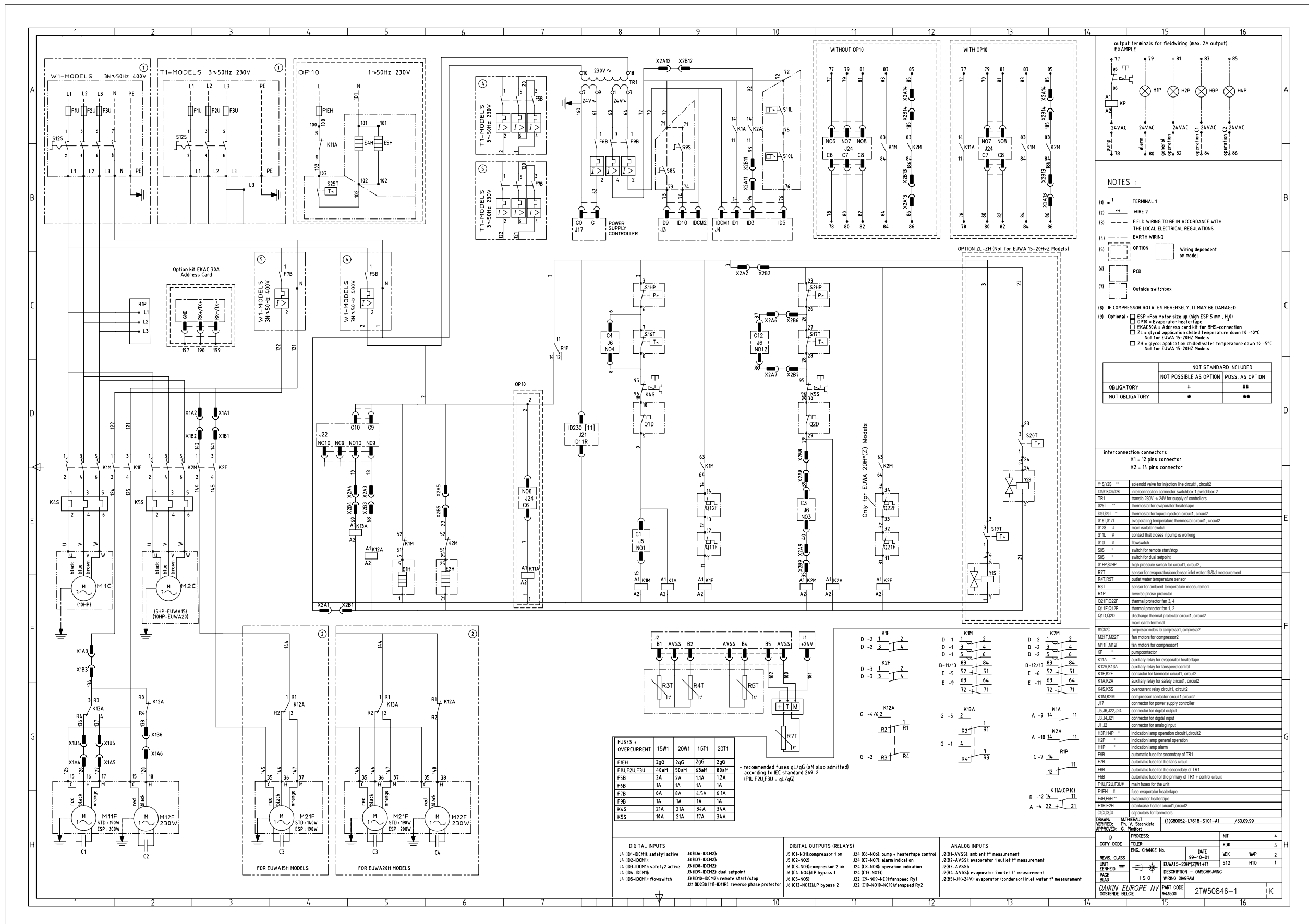

#### Wiring diagram EUWY15-20HC

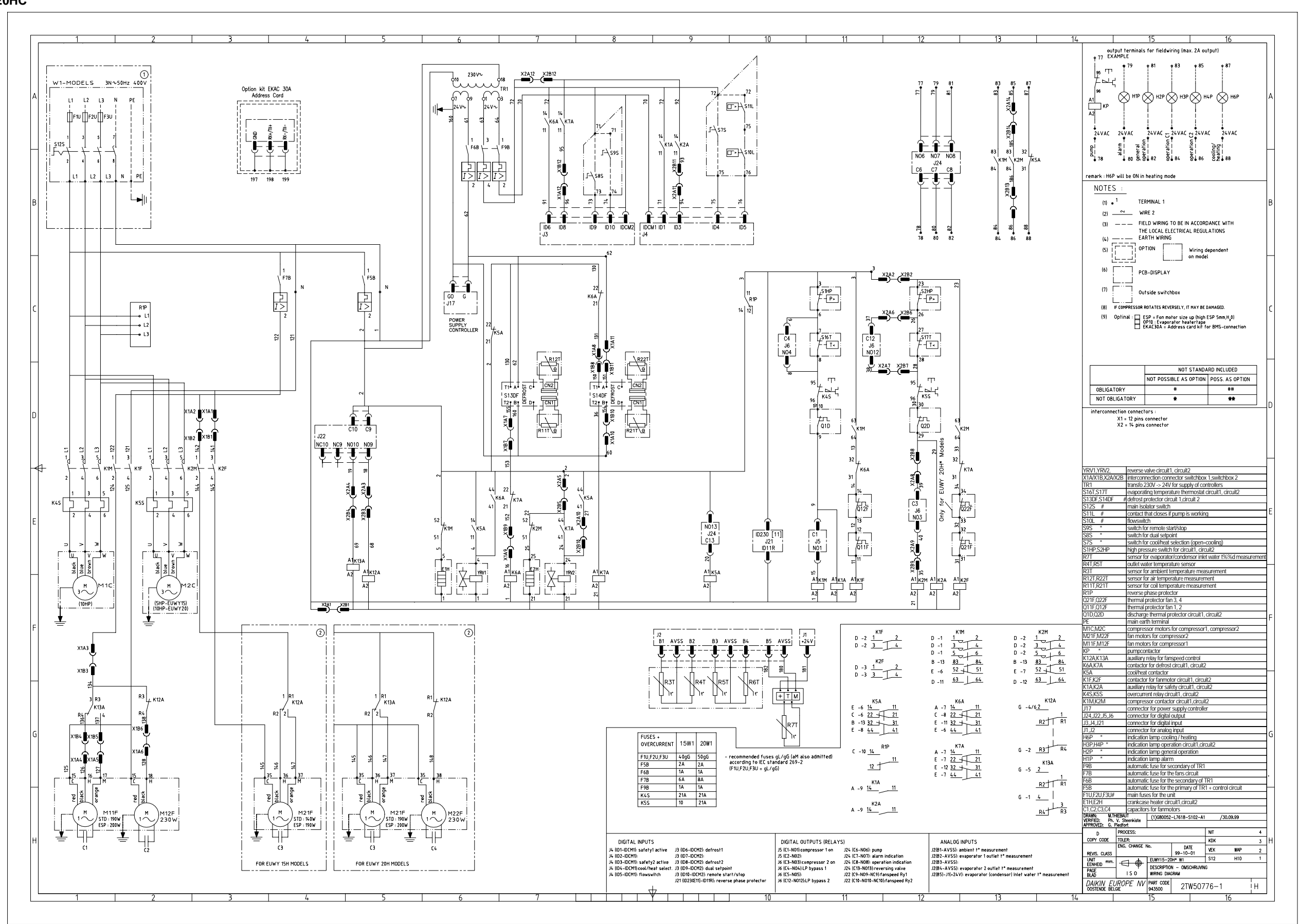

## Wiring diagram

EUWA15-20HCZ

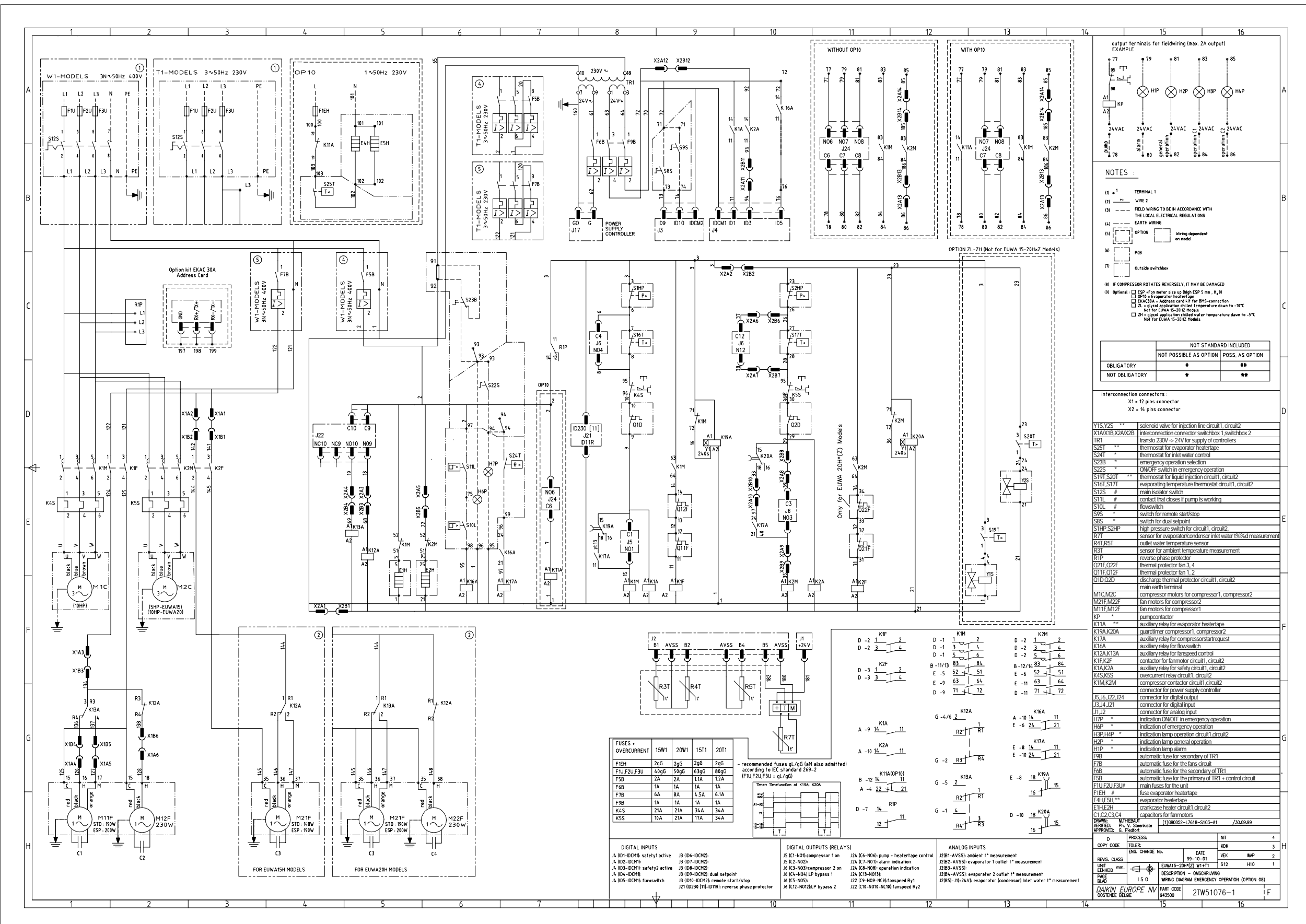

## Wiring diagram

EUWA25-30HC

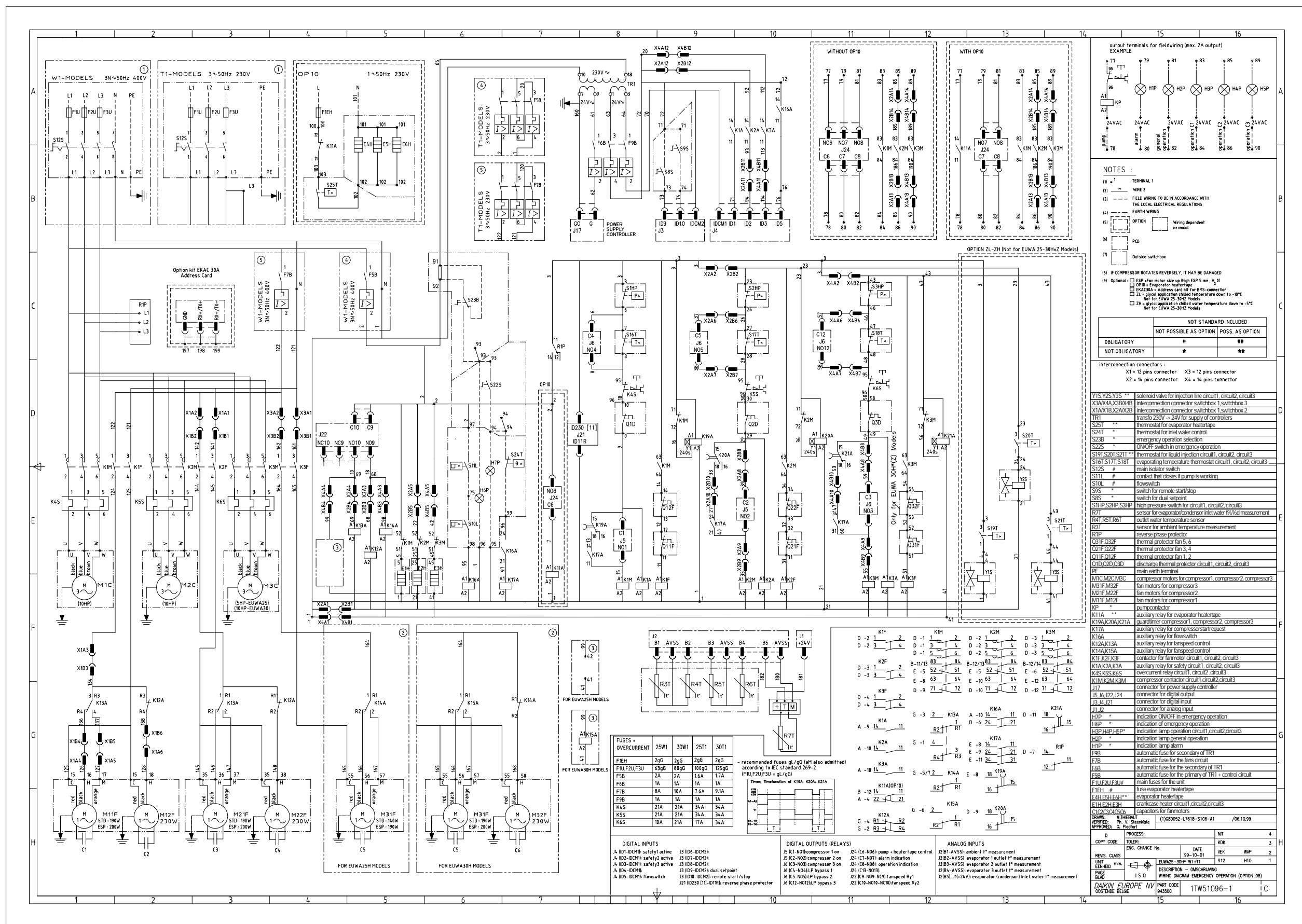

#### Wiring diagram EUWY25-30HC

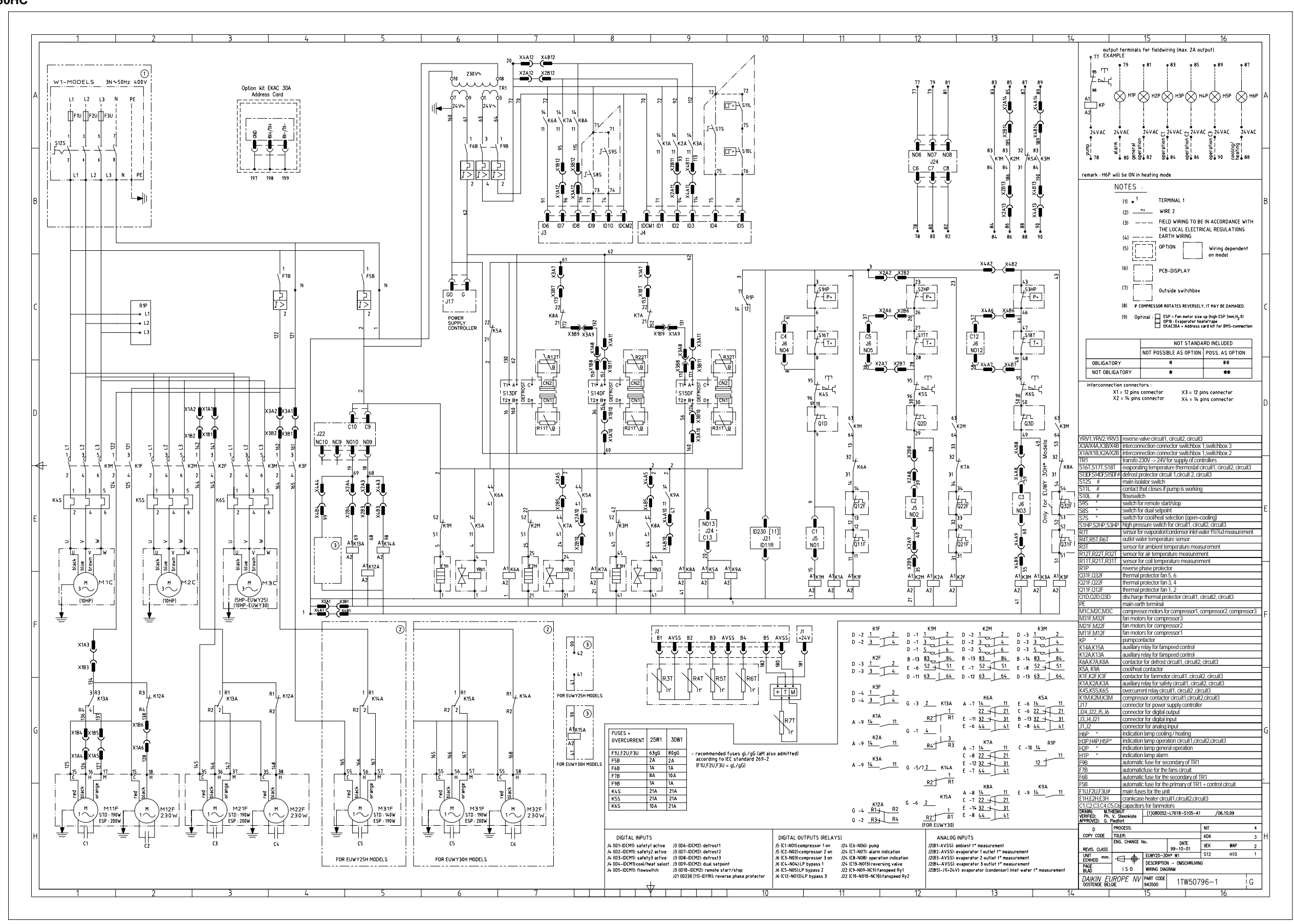

## Wiring diagram

EUWA25-30HZ

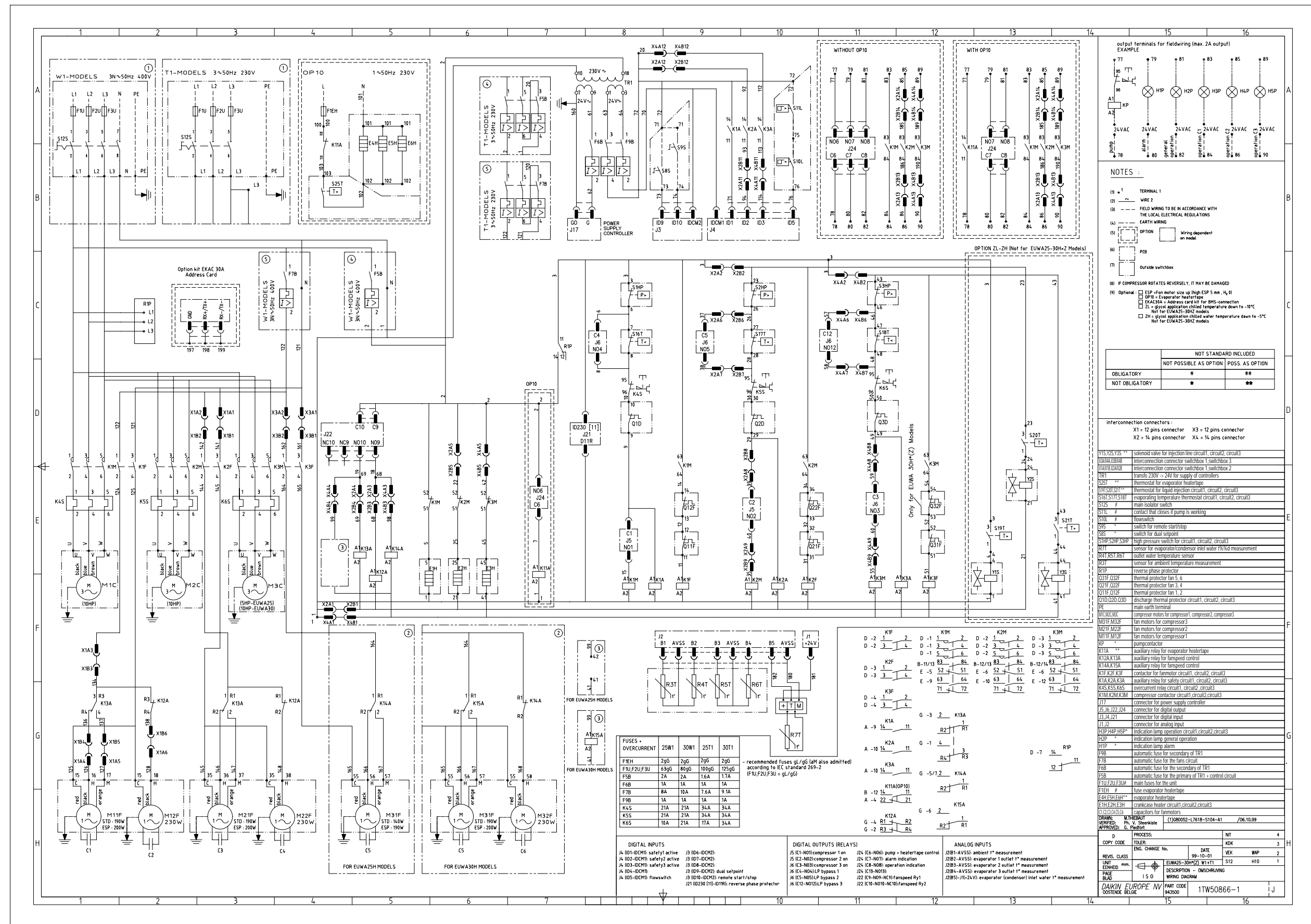

## 3.4 Field Wiring

Field wiring<br/>componentsThe table below gives an overview of all possible field wiring connections for each unit. The item<br/>numbers will be repeated throughout the explanation to show the position on both wiring diagram and<br/>switch box layout.

| ltem | Code(s) (contact) | Description                    | EUWA5-10HB(Z) | EUWY5-10HB | EUWA15-20HC(Z) | EUWY15-20HC | EUWA25-30HC(Z) | EUWY25-30HC | Remark |
|------|-------------------|--------------------------------|---------------|------------|----------------|-------------|----------------|-------------|--------|
| 1    | L1/L2/L3/N/PE     | power supply to unit           | х             | х          | х              | х           | Х              | Х           |        |
| 2    | S12S              | mains isolator                 | Х             | х          | х              | х           | Х              | Х           |        |
| 3    | S7S               | remote cool/heat setting       | —             | х          | _              | х           | —              | Х           | 1      |
| 4    | S8S               | dual set point                 | —             | —          | х              | х           | Х              | Х           | 2      |
| 5    | S9S               | remote start/stop              | х             | х          | х              | х           | х              | Х           | 1      |
| 6    | S10L/S11L         | flow switch / pump contact     | х             | х          | х              | х           | Х              | Х           | 3      |
| 7    | KP                | pump contactor output          | Х             | х          | х              | х           | Х              | Х           | 3      |
| 8    | H1P               | remote alarm indication        | х             | х          | х              | х           | х              | Х           | 3      |
| 9    | H2P               | general operation indication   | —             | —          | х              | х           | Х              | Х           | 3      |
| 10   | НЗР               | circuit 1 operation indication | х             | х          | х              | х           | Х              | Х           | 3      |
| 11   | H4P               | circuit 2 operation indication | _             | _          | х              | х           | Х              | Х           | 3      |
| 12   | H5P               | circuit 3 operation indication | —             | —          |                | —           | х              | Х           | 3      |
| 13   | H6P               | cool/heat indication           | _             | —          | —              | х           | _              | Х           | 3      |

X: connection available —: connection not available

#### Remarks:

- 1 These are programmable settings; see page 2-21 for EUWA/Y5-10HB(Z) and page 2-33 for EUWA/Y15-20HC(Z).
- 2 See also page 2-32.
- 3 The inputs and outputs can also be consulted in the 'Input/Output Menu' on page 2-39.

Schematic drawings

EUWA/Y5-10HB(Z) terminal connections The schematic drawings on the following pages will help you to locate the field wiring connections on the wiring diagrams.

| ltem | Code (contact) | Description                    | Terminals     |
|------|----------------|--------------------------------|---------------|
| 1    | L1/L2/L3/N/PE  | power supply to unit           | L1/L2/L3/N/PE |
| 2    | S12S           | mains isolator                 | L1/L2/L3/N/PE |
| 3 *  | S7S            | remote cool/heat setting       | 78-79         |
| 5    | S9S            | remote start/stop              | 77-76         |
| 6    | S10L/S11L      | flow switch / pump contact     | 77-75         |
| 7    | KP             | pump contactor output          | 73-74         |
| 8    | H1P            | remote alarm indication        | 71-72         |
| 10   | НЗР            | circuit 1 operation indication | 80-81         |

\*: only EUWY.

#### Example

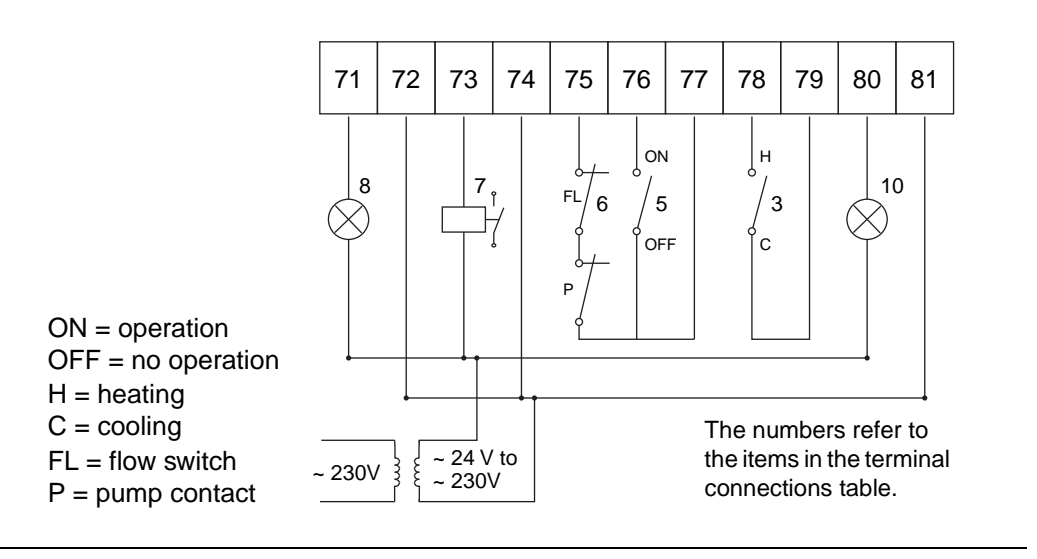

EUWA/Y15-20HC(Z) terminal connections

Item Code (contact) Description Terminals 1 L1/L2/L3/N/PE L1/L2/L3/N/PE power supply to unit 2 L1/L2/L3/N/PE S12S mains isolator 3 \* S7S remote cool/heat setting 72-75 4 S8S 71-73 dual set point S9S 71-74 5 remote start/stop 6 S10L/S11L flow switch / pump contact 72-76 7 KΡ 77-78 pump contactor output 8 H1P remote alarm indication 79-80 9 H2P general operation indication 81-82 10 H3P circuit 1 operation indication 83-84 H4P 11 85-86 circuit 2 operation indication 12 \* H6P 87-88 cool/heat indication

\*: only EUWY.

#### Example

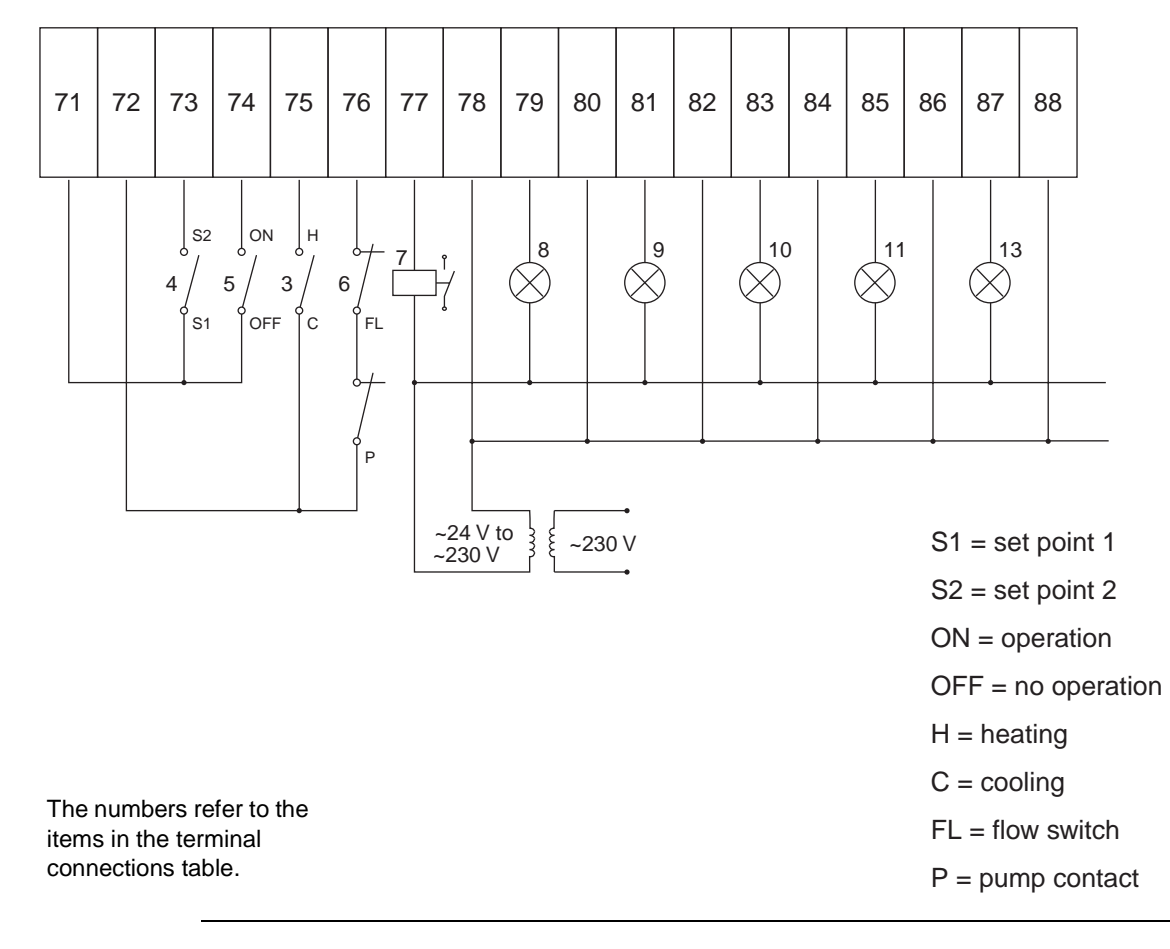

#### EUWA/Y25-30HC(Z) terminal connections

| ltem | Code (contact) | Description                    | Terminals     |
|------|----------------|--------------------------------|---------------|
| 1    | L1/L2/L3/N/PE  | power supply to unit           | L1/L2/L3/N/PE |
| 2    | S12S           | mains isolator                 | L1/L2/L3/N/PE |
| 3 *  | S7S            | remote cool/heat setting       | 72-75         |
| 4    | S8S            | dual set point                 | 71-73         |
| 5    | S9S            | remote start/stop              | 71-74         |
| 6    | S10L/S11L      | flow switch / pump contact     | 72-76         |
| 7    | KP             | pump contactor output          | 77-78         |
| 8    | H1P            | remote alarm indication        | 79-80         |
| 9    | H2P            | general operation indication   | 81-82         |
| 10   | H3P            | circuit 1 operation indication | 83-84         |
| 11   | H4P            | circuit 2 operation indication | 85-86         |
| 12   | H5P            | circuit 3 operation indication | 89-90         |
| 13 * | H6P            | cool/heat indication           | 87-88         |

\*: only EUWY.

#### Example

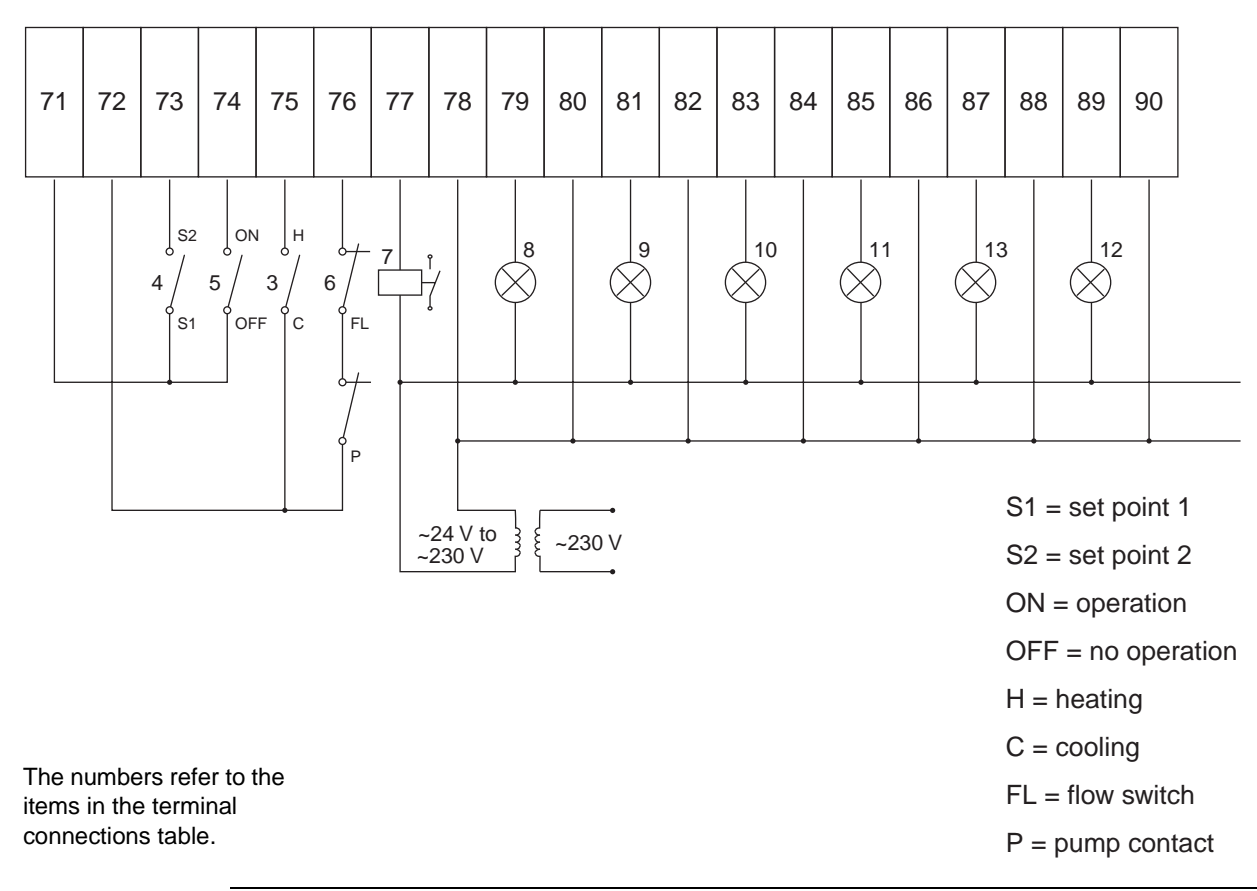

# Part 2 Functional Description

This part gives more detailed information on the functions and controls in the unit. This information can be used as background information for troubleshooting. An extensive overview of the functioning of the controllers is also given in this part. Knowledge of the controllers is indispensable to gain valuable information prior to servicing and troubleshooting.

What is in this part?

This parts contains the following chapters:

| Торіс                                                | See page  |
|------------------------------------------------------|-----------|
| 1 – Functional Control                               | page 2-3  |
| 2 – The Controller for the EUWA/Y5-10HB(Z) Chillers  | page 2-15 |
| 3 – The Controller for the EUWA/Y15-30HC(Z) Chillers | page 2-25 |

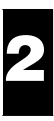

## **1** Functional Control

## 1.1 What Is in This Chapter

#### Introduction

This chapter will give more detailed information on the functions used to control the system. Understanding these functions is vital when diagnosing a malfunction, which is related to the functional control.

#### Overview

This chapter covers the following topics:

| Торіс                                              | See page  |
|----------------------------------------------------|-----------|
| 1.2 – Operation Range                              | page 2-4  |
| 1.3 – Operation Flowchart                          | page 2-6  |
| 1.4 – Defrost Principle (only for EUWY5-30HB/C(Z)) | page 2-7  |
| 1.5 – Defrost Circuit Control                      | page 2-9  |
| 1.6 – Thermostat Control                           | page 2-11 |
| 1.7 – Head Pressure Control for EUWA/Y5-10HB(Z)    | page 2-12 |
| 1.8 – Head Pressure Control for EUWA/Y15-30HC(Z)   | page 2-13 |
| 1.9 – Freeze-up Control                            | page 2-14 |

## 1.2 Operation Range

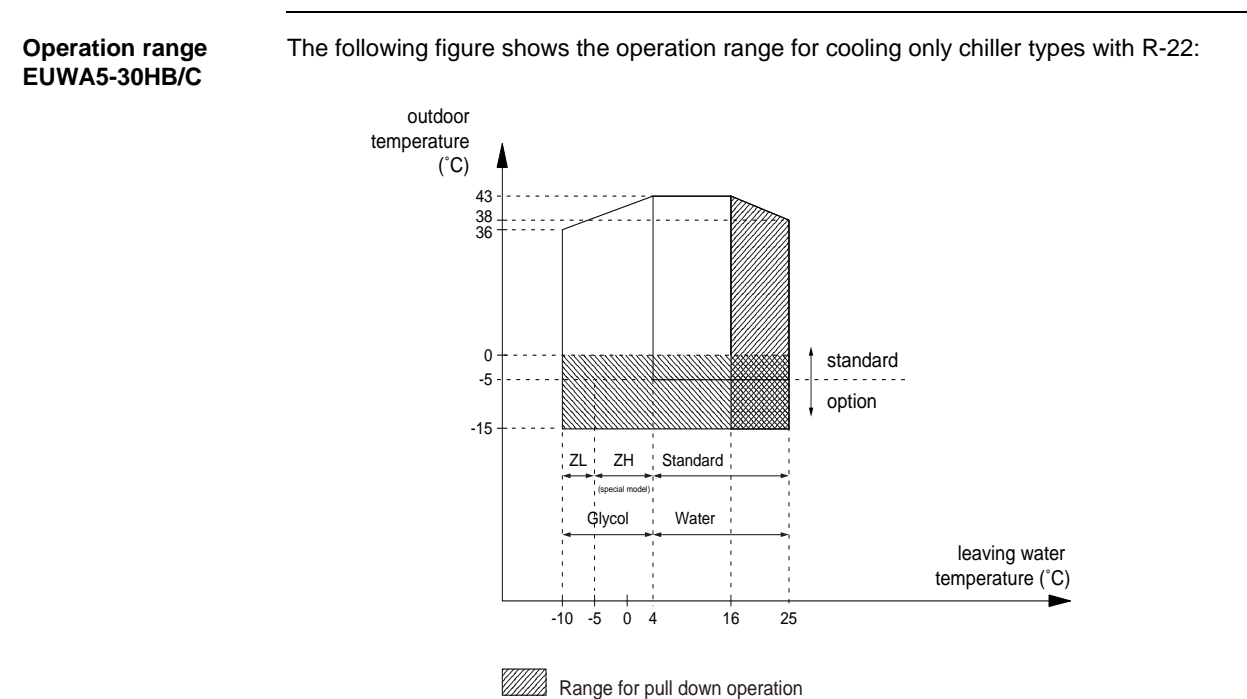

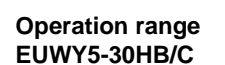

The following figure shows the operation range for heatpump chiller types in cooling and in heating mode with R-22:

Protect the water circuit against freezing

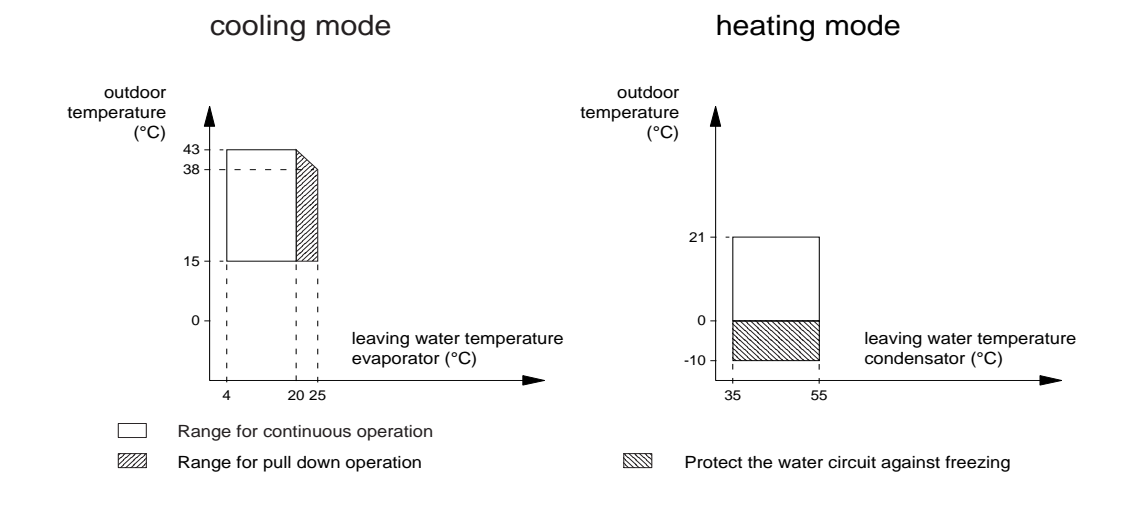

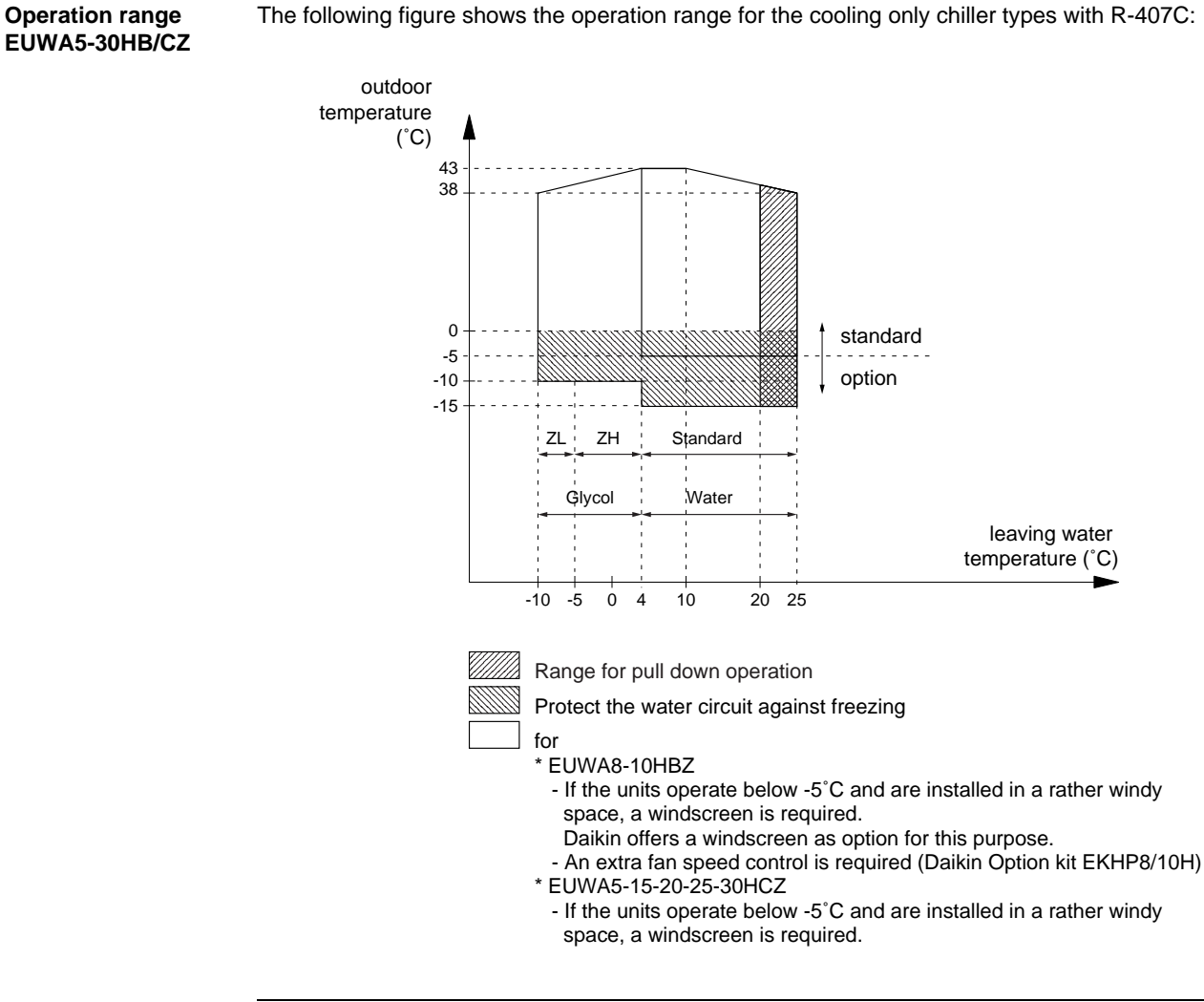

The following figure shows the operation range for the cooling only chiller types with R-407C:

## 1.3 Operation Flowchart

**EUWA5-30HB/C(Z)** The operation of chiller types EUWA5-30HB(Z) is clarified in the schematic diagram below:

Power on

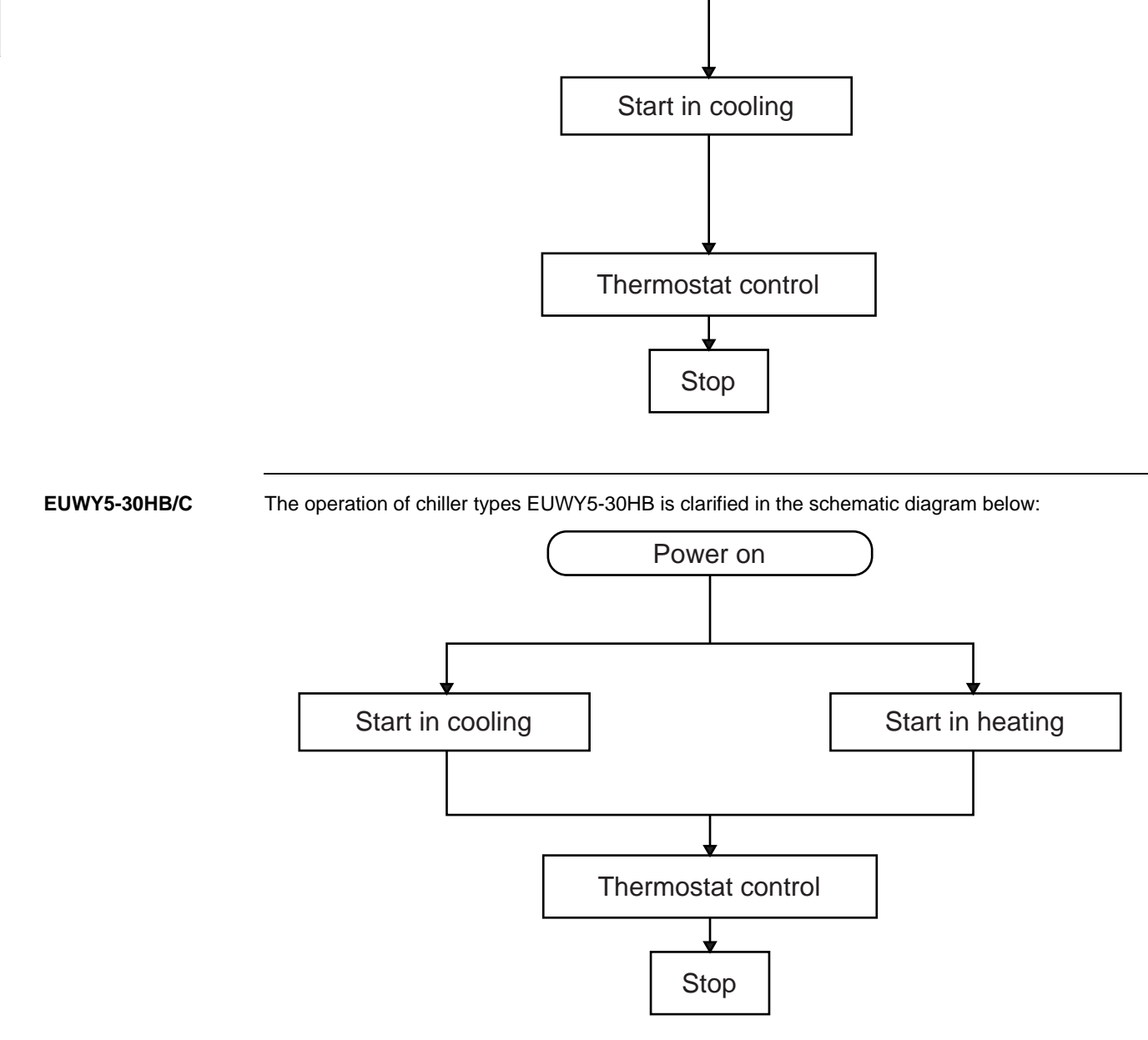

## 1.4 Defrost Principle (only for EUWY5-30HB/C(Z))

Introduction

This chapter explains the principle of defrost. In the next chapter (refer to 1.5 – Defrost Circuit Control) we concentrate on the location of the defrost PCB in the switch box and on the wiring diagram and we will give an overview of the different defrost circuit combinations.

Defrost controlThe defrost start condition needs to be activated for 2.5 minutes (150 seconds) before the actual<br/>defrost starts. The minimum time interval between two defrost cycli is 20 minutes.

| Unit    | Start condition                                             | Display      | Stop condition                   | Display                                                                                                  |
|---------|-------------------------------------------------------------|--------------|----------------------------------|----------------------------------------------------------------------------------------------------|
| 5-10HB  | T <sub>coil</sub> < -10 °C                                  | d            | ■ T <sub>coil</sub> > +10 °C     | normal display                                                                                           |
|         |                                                             |              | <ul> <li>after 10 min</li> </ul> | <ul> <li>the display flashes, alternately<br/>showing - t and the inlet water<br/>temperature</li> </ul> |
| 15-30HC | $T_{coil} < 0.6 \text{ x } T_{amb} - 10$                    | DEFROST BUSY | ■ T <sub>coil</sub> > +10 °C     | normal display                                                                                           |
|         | $(\pm 3)$<br>Range ±3 adjustable<br>with variable resistor. |              | <ul> <li>after 10 min</li> </ul> | <ul> <li>normal display</li> </ul>                                                                       |

Start condition detail for EUWY15-30HC The relation between the coil sensor temperature and the ambient temperature for chiller types EUWY15-30HC is illustrated in the figure below:

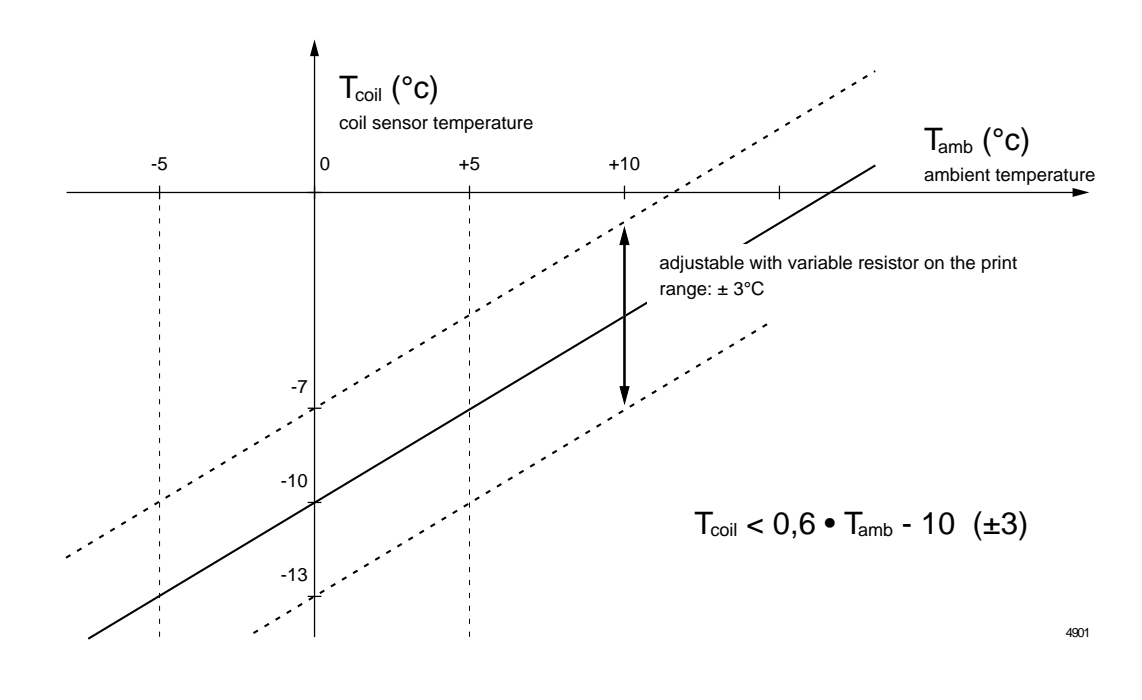

#### Example

2

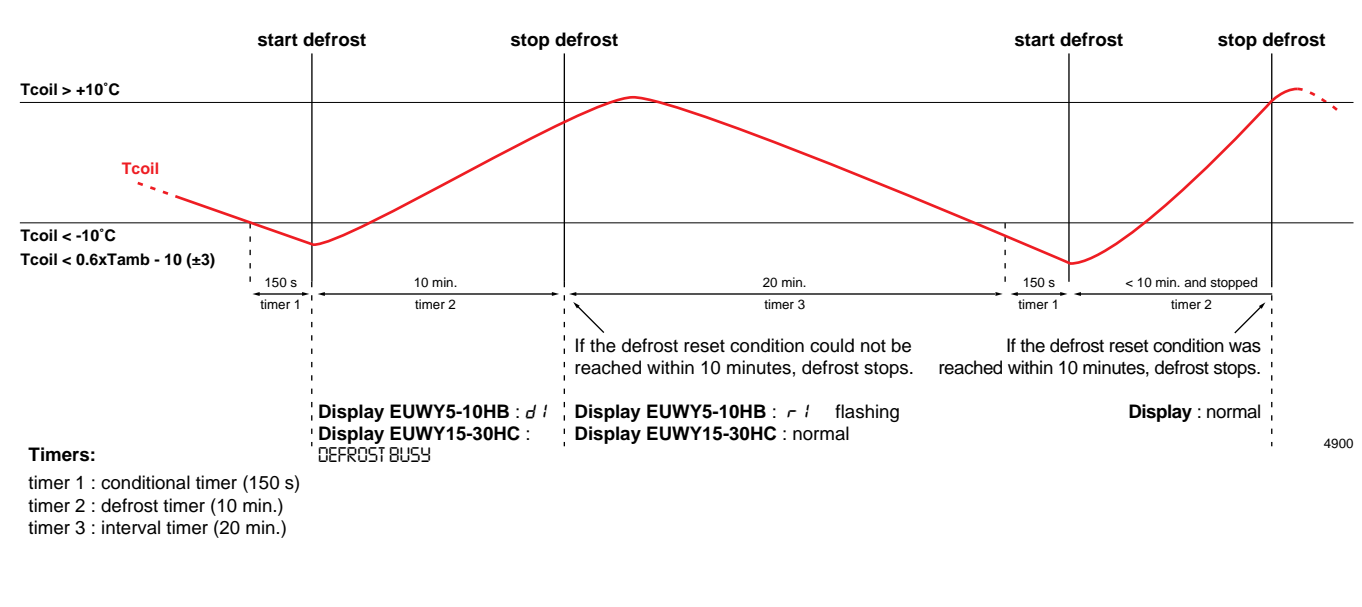

#### Resetting r / (EUWY5-10HB)

To reset warning code r *i*, you can force a new defrost cycle by pressing the SEL key and the PRG key simultaneously for approximately 5 seconds. The display flashes, alternately showing warning code *d i* (defrost busy) and the inlet water temperature.

## 1.5 Defrost Circuit Control

**Defrost PCB layout** The following picture shows the layout of the defrost PCB: \_\_;))(-CN 1 P CN 2 U ∰ = defrost switch -3°C till +3°C • normal (=flashing) CN1 = coil sensor CN2 = ambient sensor • green LED A-B = power supply 24 V <u>C</u> <u>D</u> <u>T</u><sub>1</sub> <u>T</u><sub>2</sub> <u>A</u> B C-D = not used T<sub>1</sub> T<sub>2</sub> = defrost signal (M0) E An overview of the inputs and outputs of the defrost PCB is given in 'Defrost PCB' on page 3-6

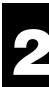

Defrost circuit combination EUWY15-30HC

When one of the circuits of chillers with more than one refrigeration circuit (EUWY15-30HC) performs a defrost:

- Circuits 2 and 3 will influence each other in such a way that one circuit is switched off when the
  other circuit performs a defrost.
- Circuit 1 will be independent of the other two.

Circuit layout

The following table gives information concerning the horsepower per circuit:

| Chiller type | Circuit 1 | Circuit 2 | Circuit 3 |
|--------------|-----------|-----------|-----------|
| 15H          | 10 HP     | 5 HP      | —         |
| 20H          | 10 HP     | 10 HP     | —         |
| 25H          | 10 HP     | 10 HP     | 5 HP      |
| 30H          | 10 HP     | 10 HP     | 10 HP     |

#### Defrost possibilities

The first column in the following table shows the circuits that are in defrost. The other columns describe the status of the circuits:

| Circuit(s) in defrost | Circuit 1 | Circuit 2 | Circuit 3 |
|-----------------------|-----------|-----------|-----------|
| circuit 1             | D         | С         | С         |
| circuit 2             | С         | D         | 0         |
| circuit 3             | С         | 0         | D         |
| circuit 1+3           | D         | 0         | D         |
| circuit 1+2           | D         | D         | 0         |

D = the circuit performs a defrost

O = the circuit is switched off

C = the circuit continues its normal operation

### 1.6 Thermostat Control

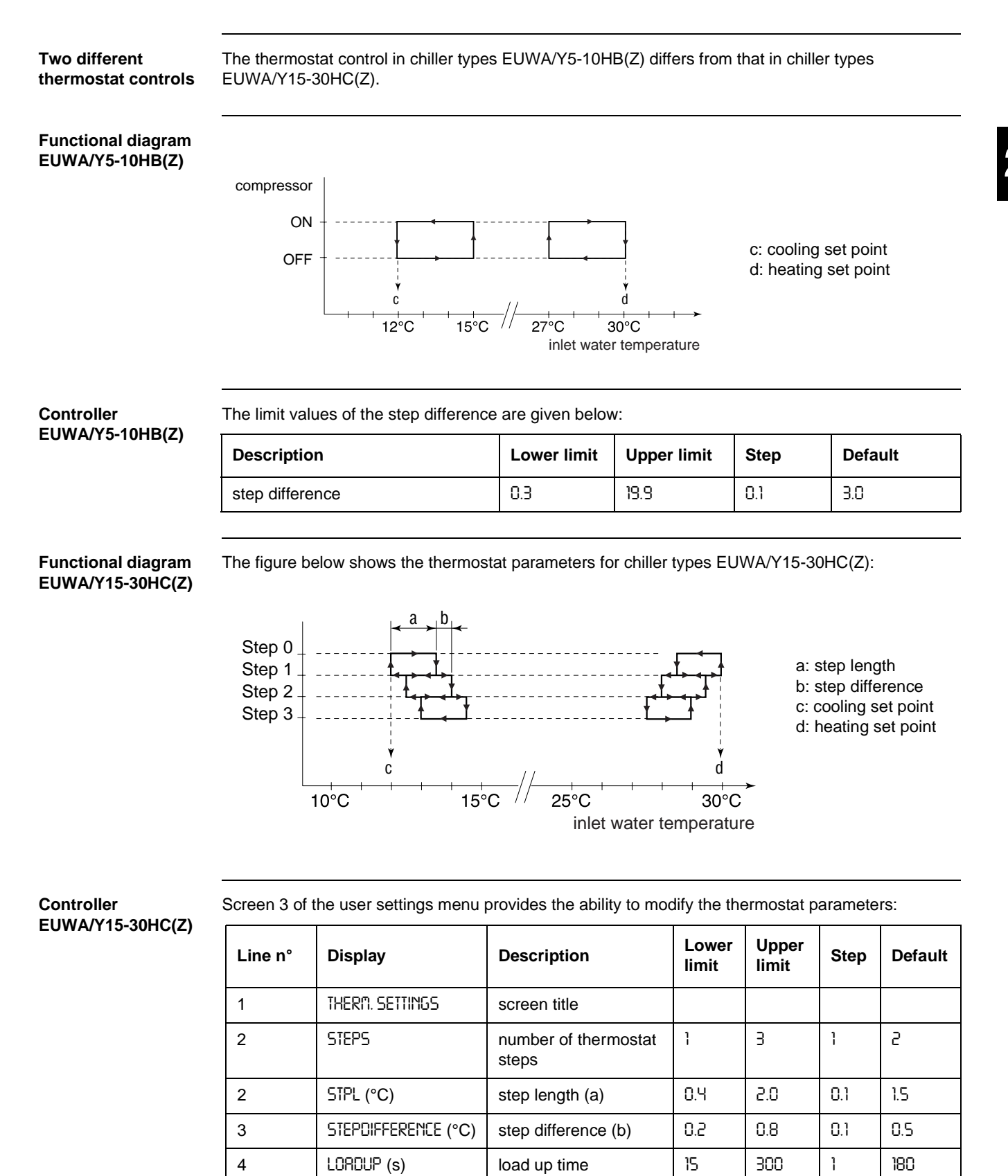

4

LORDDOUN (s)

20

15

load down time

300

1

## 1.7 Head Pressure Control for EUWA/Y5-10HB(Z)

**Functional** The chiller types EUWA/Y5-10HB(Z) are equipped with a dual speed fan control to ensure the high description pressure when the ambient temperature is low. When no signal is sent, all fans rotate on high speed. In cooling mode, the head pressure control is activated when the temperature decreases until 17°C (= Cooling mode F5 or min. temp. for cooling speed). Fan step 2 becomes fan step 1. The control is deactivated when the temperature increases until 19°C (= F6 or max. temp. for cooling speed). **Picture** The following picture shows the working of cooling mode: Min temp (F5) Max temp (F6) Fan steps in cooling The following table explains the 2 fans steps for EUWA5-10HB in cooling mode: mode Type Fan step 1 (= low) Fan step 2 (= high) EUWA5HB(Z) M11F= M (medium) M11F=H (high) EUWA8-10HB(Z) M11F= H (high) M11F = H (high) M12F= OFF M12F = H (high) Fan steps in cooling Head pressure control enables an extra fan step when the EKHP8/10K (= kit for operation range down mode with option to -15°C) option is installed. The following table shows the 3 fan steps for EUWA8-10HB in cooling EKHP8/10K mode using option EKHP8/10K: Туре Fan step 1 (= very low) Fan step 2 (= low) Fan step 3 (= high) EUWA8-10HB(Z) M11F= H (high) M11F= M (medium) M11F = H (high) + EKHP8/10K M12F= OFF M12F= OFF M12F= H (high) (thermostat -4°C) Conclusion The following table gives an overview of the different fan steps according to the mode: Mode **Total fan steps** cooling only (5-8-10HP) 2 steps cooling only (8-10HP)+option EKHP8/10H 3 steps (thermostat -4°C) heatpump (5-8-10HP) No fan speed control. In defrost mode, the fan

Part 2 - Functional Description

card is used to put off the fans.

### 1.8 Head Pressure Control for EUWA/Y15-30HC(Z)

Functional description

The chiller types EUWA/Y15-30HC(Z) are equipped with a fan control to ensure the high pressure when the ambient temperature is low. When no signal is sent, all fans rotate on high speed.

- When the temperature decreases until 17°C, relay Ry1 switches on. A first set of fans turns to a lower speed or switches off (reset at 19°C).
- When the temperature decreases until 0°C, relay Ry2 switches on. A second set of fans turns to a lower speed or switches off (reset at 2°C).

i

All chiller types EUWA/Y15-30HC(Z) are equipped with head pressure control (as part of the standardized switch box). For the EUWY, head pressure control is not used to its full extend while its operation range is limited to 15°C.

In the wiring diagram, this head pressure control is positioned in block J22. Refer to 'Wiring Diagrams' on page 1-34.

Illustration

The following illustration clarifies the working of the head pressure control:

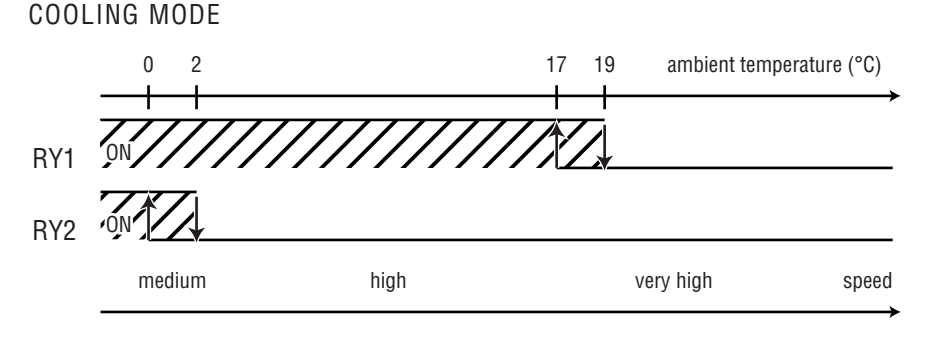

In the tables below you will find an overview of the relay and fans:

STEP 0 Ry1=OFF and Ry2=OFF all fans at high speed

| STEP 1     |      |      |      |      |      |      |
|------------|------|------|------|------|------|------|
| Ry1=ON     | M11F | M12F | M21F | M22F | M31F | M32F |
| EUWA/Y15HC | Н    | OFF  | М    | —    | —    | —    |
| EUWA/Y20HC | Н    | OFF  | Н    | OFF  | —    | —    |
| EUWA/Y25HC | Н    | OFF  | Н    | OFF  | М    | —    |
| EUWA/Y30HC | Н    | OFF  | Н    | OFF  | Н    | OFF  |

| STEP 2          |      |      |      |      |      |      |
|-----------------|------|------|------|------|------|------|
| Ry1=ON + Ry2=ON | M11F | M12F | M21F | M22F | M31F | M32F |
| EUWA/Y15HC      | М    | OFF  | М    | —    | _    | —    |
| EUWA/Y20HC      | М    | OFF  | М    | OFF  | _    | —    |
| EUWA/Y25HC      | М    | OFF  | М    | OFF  | М    | —    |
| EUWA/Y30HC      | М    | OFF  | М    | OFF  | М    | OFF  |

## 1.9 Freeze-up Control

Freeze-up protection Freeze-up protection is a protection against ice formation in the water circuit at the evaporator outlet. There are 2 sorts of freeze-up protection:

- Soft freeze-up protection: to control the outlet water temperature.
- Hard freeze-up protection: to control the evaporating temperature.

The following table shows all the characteristics of soft and hard freeze-up protection:

| Characteristics | Soft freeze-up protection            | Hard freeze-up protection              |
|-----------------|--------------------------------------|----------------------------------------|
| control device  | sensor                               | thermostat                             |
| diagram name    | R4T, R5T, R6T                        | S16T, S17T, S18T                       |
| activation      | outlet water temperature < (4°C -1°) | evaporating temperature < (-4°C -1,5°) |
| result          | circuit disabled                     | the circuit stops                      |
| reset           | temperature > 4°C <sup>(1)</sup>     | manually on controller                 |
| result          | circuit enabled                      | the circuit restarts                   |

<sup>(1)</sup>: Alarm is on hold and reset goes automatically.

# 2 The Controller for the EUWA/Y5-10HB(Z) Chillers

| Introduction | In this chapter you will learn to work with the controller for the chiller types EUWA/Y5 | arn to work with the controller for the chiller types EUWA/Y5-10HB(Z). |  |  |  |
|--------------|------------------------------------------------------------------------------------------|------------------------------------------------------------------------|--|--|--|
| Overview     | This chapter covers the following topics:                                                |                                                                        |  |  |  |
|              | Торіс                                                                                    | See page                                                               |  |  |  |
|              | 2.2 – The EUWA/Y5-10HB(Z) Controller                                                     | page 2-16                                                              |  |  |  |
|              | 2.3 – Start/Stop, Cool/Heat and Temperature Setting                                      | page 2-18                                                              |  |  |  |
|              | 2.4 – What Happens in Case of an Alarm or a Warning                                      | page 2-20                                                              |  |  |  |
|              | 2.5 – Settings: Direct and User Parameters                                               | page 2-21                                                              |  |  |  |
|              | 2.6 – How to Read or Adjust Parameter Settings: the Programming Procedure                | page 2-23                                                              |  |  |  |
|              |                                                                                          |                                                                        |  |  |  |

## 2.1 What Is in This Chapter

## 2.2 The EUWA/Y5-10HB(Z) Controller

**Digital controller** 

The EUWA/Y5-10HB(Z) units are equipped with a digital controller offering a user-friendly way to configure, use and maintain the unit. The digital controller consists of:

- a numeric display
- 4 keys
- 4 LEDs, used to provide extra user information.

Each key, except for the SEL key, combines two functions. The function of a key depends on the status of the controller and the unit.

Front panel

The illustration below shows the front panel of the controller.

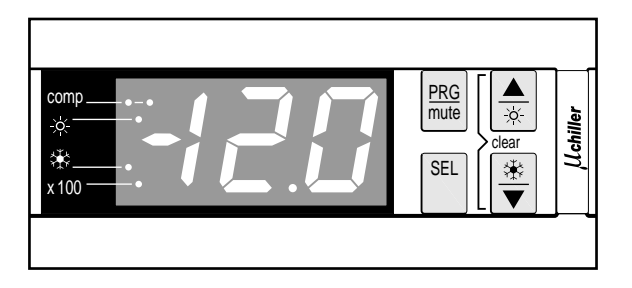

Keys

The following table gives an overview of the keys and their functions:

| Кеу     | Function                                                                                                    |
|---------|----------------------------------------------------------------------------------------------------|
| PRG     | <ul> <li>to enter the scroll list of parameters (press for 5 s)</li> </ul>                                                                                |
|         | to save a parameter modification                                                                                                    |
|         | to return to normal operation                                                                                                    |
| mute    | <ul> <li>to deactivate the buzzer in case of an alarm</li> </ul>                                                                                          |
|         | to scroll up through the list of direct/user parameters                                                                                                   |
|         | to increase a parameter value                                                                                                    |
| ×       | <ul> <li>to switch the unit on in heating mode (press for 5 s)</li> </ul>                                                                                 |
|         | <ul> <li>to switch the unit off when heating mode is active (press for 5 s)</li> </ul>                                                                    |
| *       | to switch the unit on in cooling mode (press for 5 s)                                                                                                    |
|         | <ul> <li>to switch the unit off when cooling mode is active (press for 5 s)</li> </ul>                                                                    |
|         | to scroll down through the list of direct/user parameters                                                                                                 |
|         | to decrease a parameter value                                                                                                    |
| SEL     | <ul> <li>to enter the scroll list of direct parameters (press for 5 s)</li> </ul>                                                                         |
|         | to toggle between a parameter's name and its value                                                                                                    |
| PRG SEL | <ul> <li>to enter the scroll list of factory parameters (press for 5 sec.), after 5 sec. the<br/>password for factory parameters is requested.</li> </ul> |
| SEL 🔺   | <ul> <li>after 5 seconds the manual defrosting cycle is activated, only possible for heat<br/>pumps</li> </ul>                                            |
|         | <ul> <li>after 5 sec.: reset of the manual alarms</li> </ul>                                                                                              |
| Кеу          | Function                                                                                                    |
|--------------|----------------------------------------------------------------------------------------------------|
| PRG          | the default parameters are written after pressing this key and then powering<br>the unit                                    |
| PRG 🔺        | <ul> <li>the key is copied into the unit EEPROM after pressing both keys and then<br/>powering the unit (note 1)</li> </ul> |
| PRG <b>V</b> | <ul> <li>the unit EEPROM is copied into the key after pressing both keys and then<br/>powering the unit (note 1)</li> </ul> |

#### LEDs

| LED        | Function                                                                      |
|------------|-------------------------------------------------------------------------------|
| comp ——— • | the compressor is inactive                                                    |
| comp 0     | the compressor can not start up (although extra load is requested)            |
| comp O     | the compressor is active                                                      |
| - <u>\</u> | heating mode is active                                                        |
| * — o      | cooling mode is active                                                        |
| x100 — O   | the value on the numeric display should be multiplied by 100                  |
| x100 •     | can be used as service indication (parameter CB). Refer to 'CB' on page 2-21. |

#### with:

| Item | Description |
|------|-------------|
| 0    | Flashing    |
| 0    | ON          |
| ٠    | OFF         |

2

#### 2.3 Start/Stop, Cool/Heat and Temperature Setting

At power on

The display shows the inlet water temperature.

Remote start/stop, remote cool/heat

The procedure to start or stop the unit depends on the setting of the remote start/stop, refer to page 2-21. The procedure to cool or heat depends on the setting of the remote cool/heat, refer to page 2-21.

The following table explains how to select start or stop or how to select cooling or heating mode:

Start/stop and cool/heat selection

If start/stop set-up and cool/heat set-up ,then to press 🛞 for 5 seconds local (H]=0) local (H5=0) start/stop in cooling mode. Always stop the unit before you switch to cooling because start/stop and cool/heat are combined in the same button. press 🔅 for 5 seconds start/stop in heating mode. Always stop the unit before you switch to heating because start/stop and cool/heat are combined in the same button. remote (H7=1) local (H5=0) press 🛞 for 5 seconds cool. heat. press 🔅 for 5 seconds switch remote start/stop start/stop. remote (H7=1) remote (H5=1) switch remote start/stop start/stop. switch remote cool/heat cool/heat. local (H]=0) remote (H5=1) switch remote cool/heat The unit switches automatically on. Only cool/heat selection is possible.

# Temperature setting

Use the  $\blacktriangle$  and  $\bigtriangledown$  keys to adjust the water temperature.

Part 2 - Functional Description

What happens when you switch the unit on When you switch the unit on, the following happens:

| Stage | Description                                                                                 |
|-------|---------------------------------------------------------------------------------------------|
| 1     | The comp LED starts blinking, indicating that the initialization cycle is started.          |
|       | ■ The 🛞 LED or the 🖄 LED lights up, indicating whether cooling or heating mode is selected. |
| 2     | When initialization is completed, the unit starts and the comp LED lights up permanently.   |
|       | The numeric display shows the actual inlet water temperature.                               |

#### 2.4 What Happens in Case of an Alarm or a Warning

Alarms and warnings

2

The units are equipped with two kinds of safety devices:

|                | Alarm                                                                                                    | Warning                                                                                                    |  |
|----------------|----------------------------------------------------------------------------------------------------|----------------------------------------------------------------------------------------------------|--|
| Function       | Protects the unit.                                                                                                    | Gives additional service information.                                                                                         |  |
| Description    | <ul> <li>the unit is shut down</li> <li>the buzzer is activated</li> <li>the alarm is energized</li> <li>the display starts flashing,<br/>alternately showing the alarm<br/>code(s) and the inlet water<br/>temperature</li> </ul> | <ul> <li>the display starts flashing, alternately<br/>showing the warning code and the inlet<br/>water temperature</li> </ul> |  |
| Action to take | Press mute to deactivate the buzzer.                                                                                                    |                                                                                                    |  |

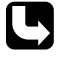

For more information about the action to take in case of an alarm, refer to 'What to do in the event of an alarm' on page 3-11.

How to access the

parameters

#### 2.5 Settings: Direct and User Parameters

| Direct and user | The digital controller provides direct and user parameters:                                    |
|-----------------|------------------------------------------------------------------------------------------------|
| parameters      | Direct parameters are used for the daily usage of the unit (for example to set the cooling and |

heating temperature set point and to read the operational information).User parameters provide advanced features (for example remote control).

■ User parameters provide advanced reatures (for example remote com

Each parameter is defined by a code and a value.

To access the parameters, proceed as follows:

| Press 5 s on | to have access to                 | A password is        |
|--------------|-----------------------------------|----------------------|
| SEL          | the direct parameters.            | not required.        |
| PRG          | all parameters (direct and user). | is required. Use 22. |

# **Overview of the** In the table below you will find the description, the type, the code and the values of all parameters. **parameters**

| Description                                                      | Туре   | Code       | Default Value      | Limit values                                                                                                    | Step value |
|------------------------------------------------------------------|--------|------------|--------------------|----------------------------------------------------------------------------------------------------|------------|
| measurement unit (°C or °F)                                      | user   | d          | 0°C                | 0 or 1                                                                                                    | 1          |
| cooling temperature set point                                    | direct | r I        | 12.0°C             | 7.0°C to 25.0°C                                                                                                    | 0.1°C      |
| cooling temperature difference                                   | direct | r2         | 3.0°C              | 0.3°C to 19°C                                                                                                    | 0.1°C      |
| heating temperature set point                                    | direct | гЭ         | 30.0°C             | 25.0°C to 50.0°C                                                                                                    | 0.1°C      |
| heating temperature difference                                   | direct | r4         | 3.0°C              | 0.3°C to 19°C                                                                                                    | 0.1°C      |
| outlet water temperature                                         | direct | r6         | read only          | —                                                                                                    | 0.1°C      |
| coil temperature                                                 | direct | r8         | read only          | —                                                                                                    | 0.1°C      |
| not used                                                         | —      | c6         | 0                  | —                                                                                                    | —          |
| time delay between the pump start-up and the compressor start-up | user   | <u>ر</u> ۲ | 20 s               | 0 to 150 s                                                                                                    | 1 s        |
| time delay between the unit shutdown and the pump shutdown       | user   | c8         | 20 min             | 0 to 150 min                                                                                                    | 1 min      |
| total running hours of the compressor                            | direct | c 9        | (read only) 0      | —                                                                                                    | 1 hour     |
| timer treshold for maintenance warning                           | user   | cb         | 0 hours (disabled) | 0 to 10 000 hours                                                                                                    | 100 hours  |
| total running hours of the pump                                  | direct | <i>د</i> [ | (read only) 0      | —                                                                                                    | 1 hour     |
| activation period of the buzzer                                  | user   | РЧ         | 1 min              | <ul> <li>0 min: buzzer disabled</li> <li>1-14 min: buzzer activation period</li> <li>15 min: buzzer activated until mute button is pressed</li> </ul> | 1 min      |
| remote cool/heat                                                 | user   | HБ         | 0                  | 0 or 1                                                                                                    | 1          |
| remote start/stop                                                | user   | НЛ         | 0                  | 0 or 1                                                                                                    | 1          |

| Description                             | Туре | Code | Default Value | Limit values                 | Step value |
|-----------------------------------------|------|------|---------------|------------------------------|------------|
| nr. of terminals                        | user | HВ   | 1             | 1                            | 1          |
| controller keyboard lock <sup>(1)</sup> | user | H9   | 1             | 0: locked and<br>1: unlocked | 1          |
| unit's serial address                   | user | HR   | 1             | 1 to 199                     | 1          |
| not used                                | _    | НЬ   | _             | _                            | _          |
| software release version                | user | H9   | 1.3           | 1.3                          | _          |

<sup>(1)</sup>: Never lock the keyboard. Refer to 'Unlocking the Keyboard' on page 3-23.

The following advanced functions are unavailable when you lock the keyboard:

- Modifying direct and user parameters (parameters can be displayed but not modified).
- Selecting cooling or heating mode.
- Resetting the timers.

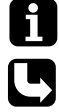

c9 and c2 can be resetted.

For information about how to change a parameter, refer to page 2-23.

#### 2.6 How to Read or Adjust Parameter Settings: the Programming Procedure

Programming procedure

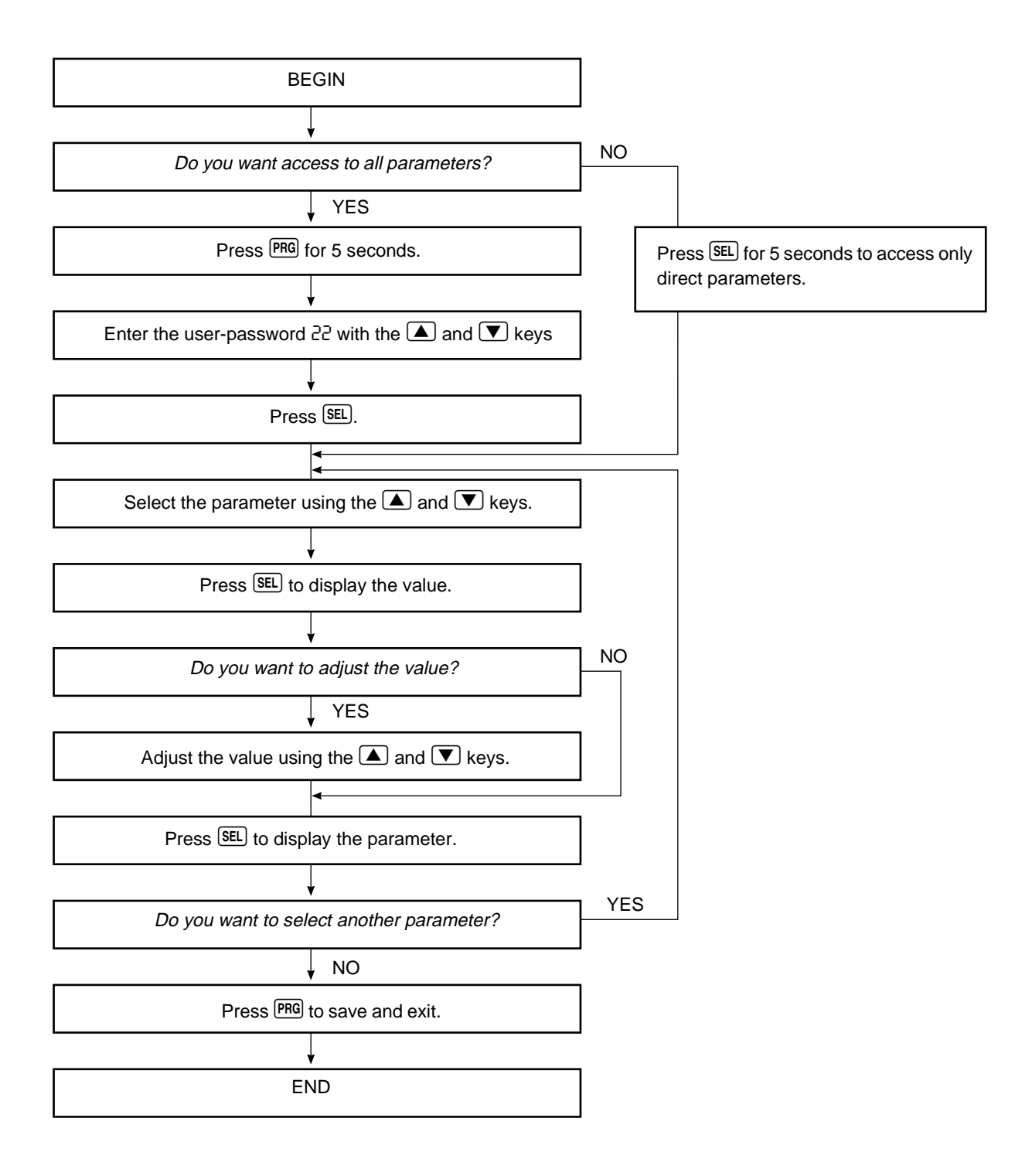

After 5 seconds the display starts blinking when no buttons are pressed.

You can exit at every step by leaving the buttons untouched for 1 minute. The modifications will not be saved.

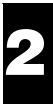

# 3 The Controller for the EUWA/Y15-30HC(Z) Chillers

| Introduction | In this chapter you will learn to work with the controller for the chiller types EUWA/Y15-30HC(Z). |           |  |  |  |  |  |
|--------------|----------------------------------------------------------------------------------------------------|-----------|--|--|--|--|--|
| Overview     | This chapter covers the following topics:                                                          |           |  |  |  |  |  |
|              | Торіс                                                                                              | See page  |  |  |  |  |  |
|              | 3.2 – The EUWA/Y15-30HC(Z) Controller                                                              | page 2-26 |  |  |  |  |  |
|              | 3.3 – Start/Stop, Cool/Heat and Temperature Setting                                                | page 2-27 |  |  |  |  |  |
|              | 3.4 – What Happens in Case of an Alarm                                                             | page 2-28 |  |  |  |  |  |
|              | 3.5 – Menu Overview                                                                                | page 2-29 |  |  |  |  |  |
|              | 3.6 – How to Read or Adjust Parameter Settings: the Programming Procedure                          | page 2-30 |  |  |  |  |  |
|              |                                                                                                    |           |  |  |  |  |  |
|              | 3.7 – 🕑 Read-out Menu                                                                              | page 2-31 |  |  |  |  |  |
|              | 3.8 – 🖲 Set Points Menu                                                                            | page 2-32 |  |  |  |  |  |
|              | 3.9 – ⊕ User Settings Menu                                                                         | page 2-33 |  |  |  |  |  |
|              | 3.10 – 🗷 Software Timers Menu                                                                      | page 2-36 |  |  |  |  |  |
|              | 3.11 – 📓 History Menu                                                                              | page 2-37 |  |  |  |  |  |
|              | 3.12 – 🛈 Info Menu                                                                                 | page 2-38 |  |  |  |  |  |
|              | 3.13 – 🛞 Input /Output Menu                                                                        | page 2-39 |  |  |  |  |  |
|              | 3.14 – 💬 Password Menu                                                                             | page 2-41 |  |  |  |  |  |

#### 3.1 What Is in This Chapter

#### 3.2 The EUWA/Y15-30HC(Z) Controller

Digital controller

The EUWA/Y15-30HC(Z) units are equipped with a digital controller offering a user-friendly way to configure, use and maintain the unit. The digital controller consists of:

- an alphanumeric LCD display
- 14 keys (5 general keys and 8 menu keys)
- 10 LEDs next to the menu keys indicating the selected menu.

Front panel

The illustration below shows the front panel of the controller (with open cover).

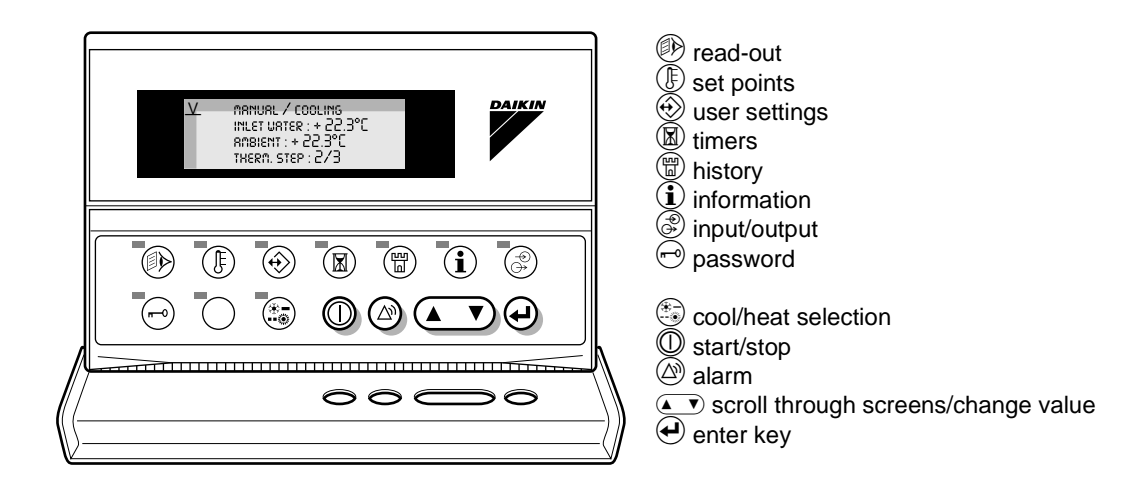

## How to switch between screens

Each menu contains a number of screens. You can switch between screens using the *key*. In the upper-left corner of the screen you will find a screen indicator, indicating whether there is a previous or next screen. An overview is given below:

| The screen indicator | indicates that you can                                         |  |
|----------------------|----------------------------------------------------------------|--|
| ~                    | return to the previous screen.                                 |  |
| V                    | go to the next screen.                                         |  |
| ÷                    | either return to the previous screen or go to the next screen. |  |

#### Screen detail

Each screen contains 4 lines which give information about a setting (a description and an entry field). The entry fields can be adjusted using the xey. The cursor is marked by the sign \_. You can move the cursor between the screen indicator and the entry fields using the key. You can move the cursor directly to the screen indicator by pressing the active menu key.

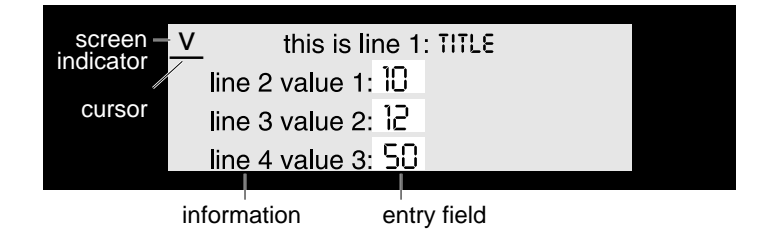

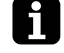

Make sure that the cursor is at the screen indicator position when scrolling through the screens

#### 3.3 Start/Stop, Cool/Heat and Temperature Setting

At power on

- The initialization takes 10 seconds.
- The controller automatically enters the read-out menu, displaying the first read-out screen.

Remote start/stop

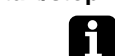

The procedure to start or stop the unit depends on the setting of the remote start/stop, see page 2-33. The remote start/stop is field supply.

How to start or stop

To start or stop the unit, proceed as follows:

| Remote start/stop | Start or stop | Action                   | Result: ① LED |
|-------------------|---------------|--------------------------|---------------|
| no                | start         | press 🔘                  | lights up     |
|                   | stop          | press 🔘                  | goes off      |
| yes               | initial       | press ©*                 | blinks        |
|                   | start         | pull switch remote start | lights up     |
|                   | stop          | pull switch remote stop  | blinks        |

\*: The local start/stop button 0 must be enabled (blinking) before the remote start/stop is active. If the remote start/stop is not enabled, then the LED 0 is off.

| How to cool or heat | <ul> <li>To change from cooling to heating (or vice versa), press <sup>(*)</sup>.</li> <li>If cooling operation is selected, the <sup>(*)</sup> LED lights up.</li> <li>If heating operation is selected, the <sup>(*)</sup> LED blinks.</li> </ul> |
|---------------------|----------------------------------------------------------------------------------------------------|
| Remote cool/heat    | To activate remote cool/heat, refer to page 2-33 (remote cool/heat switch is field supply).<br>The 🛞 LED does not light up when the remote cool/heat is activated.                                                                                  |
| Temperature setting | To adjust the inlet water temperature, use the setpoints menu ( ( key), refer to page 2-32.                                                                                                    |

#### 3.4 What Happens in Case of an Alarm

Two kinds of safety devices

The units are equipped with two kinds of safety devices:

|                | Unit alarm                                                                                                    | Circuit alarm                                                                                                    |
|----------------|----------------------------------------------------------------------------------------------------|----------------------------------------------------------------------------------------------------|
| Function       | Protects the unit in general.                                                                                                    | Protects the individual circuits.                                                                                                    |
| Description    | <ul> <li>All compressors are shut down.</li> <li>The red LED inside the  key lights up.</li> <li>The buzzer is activated.</li> </ul> | <ul> <li>The compressor of the corresponding circuit is shut down.</li> <li>The red LED inside the  key lights up.</li> <li>The buzzer is activated.</li> </ul> |
| Action to take | Press 🖄 to acknowledge the alarm.                                                                                                    | Press 🖾 to acknowledge the alarm.                                                                                                    |
| Result         | <ul> <li>The buzzer stops.</li> <li>The  LED starts blinking.</li> </ul>                                                             | <ul> <li>The buzzer stops.</li> <li>The  LED starts blinking.</li> </ul>                                                                                        |
| Display        | Reset unit Srfety<br>Reverse Phrse prot./Flow hrs<br>Stopped<br>Inlet urter<br>RMB. (Cooling/Herting)                                | Reset C1/C2/C3 Srfety<br>Outl. Urter 2/3/4<br>Inlet Urter<br>RMB. (Cooling/Herting/Defrost)                                                                     |

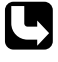

For more information on what to do in case of an alarm, refer to page 3-11.

#### 3.5 Menu Overview

| Menu key        | Access                             | Screen n° | Task description                                                                                        | See page  |
|-----------------|------------------------------------|-----------|----------------------------------------------------------------------------------------------------|-----------|
| Read-out        | direct                             | Screen 1  | To consult the settings.                                                                                | page 2-31 |
|                 |                                    | Screen 2  | To consult the outlet water temperature.                                                                | page 2-31 |
|                 |                                    | Screen 3  | To consult the circuits status.                                                                         | page 2-31 |
| ① Set points    | direct or<br>password <sup>1</sup> | Screen 1  | To consult and adjust the cooling/heating set points.                                                   | page 2-32 |
| 🟵 User settings | password                           | Screen 1  | To select remote control.                                                                               | page 2-33 |
|                 |                                    | Screen 2  | To adjust the manual settings.                                                                          | page 2-33 |
|                 |                                    | Screen 3  | To adjust the thermostat settings.                                                                      | page 2-34 |
|                 |                                    | Screen 4  | To adjust the BMS settings.                                                                             | page 2-34 |
|                 |                                    | Screen 5  | To assign password protection to the set points menu <sup>1</sup> .                                     | page 2-34 |
|                 |                                    | Screen 6  | To adjust the sensor accuracy.                                                                          | page 2-35 |
| Timers          | direct                             | Screen 1  | To read the actual value of the general timers.                                                         | page 2-36 |
|                 |                                    | Screen 2  | To read the actual value of the compressor timers.                                                      | page 2-36 |
| History         | direct                             | Screen 1  | To read the unit safety information after a shutdown.                                                   | page 2-37 |
|                 |                                    | Screen 2  | To read the safety information of circuit 1 (after a shutdown).                                         | page 2-37 |
|                 |                                    | Screen 3  | To read the safety information of circuit 2 (after a shutdown).                                         | page 2-37 |
|                 |                                    | Screen 4  | To read the safety information of circuit 3 (after a shutdown).                                         | page 2-37 |
| i Info          | direct                             | Screen 1  | To consult the unit information.                                                                        | page 2-38 |
|                 |                                    | Screen 2  | To consult additional unit information.                                                                 | page 2-38 |
| Input/output    | direct                             | Screen 1  | To read the activated safeties.                                                                         | page 2-39 |
|                 |                                    | Screen 2  | To read the status of the remote cool/heat and flow switch.                                             | page 2-39 |
|                 |                                    | Screen 3  | To read the status of the defrost switch.                                                               | page 2-39 |
|                 |                                    | Screen 4  | To read the status of the dual set point switch, the remote start/stop and the reverse phase protector. | page 2-39 |
|                 |                                    | Screen 5  | To read the status of the compressors.                                                                  | page 2-39 |
|                 |                                    | Screen 6  | To read the status of the low pressure bypass switch.                                                   | page 2-40 |
|                 |                                    | Screen 7  | To read the status of the fan speed relay.                                                              | page 2-40 |
|                 |                                    | Screen 8  | To read the alarm and operation indication and the status of the pump contact.                          | page 2-40 |
|                 |                                    | Screen 9  | To read the status of the reversing valve.                                                              | page 2-40 |
| Password        | password                           | Screen 1  | To change the password.                                                                                 | page 2-41 |

An overview of the menus is given in the table below.

<sup>1</sup>: You can assign password protection to the set points menu (see page 2-34)

#### 3.6 How to Read or Adjust Parameter Settings: the Programming Procedure

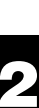

procedure

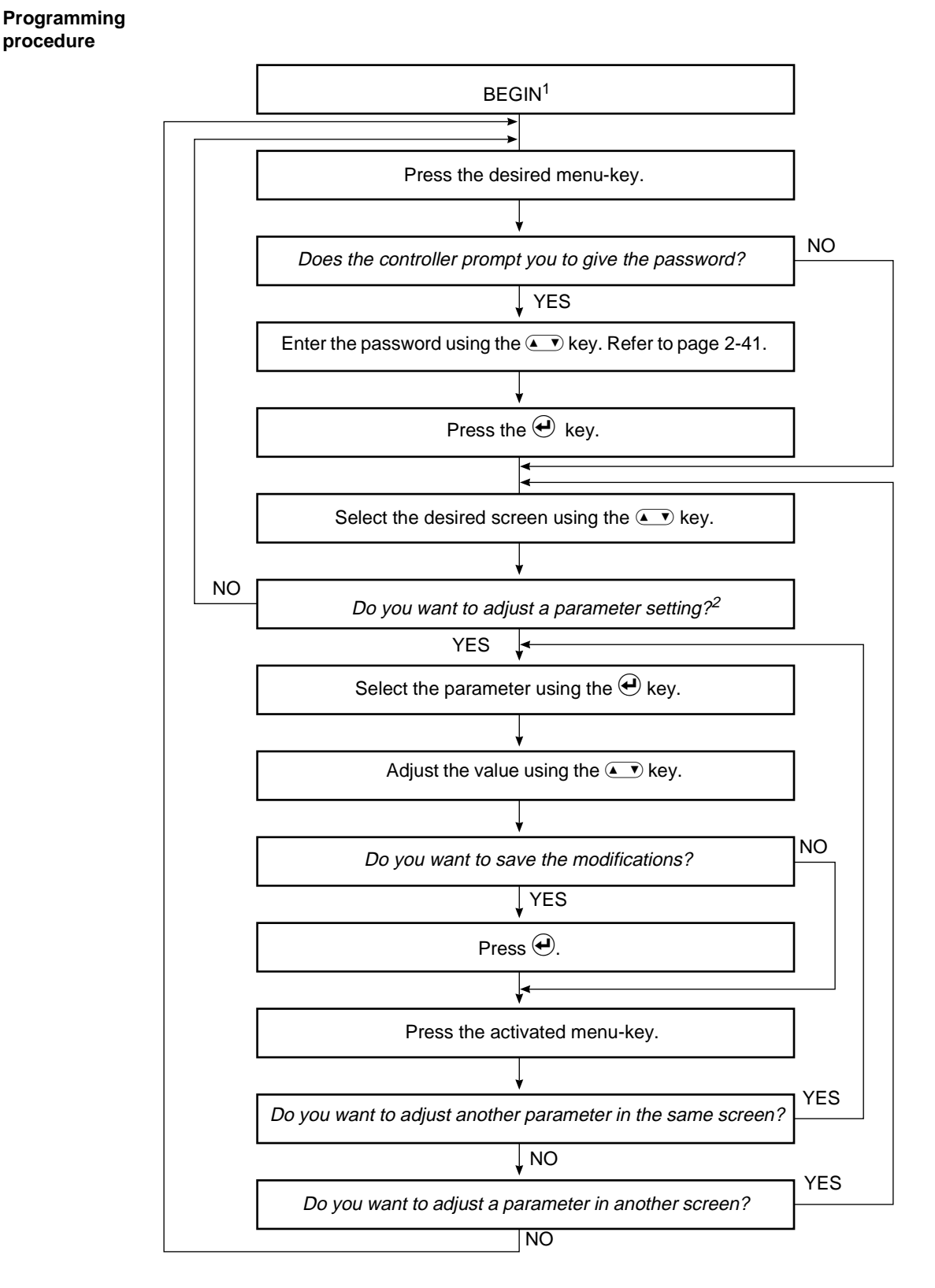

<sup>1</sup>: The display shows a screen of the last menu used.

<sup>2</sup>: Only for the menus  $(\mathbb{F})$ , (f) and (f).

#### 3.7 (B) Read-out Menu

Operational information

Using this menu you can read the actual operational information, such as the cooling and heating set points, the inlet and outlet water temperature, the circuits status, etc. This menu provides 3 screens.

Screen 1

This screen shows information about the operation mode, the set points and the temperature:

| Line n° | Display       | Description                                      |
|---------|---------------|--------------------------------------------------|
| 1       | MANAL/HEATING | manual control mode heating                      |
|         | MRNRL/COOLING | manual control mode cooling                      |
|         | HERTSETP1/2   | automatic control mode: heating set point 1 or 2 |
|         | COOLSETP1/2   | automatic control mode: cooling set point 1 or 2 |
| 2       | INLET URTER   | actual inlet water temperature                   |
| 3       | RMBIENT       | actual ambient temperature                       |
| 4       | Thern. Step   | actual thermostat step                           |

#### Screen 2

This screen shows information about the outlet water temperature:

| Line n° | Display           | Description                                           |
|---------|-------------------|-------------------------------------------------------|
| 1       | OUTLET WRTER TEMP | screen title                                          |
| 2-4     | OUTL. WATER 1/2/3 | actual outlet water temperature of circuit 1, 2 and 3 |

#### Screen 3

This screen shows information about the status of the circuits:

| Line n° | Display         | Description                                                                                                    |
|---------|-----------------|----------------------------------------------------------------------------------------------------|
| 1       | CIRCUITS STRTUS | screen title                                                                                                    |
| 2-4     | C1/C2/C3        | circuit 1 / circuit 2 / circuit 3                                                                                                    |
|         | OFF             | The circuit is off.                                                                                                    |
|         | HERTING         | The circuit is heating.                                                                                                    |
|         | COOLING         | The circuit is cooling.                                                                                                    |
|         | DEFROST BUSY    | The circuit is executing a defrost cycle (it will automatically continue its normal operation when the ice has melted).                                                       |
|         | SRFETY RCTIVE   | One of the circuit safety devices is activated.                                                                                                    |
|         | FREEZE UP DIS   | The circuit was shut down because the water heat exchanger<br>ran the risk of freezing up (it will continue its normal operation<br>when the freeze-up risk has disappeared). |
|         | DEFROST DIS     | The circuit cannot start up because one of the other circuits is in "defrost busy" status.                                                                                    |
|         | TIMERS BUSY     | One of the software timers is counting (see page 2-36).                                                                                                    |
|         | Can Startup     | The circuit is ready to start up when extra cooling load is requested.                                                                                                    |

#### 3.8 **(F)** Set Points Menu

**Glycol application** 

Follow the next steps when you want to start the glycol application.

| step | Action                                                                   |
|------|--------------------------------------------------------------------------|
| 1    | Push the read-out & user setting buttons at the same time for 5 seconds. |
| 2    | Release the push buttons, the C led is on.                               |
| 3    | Put in the password 1914.                                                |

# Two temperature set points

This menu provides the ability to set the inlet water temperature. You can adjust two sets of temperature set points. Each set contains a cooling and a heating set point. These set points will only be active in automatic control mode.

| Line n° | Display      | Description         | Default value | Limit value      | Step<br>value |
|---------|--------------|---------------------|---------------|------------------|---------------|
| 1       | SETP. COOL 1 | cooling set point 1 | +12.0 C       | +7.0 to +25.0 C  | 0.1 C         |
| 2       | SETP. COOL 2 | cooling set point 2 | +12.0 C       | +7.0 to +25.0 C  | 0.1 C         |
| 3       | Setp. Hert 1 | heating set point 1 | +30.0 C       | +25.0 to +55.0 C | 0.1 C         |
| 4       | Setp. Hert 2 | heating set point 2 | +30.0 C       | +25.0 to +55.0 C | 0.1 C         |

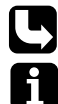

The actual active set point can be consulted in the read-out menu (refer to page 2-31).

There is no outlet water control available in these units.

Selection between set point 1 and 2

You can select set point 1 or 2 by the remote dual set point switch (if installed), refer 'Field Wiring' on page 1-45.

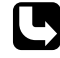

To adjust the inlet water temperature set points, use the programming procedure on page 2-30.

#### 3.9 🛞 User Settings Menu

Password

You need the password to enter this menu.

Menu description

This menu allows a full customizing of the units and provides the following 6 screens:

| Screen n° | Display             | Description                                           | See page  |
|-----------|---------------------|-------------------------------------------------------|-----------|
| 1         | REMOTE CONROL       | To activate remote control.                           | page 2-33 |
| 2         | MRNURL SETINGS      | To adjust and activate manual control mode.           | page 2-33 |
| 3         | THERM. SETINGS      | To adjust the thermostat settings.                    | page 2-34 |
| 4         | 805 - Settings      | To adjust the BMS settings.                           | page 2-34 |
| 5         | Setpoint - Prssuord | To assign password protection to the set points menu. | page 2-34 |
| 6         | SENSOR ACCURACY     | To adjust the sensor accuracy.                        | page 2-35 |

#### Screen 1

This screen provides the ability to activate remote control:

| Line n° | Display          | Description       | Possible settings |
|---------|------------------|-------------------|-------------------|
| 1       | REMOTE CONTROL   | screen title      |                   |
| 2       | REMOTE ON/OFF    | remote start/stop | Y/N               |
| 3       | REMOTE COOL/HERT | remote cool/heat  | Y/N               |

#### Screen 2

This screen provides the ability to activate manual control mode:

| Display        | Description                                                     | Possible settings                                                                                                    |
|----------------|-----------------------------------------------------------------|----------------------------------------------------------------------------------------------------|
| RNURL SETTINGS | screen title                                                    |                                                                                                    |
| RNSPEED        | fan speed                                                       | low / medium / high / very<br>high                                                                                                    |
| 1/ C2/ C3      | status of the circuits                                          | on / off                                                                                                    |
| RESENT NODE    | control mode                                                    | manual / auto                                                                                                    |
|                | isplay<br>Inual Settings<br>Inspeed<br>/ C2/ C3<br>Resent fiode | SeplayDescriptionRNURL SETTINGSscreen titleRNURL SETTINGSfan speedINSPEEDfan speed/ C2/ C3status of the circuitsRESENT NODEcontrol mode |

| Screen 3 | 3 |
|----------|---|
|----------|---|

This screen provides the ability to modify the thermostat parameters:

| Line n° | Display             | Description                     | Lower<br>limit | Upper<br>limit | Step | Default |
|---------|---------------------|---------------------------------|----------------|----------------|------|---------|
| 1       | THERM. SETTINGS     | screen title                    |                |                |      |         |
| 2       | STEPS               | number of thermo-<br>stat steps | 1              | 3              | ]    | 5       |
| 2       | STPL (°C)           | step length (a)                 | 0.4            | 2.0            | 0.1  | 1.5     |
| 3       | Stepdifference (°C) | step difference (b)             | 0.2            | 0.8            | 0.1  | 0.5     |
| 4       | LORDUP (s)          | load up time                    | 15             | 300            | ]    | 180     |
| 4       | Lorddown (s)        | loaddown time                   | 15             | 300            | 1    | 50      |

The figure below shows the thermostat parameters:

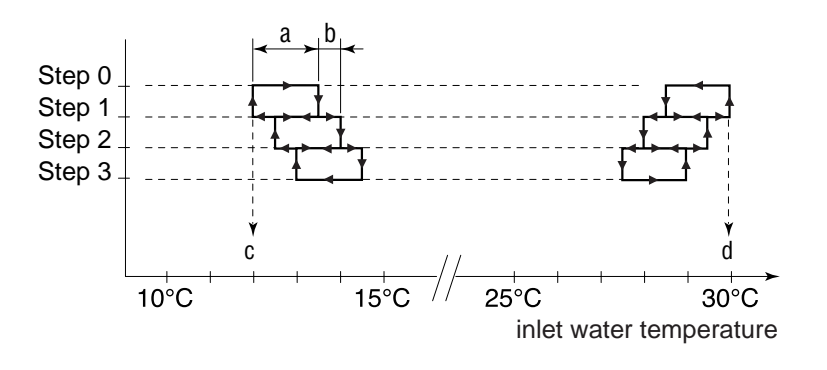

#### Screen 4 (optional)

You can install an optional PCB to control the unit from a PC (this feature is under development). The BMS (Building Management System) parameters provide communication between the unit and the PC. This screen provides the ability to activate the PC control mode and to modify following BMS settings:

| Line n° | Display             | Description                                                            | Possible settings |
|---------|---------------------|------------------------------------------------------------------------|-------------------|
| 1       | 8MS -SETTINGS       | screen title                                                           |                   |
| 2       | 8MS CONTROL ALLOWED | To select the PC control mode.                                         | Y/N               |
| 3       | UNIT RODRESS        | Used to address the unit if more than one unit is connected to the PC. |                   |
| 4       | PROTOCOL            | Indicates the communication protocol                                   |                   |

B

This screen will only be displayed if the optional BMS PCB is installed (under development).

Screen 5

This screen provides the ability to assign password protection to the set points menu:

| Line n° | Display                                 | Description                                         | Possible settings |
|---------|-----------------------------------------|-----------------------------------------------------|-------------------|
| 1       | SETPOINT - PRSSWORD                     | screen title                                        |                   |
| 2       | PRSSUORD NEEDED TO<br>CHRINGE SETPOINTS | Assign password protec-<br>tion to set points menu. | Y/N               |

#### Screen 6

This screen provides the ability to set an offset value to the measured temperature:

| Line n° | Display                      | Description                                | Lower<br>limit | Upper<br>limit | Step  | Default |
|---------|------------------------------|--------------------------------------------|----------------|----------------|-------|---------|
| 1       | SENSOR ACCURACY              | screen title                               |                |                |       |         |
| 2       | INLET URTER SENSOR<br>OFFSET | inlet water<br>temperature offset<br>value | -2.0 C         | +2.0 C         | 0.1 C | 0.0 C   |

The purpose of the offset is to adjust the displayed temperature on the controller as it can sometimes deviate from the actual measured value.

#### Examples:

| Measured temperature (*) | Displayed temperature | Action to take                                                           |
|--------------------------|-----------------------|--------------------------------------------------------------------------|
| 10 °C                    | 10 °C                 | Set the offset value to 0 °C (the displayed temperature is correct).     |
| 10 °C                    | 10.1 °C               | Set the offset value to -0.1 °C to display the correct temperature.      |
| 9.6 °C                   | 9.3 °C                | Set the offset value to $\pm 0.3$ °C to display the correct temperature. |

\*: using a measurement probe.

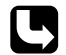

To adjust the settings, use the programming procedure on page 2-30.

#### 3.10 Software Timers Menu

Software timers

Using this menu you can read the actual value of the software timers. This menu provides 2 screens.

Screen 1

This screen shows the actual value of the general timers.

| Line n° | Display        | Description                                                                                                    |
|---------|----------------|----------------------------------------------------------------------------------------------------|
| 1       | General timers | screen title                                                                                                    |
| 2       | LORDUP         | Delay timer for load up; during countdown, the unit is unable to enter a higher thermostat step (default: 180 s).                                                                                            |
| 2       | NUO            | Delay timer for loaddown; during countdown, the unit is unable to enter a lower thermostat step (default: 20 s).                                                                                             |
| 3       | FLOUSTART      | Delay timer to enable a continuous water flow through the evaporator before start up of the compressor (default: 15 s).                                                                                      |
| 3       | FLOUSTOP       | Delay timer that starts counting when the water flow through the evaporator stops during normal operation; if the water flow has not restarted during the countdown, the unit will shut down (default: 5 s). |
| 4       | Compr. Started | Delay timer to start the next compressor; used in manual mode or when only one thermostat step is set up (default: 5 s).                                                                                     |

#### Screen 2

This screen shows the actual value of the compressor timers.

| Line n° | Display                                      | Description                                                                                                    |
|---------|----------------------------------------------|----------------------------------------------------------------------------------------------------|
| 1       | COMPRESSOR TIMERS                            | screen title                                                                                                    |
| 2-4     | GRD 1 AREC 1<br>GRD 2 AREC 2<br>GRD 3 AREC 3 | Guard timer: delay timer to prevent the compressor from<br>restarting after a shutdown (default: 60 s).<br>Anti recycling: delay timer to prevent the compressor from<br>restarting after the compressor has started; used to limit the<br>number of restarts (default: 240 s). |

#### Example

| operation      |                            |            |          | _    |       |          |               |          |
|----------------|----------------------------|------------|----------|------|-------|----------|---------------|----------|
| operation      |                            |            |          |      |       |          |               |          |
| now            |                            |            |          |      |       | 1        |               |          |
| compr. 1       |                            |            |          |      |       |          |               |          |
| compr. 2       |                            |            | L        |      |       |          |               |          |
| flow start     | 15 s                       |            |          | 4    | 15 s  |          |               |          |
| flow stop      |                            |            |          |      |       |          | 3 s ( < 5 s ) | 6s(>5s)  |
| arec 1         | !                          | 240 s      |          | 4    |       |          | 240 s         |          |
| guard 1        |                            |            |          | 60 s |       |          |               | 60 s     |
| arec 2         |                            | 240        | <u>s</u> |      |       | ـ        |               | 240 s    |
| guard 2        |                            |            |          | 60 s |       |          |               | 60 s     |
| load up        | 180 s                      | 180 s      |          | 4    |       | 180 s    | 180 s         | <b>.</b> |
| loaddown       | 20 s                       | 20 s       |          | 4    | _20 s | <b>.</b> | _20 s         |          |
| compr. started | _5 s                       | _5 s       |          | 4    | ,5 s  | u        | 5 s           |          |
| а              | all timers show their defa | ult values |          |      |       |          |               |          |

#### 3.11 B History Menu

**Reading safety info** Using this menu you can at all times read the information of the **latest shutdowns**:

- The number of times a unit safety or circuit safety occurred
- The unit status at the moment of the last shutdown.

Screen 1

This screen shows the unit history:

| Line n°     | Display                                 | Description                                                                          |
|-------------|-----------------------------------------|--------------------------------------------------------------------------------------|
| 1           | UNIT HISTORY: XXX                       | x = the total number of unit shutdowns                                               |
| 2           | Reverse phase prot.<br>Flou has stopped | the unit safety: reverse phase protection or flow switch                             |
| 3           | INLET URTER                             | inlet water temperature                                                              |
| 4           | 8∩B.                                    | ambient temperature                                                                  |
| 4           | COOLING/HERTING                         | operation mode: cooling or heating                                                   |
| 3<br>4<br>4 | INLET URTER<br>RMB.<br>COOLING/HERTING  | inlet water temperature<br>ambient temperature<br>operation mode: cooling or heating |

#### Screens 2-4

These screens show the circuit history:

| Line n° | Display                     | Description                                 |
|---------|-----------------------------|---------------------------------------------|
| 1       | C1/C2/C3 HISTORY: XXX       | x = the total number of circuit shutdowns   |
| 2       | outl. Urter                 | outlet water temperature                    |
| 3       | INLET WATER                 | inlet water temperature                     |
| 4       | 8 <b>n</b> 8.               | ambient temperature                         |
| 4       | Cooling/Herting/<br>Defrost | operation mode: cooling, heating or defrost |

#### 3.12 (i) Info Menu

Additional unit information

Using this menu you can consult additional information about the unit. There are two screens.

Screen 1

This screen shows the unit information:

| Line n° | Display          | Description                       |  |
|---------|------------------|-----------------------------------|--|
| 1       | Unit information | screen title                      |  |
| 2       | Unitnrie         | the unit name                     |  |
| 3       | REFRIGERANT      | the refrigerant used              |  |
| 4       | MRNUFRCT. NR.    | the manufacturing (serial) number |  |

Screen 2

This screen shows extra unit information:

| Line n° | Display          | Description                       |
|---------|------------------|-----------------------------------|
| 1       | Unit information | screen title                      |
| 2       | Software         | the controller's software version |
| 3       |                  | date and supplier name            |
| 4       |                  | city and country of origin        |

2

#### 3.13 ③ Input /Output Menu

| Reading the status<br>of inputs and<br>outputs | <ul> <li>Using this menu you can read the status of the digital inputs and the status of the relay outputs.</li> <li>Screens 1 to 4 provide status information of the digital inputs.</li> <li>Screens 5 to 9 provide status information of the relay outputs.</li> </ul>                                                                                                    |                                                                                                    |                                                                                                    |  |  |
|------------------------------------------------|----------------------------------------------------------------------------------------------------|----------------------------------------------------------------------------------------------------|----------------------------------------------------------------------------------------------------|--|--|
| Screen 1                                       | This screen                                                                                                    | indicates whether a sa                                                                                                    | afety is activated:                                                                                                    |  |  |
|                                                | Line n°                                                                                                    | Display                                                                                                    | Description                                                                                                    |  |  |
|                                                | 1                                                                                                    | DIGITAL INPUTS                                                                                                    | screen title                                                                                                    |  |  |
|                                                | 2-4                                                                                                    | SRFETY 1, 2, 3                                                                                                    | indicates whether a safety of circuit 1, 2 or 3 is activated or not                                                                                                    |  |  |
| Screen 2                                       | This screen                                                                                                    | shows the status of the                                                                                                    | e remote cool/heat and the flow switch:                                                                                                    |  |  |
|                                                | Line n°                                                                                                    | Display                                                                                                    | Description and status                                                                                                    |  |  |
|                                                | 1                                                                                                    | DIGITAL INPUTS                                                                                                    | screen title                                                                                                    |  |  |
|                                                | 2                                                                                                    | COOL/HERT                                                                                                    | remote cool/heat: cooling or heating                                                                                                    |  |  |
|                                                | 3                                                                                                    | FLOUSWITCH                                                                                                    | flow switch: flow or no flow                                                                                                    |  |  |
| Screen 4                                       | 1<br>2-4                                                                                                    | DIGITAL INPUTS<br>DEFROST 1, 2, 3                                                                                                    | screen title<br>defrost switch of circuit 1, 2 or 3: busy or not busy                                                                                                    |  |  |
|                                                | This screen protector:                                                                                                    | shows the status of the                                                                                                    | e dual set point, the remote start/stop and the reverse phase                                                                                                    |  |  |
|                                                | This screen<br>protector:<br>Line n°                                                                                                    | shows the status of the <b>Display</b>                                                                                                    | e dual set point, the remote start/stop and the reverse phase Description and status                                                                                                    |  |  |
|                                                | This screen<br>protector:<br>Line n°                                                                                                    | shows the status of the <b>Display</b>                                                                                                    | e dual set point, the remote start/stop and the reverse phase           Description and status           screen title                                                                                                    |  |  |
|                                                | This screen<br>protector:<br>Line n°<br>1<br>2                                                                                                    | shows the status of the<br>Display<br>DIGITAL INPUTS<br>DUAL SETPOINT                                                                                            | e dual set point, the remote start/stop and the reverse phase          Description and status         screen title         dual set point switch: setp.1 or setp.2                                                                                                    |  |  |
|                                                | This screen<br>protector:<br>Line n°<br>1<br>2<br>3                                                                                                    | shows the status of the<br>Display<br>DIGITAL INPUTS<br>DUAL SETPOINT<br>REP. START/STOP                                                                         | e dual set point, the remote start/stop and the reverse phase           Description and status           screen title         dual set point switch: setp.1 or setp.2           remote start/stop: start or stop                                                                                                    |  |  |
|                                                | This screen<br>protector:<br>Line n°<br>1<br>2<br>3<br>4                                                                                                    | Shows the status of th<br>Display<br>DIGITAL INPUTS<br>DUAL SETPOINT<br>REM. START/STOP<br>REV. PHASE PR.                                                        | e dual set point, the remote start/stop and the reverse phase           Description and status           screen title         dual set point switch: setp.1 or setp.2           remote start/stop: start or stop         reverse phase protector: OK or not OK                                                                       |  |  |
| Screen 5                                       | This screen protector:                                                                                                    | shows the status of th<br>Display<br>DIGITAL INPUTS<br>DUAL SETPOINT<br>REN. START/STOP<br>REV. PHRSE PR.<br>shows the status of the                             | e dual set point, the remote start/stop and the reverse phase          Description and status         screen title         dual set point switch: setp.1 or setp.2         remote start/stop: start or stop         reverse phase protector: OK or not OK         e compressors:                                                     |  |  |
| Screen 5                                       | This screen<br>protector:<br>Line n°<br>1<br>2<br>3<br>4<br>This screen the screen the | shows the status of th<br>Display<br>DIGITRL INPUTS<br>DURL SETPOINT<br>REN. START/STOP<br>REV. PHRSE PR.<br>shows the status of the<br>Display                  | e dual set point, the remote start/stop and the reverse phase          Description and status         screen title         dual set point switch: setp.1 or setp.2         remote start/stop: start or stop         reverse phase protector: OK or not OK         e compressors:         Description and status                      |  |  |
| Screen 5                                       | This screen<br>protector:<br>Line n°<br>1<br>2<br>3<br>4<br>This screen<br>Line n°<br>1                                                                                                    | shows the status of th<br>Display<br>DIGITRL INPUTS<br>DURL SETPOINT<br>REN. START/STOP<br>REV. PHRSE PR.<br>shows the status of the<br>Display<br>RELRY OUTPUTS | e dual set point, the remote start/stop and the reverse phase          Description and status         screen title         dual set point switch: setp.1 or setp.2         remote start/stop: start or stop         reverse phase protector: OK or not OK         e compressors:         Description and status         screen title |  |  |

#### Screen 6

This screen shows the status of the low pressure bypass switches:

| Line n° | Display          | Description and status                                                |  |
|---------|------------------|-----------------------------------------------------------------------|--|
| 1       | RELRY OUTPUTS    | screen title                                                          |  |
| 2-4     | LPBYPRSS 1, 2, 3 | low pressure bypass switch of circuit 1, 2 or 3: active or not active |  |

#### Screen 7

2

This screen shows the status of the fan speed relays:

| Line n° | Display Description and status |                                                            |
|---------|--------------------------------|------------------------------------------------------------|
| 1       | RELAY OUTPUTS                  | screen title                                               |
| 2-4     | FRNSP. RY 1, 2, 3              | fan speed relay of circuit 1, 2 or 3: active or not active |

#### Screen 8

This screen shows the alarm and operation indication and the status of the pump contact:

| Line n° | Display       | Description and status             |  |
|---------|---------------|------------------------------------|--|
| 1       | RELAY OUTPUTS | screen title                       |  |
| 2       | RLARM         | alarm signal: active or not active |  |
| 3       | OPERATION     | operation: active or not active    |  |
| 4       | PUNP          | pump contact: active or not active |  |

#### Screen 9

This screen shows the status of the reversing valve:

| Line n° | Display       | Description and status                |
|---------|---------------|---------------------------------------|
| 1       | RELAY OUTPUTS | screen title                          |
| 2       | Rev. Vrlve    | reversing valve: active or not active |

#### 3.14 🗇 Password Menu

| Password                      | <ul> <li>The password protects the access to:</li> <li>the user settings menu ⊕</li> <li>the set points menu ⊕.</li> <li>The password is a 4-digit number between 0000 and 9999.</li> <li>The units leave the factory with user password 0000. The general factory password is 1914.</li> <li>To reset a pre-defined user password, press  and  simultaneously for 5 seconds.</li> </ul> |                                                                   |                                                                              |  |  |  |
|-------------------------------|----------------------------------------------------------------------------------------------------|-------------------------------------------------------------------|------------------------------------------------------------------------------|--|--|--|
| Screen                        | Using this menu you can change the password:                                                                                                    |                                                                   |                                                                              |  |  |  |
|                               | Line n                                                                                                    | ° Display                                                         | Description                                                                  |  |  |  |
|                               | 1                                                                                                    | CHRINGE PRSSUORD                                                  | screen title                                                                 |  |  |  |
|                               | 2                                                                                                    | NEW PRSSUORD                                                      | The controller requests the new password.                                    |  |  |  |
|                               | 3                                                                                                    | CONFIRM                                                           | The controller requests the new password a second time (for safety reasons). |  |  |  |
| How to change the<br>password | as follows:                                                                                                    |                                                                   |                                                                              |  |  |  |
|                               | Step                                                                                                    | Action                                                            |                                                                              |  |  |  |
|                               | 1                                                                                                    | Adjust the password using the programming procedure on page 2-30. |                                                                              |  |  |  |
|                               | 2                                                                                                    | Repeat step 1 (confirmation).                                     |                                                                              |  |  |  |
|                               | · · ·                                                                                                    |                                                                   |                                                                              |  |  |  |

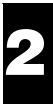

# Part 3 Troubleshooting

#### Introduction

The small water chillers (EUWA/Y5-30HB/C) are equipped with electronic PCBs. These PCBs use the information gained from the input signals to control the output signals. If the unit is not performing properly, first check the input devices, then the PCBs and finally the output devices. The chapters in this part are arranged according to this sequence.

#### What is in this part?

This parts contains the following chapters:

| Торіс                                          | See page  |
|------------------------------------------------|-----------|
| 1 – Overview of Inputs and Outputs             | page 3-3  |
| 2 – Overview of Fault Indications and Safeties | page 3-7  |
| 3 – Checking the Inputs and Outputs            | page 3-13 |
| 4 – Troubleshooting                            | page 3-19 |

# **1** Overview of Inputs and Outputs

#### 1.1 What Is in This Chapter

# Introduction The first step in a troubleshooting sequence is to check the inputs and outputs. In this chapter an overview is given. The PCB for the chiller types EUWA/Y5-10HB(Z) differs from the PCB for the chiller types EUWA/Y15-30HC(Z). Therefore, the overview has been split into two parts. Overview This chapter covers the following topics: Topic See page 1.2 – Overview of Inputs and Outputs of EUWA/Y5-10HB(Z) page 3-4 1.3 – Overview of Inputs and Outputs of EUWA/Y15-30HC(Z) page 3-5

### 1.2 Overview of Inputs and Outputs of EUWA/Y5-10HB(Z)

#### Inputs/outputs

The following table describes the relation between the wiring diagram symbols and the wiring connections of chiller types EUWA/Y5-10HB(Z) and also the malfunction (or program) code. We refer to the wiring diagram and the PCB layout to find the exact location on both wiring diagram and switch box.

| Туре                | Detail     | Wiring<br>diagram<br>symbol        | Wiring con-<br>nection<br>terminal | Malfunction<br>(or program)<br>code | Description                                |
|---------------------|------------|------------------------------------|------------------------------------|-------------------------------------|--------------------------------------------|
| analog input        | sensor     | R3T                                | X1/B1-GND                          | E I - R I                           | inlet water temperature sensor             |
|                     |            | R4T                                | X1/B2-GND                          | E2 (r6)                             | outlet water temperature sensor            |
|                     |            | R5T                                | X1/B3-GND                          | E3 (r8)                             | coil temperature sensor                    |
| digital input       | transducer | R1P                                | X1/ALL                             | HI/FL                               | reverse phase protector                    |
|                     |            | S11L+S10L                          | X1/ID1-GND                         | н                                   | flow switch pump contact                   |
|                     |            | Q11F                               | X1/ID4-GND                         | F 1                                 | evap. thermostat                           |
|                     |            | K1A                                | X1/ID1-GND                         | н                                   | auxiliary relay for high pressure          |
|                     |            | K4S                                | X1/ID3-GND                         | c  /H                               | overcurrent relay+hp=discharge protector   |
|                     |            | S16T                               | X1/ID4-GND                         | LI                                  | evaporating temperature thermostat         |
|                     | control    | ontrol S7S (field) X1/ID2-GND (H6) |                                    | (НБ)                                | switch for remote cool/heat selection      |
|                     | contacts   | S9S (field)                        | X1/ID5-GND                         | (Н 7)                               | switch for remote start/stop               |
|                     |            | S10L (field)                       | X1/ID1-GND                         | (FL)                                | flow switch                                |
|                     |            | S11L (field)                       | 75-77                              | —                                   | contact that closes if the pump is working |
| digital out-<br>put |            | K1M                                | X2C1/2-NO1                         | —                                   | compressor contactor                       |
|                     |            | YRV1                               | X2C3/4-NO4                         | —                                   | 4 way valve                                |
|                     |            | KP (field)                         | X2C3/4-NO3                         | _                                   | pump contactor                             |
|                     |            | H1P (field)                        | X2C5-NO5                           | —                                   | indication lamp alarm                      |

#### 1.3 Overview of Inputs and Outputs of EUWA/Y15-30HC(Z)

#### Inputs/outputs

The following table describes the relation between the wiring diagram symbols and the wiring connections of chiller types EUWA/Y15-30HC(Z). We refer to the wiring diagram and the PCB layout to find the exact location on both wiring diagram and switch box:

| Туре           | Detail     | Wiring diagram<br>symbol | Wiring connec-<br>tion terminal | Description                                  |
|----------------|------------|--------------------------|---------------------------------|----------------------------------------------|
| analog input   | sensor     | R3T                      | J2/B1                           | ambient temperature sensor                   |
|                |            | R4T                      | J2/B2                           | outlet water temperature sensor evaporator 1 |
|                |            | R5T                      | J2/B3                           | outlet water temperature sensor evaporator 2 |
|                |            | R6T                      | J2/B4                           | outlet water temperature sensor evaporator 3 |
|                |            | R7T                      | J2/B5                           | evap./cond. inlet water temperature          |
| digital input  | transducer | K1A                      | J4/ID1                          | auxiliary relay for safety circuit 1         |
|                |            | K2A                      | J4/ID2                          | auxiliary relay for safety circuit 2         |
|                |            | КЗА                      | J4/ID3                          | auxiliary relay for safety circuit 3         |
|                | contact    | S7S (field contacts)     | J4/ID4                          | switch for remote cool/heat selection        |
|                |            | S8S (field contacts)     | J3/ID9                          | switch for dual set point                    |
|                |            | S9S (field contacts)     | J3/ID10                         | switch for remote start/stop                 |
|                |            | S10L (field contact)     | J4/ID5                          | flow switch                                  |
|                |            | S11L (field contact)     | J4/ID5                          | contactor that closes if the pump is working |
|                |            | K6A (field contact)      | J3/ID6                          | contactor for defrost circuit 1              |
|                |            | K7A (field contact)      | J3/ID7                          | contactor for defrost circuit 2              |
|                |            | K8A (field contact)      | J3/ID8                          | contactor for defrost circuit 3              |
| digital output | contact    | K1M                      | J5/C1                           | compressor contactor for circuit 1           |
|                |            | K2M                      | J5/C2                           | compressor contactor for circuit 2           |
|                |            | КЗМ                      | J6/C3                           | compressor contactor for circuit 3           |
|                |            | LP bypass S16T           | J6/C4                           | evaporator temperature thermostat circuit 1  |
|                |            | LP bypass S17T           | J6/C5                           | evaporator temperature thermostat circuit 2  |
|                |            | LP bypass S18T           | J6/C12                          | evaporator temperature thermostat circuit 3  |
|                |            | K5A (field contact)      | J24/C13                         | cool/heat contactor                          |
|                |            | KP (field contact)       | J24/C6                          | pump contactor                               |
|                |            | H1P (field contact)      | J24/C7                          | alarm indication lamp                        |
|                |            | H2P (field contact)      | J24/C8                          | operation indication lamp                    |
|                | transducer | K4A                      | J21/ID11                        | auxiliary relay for reverse phase protector  |
|                |            | K12A                     | J22/C9                          | auxiliary relay for fan speed control Ry1    |
|                |            | K13A                     | J22/C10                         | auxiliary relay for fan speed control Ry2    |

#### **Defrost PCB**

The following table shows the defrost PCB wiring. It describes the relation between the wiring diagram symbols and the wiring connections for chiller types EUWY15-30HC(Z).

| Туре           | Detail   | Wiring diagram<br>symbol | Wiring connection terminal | Description                                       |
|----------------|----------|--------------------------|----------------------------|---------------------------------------------------|
| analog input   | sensor   | R11T                     | S13DF/CN1                  | sensor for coil temperature measurement circuit 1 |
|                |          | R12T                     | S13DF/CN2                  | sensor for air temperature measurement circuit 1  |
|                |          | R21T                     | S14DF/CN1                  | sensor for coil temperature measurement circuit 2 |
|                |          | R22T                     | S14DF/CN2                  | sensor for air temperature measurement circuit 2  |
|                |          | R31                      | S15DF/CN1                  | sensor for coil temperature measurement circuit 3 |
|                |          | R32                      | S15DF/CN2                  | sensor for air temperature measurement circuit 3  |
| digital output | contacts | K6A                      | S13DF/T1-T2                | contactor for defrost circuit 1                   |
|                |          | K7A                      | S14DF/T1-T2                | contactor for defrost circuit 2                   |
|                |          | K8A                      | S15DF/T1-T2                | contactor for defrost circuit 3                   |

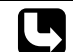

Refer to 'Defrost Principle (only for EUWY5-30HB/C(Z))' on page 2-7 for more information about the defrost principle. For the location of the defrost PCB on the switch box and the wiring diagram, refer to 'Defrost Circuit Control' on page 2-9.

2.1

What Is in this Chapter

## **2** Overview of Fault Indications and Safeties

# Introduction In the first stage of the troubleshooting sequence it is important to interpret the fault indication on the controller display. This will help you to find the cause of the problem. Overview This chapter covers the following topics: Topic See page 2.2 – Fault Indication EUWA/Y5-10HB(Z) page 3-8 2.3 – Fault Indication EUWA/Y15-30HC(Z) page 3-10 2.4 – Safeties Overview page 3-12

٢ {

#### 2.2 Fault Indication EUWA/Y5-10HB(Z)

**Overview of codes** The following alarm and warning codes may appear on the screen:

| Code(s) | Description                                                                                                    | Alarm or<br>warning | Reset     | See       |
|---------|----------------------------------------------------------------------------------------------------|---------------------|-----------|-----------|
| A I     | The anti-freeze alarm is activated.                                                                                                    | alarm               | manual    | page 2-20 |
| c /     | Overcurrent protection of the compressor motor is activated.                                                                                                    | alarm               | automatic |           |
| d {     | The unit is carrying out a defrost cycle.                                                                                                    | warning             | automatic | page 2-7  |
| E       | NTC probe used to measure the inlet water temperature is defective.                                                                                                    | alarm               | automatic | page 3-14 |
| E2      | NTC probe used to measure the outlet water temperature is defective.                                                                                                    | alarm               | automatic | page 3-14 |
| ЕЭ      | NTC probe used to measure the coil temperature is defective.                                                                                                    | alarm               | automatic | page 3-14 |
| EE I EP | EEPROM on the controller PCB inside the unit is defective.                                                                                                    | alarm               | automatic | page 1-30 |
| FL      | No water flow either during the period of 15 seconds after the pump was started or for 5 seconds while the compressor is active.                                                                                    | alarm               | manual    | page 2-36 |
| н       | A high pressure switch or the discharge thermal protection is activated.                                                                                                    | alarm               | manual    |           |
| LI      | Evaporating temperature thermostat is activated.                                                                                                    | alarm               | manual    | page 2-14 |
| n l     | The compressor requires maintenance: the total running hours of the compressor (direct parameter $cg$ ) has exceeded the setting of the timer treshold for maintenance warning (user password $cb$ —see page 2-21). | warning             | manual    | page 3-9  |
| r I     | The period foreseen for defrost has elapsed but the process of defrost is not completed.                                                                                                    | warning             | manual    | page 2-7  |
| FL,HI   | The reverse phase protector is activated.                                                                                                    | alarm               | automatic | _         |
| EU   E0 | control stability of power supply                                                                                                    | warning             | automatic |           |
| EL      | control noise on power supply                                                                                                    | warning             | automatic |           |

<sup>1</sup>: The overcurrent relay must be reset in the switch box. After reset, only alarm code H is flashing. The controller can now be reset.

What happens in the event of an alarm or a warning

In the event of an alarm or a warning, the following happens:

| Alarm |                                                                                                    |  | Warning                                                     |  |  |
|-------|----------------------------------------------------------------------------------------------------|--|-------------------------------------------------------------|--|--|
|       | the unit is shut down                                                                              |  | the display starts flashing, alternately                    |  |  |
|       | ne buzzer is activated                                                                             |  | showing the warning code and the inlet<br>water temperature |  |  |
|       | the alarm relay is energized                                                                       |  |                                                             |  |  |
|       | the display starts flashing, alternately showing the alarm code(s) and the inlet water temperature |  |                                                             |  |  |
|       |                                                                                                    |  |                                                             |  |  |

What to do in the event of an alarm

- In the event of automatic reset, the system starts again automatically.
- In the event of manual reset, proceed as follows:

| Step | Action                                      | Result                                                                                 |
|------|---------------------------------------------|----------------------------------------------------------------------------------------|
| 1    | Press <sup>mute</sup> .                     | The buzzer stops.                                                                      |
| 2    | Find the cause of the alarm and correct it. | The system is repaired.                                                                |
| 3    | Reset the alarm manually by pressing the    | The controller continues its normal operation, displaying the inlet water temperature. |

# Resetting warning code n l

To reset warning code n l, proceed as follows:

| Step | Action                                                                                        |  |
|------|-----------------------------------------------------------------------------------------------|--|
| 1    | Enter the list of direct parameters by pressing the SEL key for approximately 5 seconds.      |  |
|      | The parameter code r 7 appears on the display.                                                |  |
| 2    | Select parameter 29 using the 🔺 and 💌 key.                                                    |  |
| 3    | Press the SEL key to choose the parameter and to switch to the parameter value.               |  |
| 4    | Press the $\blacktriangle$ and $\blacksquare$ key simultaneously for approximately 5 seconds. |  |
|      | The timer's value resets to 0.                                                                |  |
| 5    | Press the SEL key to return to parameter code c9.                                             |  |
| 6    | Press the PRG key to return to normal operation.                                              |  |

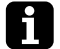

Do not forget to carry out the required maintenance activities after resetting the timer.

■ It is also possible to reset timer c (which defines the total running hours of the pump) the same way.

#### 2.3 Fault Indication EUWA/Y15-30HC(Z)

What happens in the event of an alarm

The units are equipped with two kinds of safety devices:

|                | Unit alarm                                                                                                    | Circuit alarm                                                                                                    |
|----------------|----------------------------------------------------------------------------------------------------|----------------------------------------------------------------------------------------------------|
| Function       | Protects the unit in general.                                                                                                    | Protects the individual circuits.                                                                                                    |
| Description    | <ul> <li>all compressors are shut down</li> <li>the red LED inside the  key lights up</li> <li>the buzzer is activated.</li> </ul> | <ul> <li>the compressor of the corresponding circuit is shut down</li> <li>the red LED inside the  key lights up</li> <li>the buzzer is activated.</li> </ul> |
| Action to take | Press ${f } {f D}$ to acknowledge the alarm.                                                                                       | Press ${f } {f D}$ to acknowledge the alarm.                                                                                                    |
| Display        | Reset unit Srfety<br>Reverse Phase prot./Flow has<br>stopped<br>Inlet Urter<br>RMB. (cooling/herting)                              | RESET C1/C2/C3 SRFETY<br>OUTL. URTER 1/2/3<br>INLET URTER<br>RMB. (COOLING/HERTING/DEFROST)                                                                   |
| Step | Action                                                                                | Result                                                                                                    |                                                                                                    |  |  |
|------|---------------------------------------------------------------------------------------|----------------------------------------------------------------------------------------------------|----------------------------------------------------------------------------------------------------|--|--|
| 1    | Press (2) to acknowledge the alarm.                                                   | <ul> <li>The buzzer stops.</li> <li>The Distarts blinking.</li> <li>One of the following alarm screens is displayed:</li> </ul> |                                                                                                    |  |  |
|      |                                                                                       | Screen n°                                                                                                    | Alarm screen                                                                                       |  |  |
|      |                                                                                       | 1                                                                                                    | Reset unit srfety<br>Reverse phase prot./Flow has stopped<br>Inlet water<br>RMB. (Cooling/Heating) |  |  |
|      |                                                                                       | 2, 3, 4                                                                                                    | Reset C1/C2/C3 Srfety<br>Outl. Urter 1/2/3<br>Inlet Urter<br>RMB. (Cooling/Herting/Defrost)        |  |  |
|      |                                                                                       | The con<br>safety since al                                                                                                    | troller cannot indicate the activated circuit<br>I safeties of a circuit are connected in series   |  |  |
| 2    | Press the exercise key if you want to consult the opera-                              | The following s                                                                                                    | screen is displayed:                                                                               |  |  |
|      | tion parameters.                                                                      |                                                                                                    | Temperature limits<br>Outl. Urter<br>Inlet Urter                                                   |  |  |
|      |                                                                                       |                                                                                                    | RNB. TENP.                                                                                         |  |  |
|      |                                                                                       | After 20 secon                                                                                                    | ds, this screen automatically disappears.                                                          |  |  |
| 3    | Find the cause of the alarm and correct it.                                           | The system is                                                                                                    | repaired                                                                                           |  |  |
| 4    | Press 🖄 to reset the alarm.                                                           | ■ The 🖾 LE deactivated                                                                                                    | D goes out and the alarm screen is<br>d.                                                           |  |  |
|      |                                                                                       | The first so automatica                                                                                                    | creen of the read-out menu is displayed ally.                                                      |  |  |
|      |                                                                                       | After res<br>safety informat<br>page 2-37).                                                                                     | setting the alarm you can only consult the tion by using the history menu (see                     |  |  |
| 5    | Go to the third screen of the read-out menu by pressing<br>two times (see page 2-31). | The alarm status of each circuit is displayed.                                                                                  |                                                                                                    |  |  |
| 6    | If all circuits were shut down, switch on the unit by pressing $\textcircled{D}$ .    | The unit starts                                                                                                    | again.                                                                                             |  |  |

What to do in the event of an alarm

In the event of an alarm, proceed as follows:

## 2.4 Safeties Overview

#### Safety devices

| Alarm<br>description                                                              | Alarm indication    |                                             | Activation                                             | Reset                                                  | Wiring<br>code         | Device                       |
|-----------------------------------------------------------------------------------|---------------------|---------------------------------------------|--------------------------------------------------------|--------------------------------------------------------|------------------------|------------------------------|
|                                                                                   | EUWA/Y5-10HB(<br>Z) | EUWA/Y15-30HC(<br>Z)                        |                                                        |                                                        |                        |                              |
| flow switch or<br>pump contact                                                    | FL                  | FLOU SUITCH RCTIVRTED<br>OR NOT             | no flow for 5 sec-<br>onds                             | manual software<br>reset                               | S10L,<br>S11L          | contact<br>closed on<br>flow |
| reverse phase<br>protector                                                        | FL+HI               | Reverse phase pro-<br>tection active or not | imbalance or<br>reversed or no<br>power supply         | correct faze<br>sequence, switch<br>power back on      | R1P,<br>K4A            | contact on/off               |
| high pressure<br>switch                                                           | ні                  | SRFETY 1/2/3 RCTIVE                         | discharge pres-<br>sure > 28 bar                       | manual software<br>reset                               | S1PH,<br>S2PH,<br>S3PH | switch on/off<br>contact     |
| leaving evaporat-<br>ing temperature<br>too low (hard<br>freeze-up<br>protection) | LI                  | SRFETY 1/2/3 RCTIVE                         | leaving evaporator<br>temperature <<br>-4 °C           | manual software<br>reset                               | S16T,<br>S17T          | switch on/off                |
| outlet water tem-<br>perature too low<br>(soft freeze-up<br>protection)           | R                   | SRFETY 1/2/3 RCTIVE                         | outlet water tem-<br>perature < 4 °C                   | manual software<br>reset                               | R4T,<br>R5T,<br>R6T    | NTC sensor                   |
| discharge ther-<br>mal protector                                                  | ні                  | SRFETY 1/2/3 RCTIVE                         | high compressor<br>discharge temper-<br>ature > 135 °C | manual software<br>reset and temper-<br>ature < 115 °C | Q1D,<br>Q2D,<br>Q3D    | bimetal on/off               |
| overcurrent relay                                                                 | ні                  | SRFETY 1/2/3 RCTIVE                         | overcurrent <sup>1</sup>                               | H I: manual soft-<br>ware reset                        | K4S,<br>K5S,<br>K6S    | bimetal on/off               |

<sup>1</sup>: An overview of the fuses and overcurrent relays is given in 'Checking the Power Supply and Fuses' on page 3-18.

# **3** Checking the Inputs and Outputs

# 3.1 What Is in This Chapter

| Introduction                                              | In this chapter you will find information on how to measure and check the most important inputs. |           |  |  |
|-----------------------------------------------------------|--------------------------------------------------------------------------------------------------|-----------|--|--|
| <b>Overview</b> This chapter covers the following topics: |                                                                                                  |           |  |  |
|                                                           | Торіс                                                                                            | See page  |  |  |
|                                                           | 3.2 – Checking the Temperature Sensors                                                           | page 3-14 |  |  |
|                                                           | page 3-17                                                                                        |           |  |  |
|                                                           | 3.4 – Checking the Power Supply and Fuses                                                        | page 3-18 |  |  |

# 3.2 Checking the Temperature Sensors

| Introduction     | If the cause of the problem is related to the temperature sensors, then the sensors should be checked prior to changing the PCB or an output device.                                                                  |                                                                                                    |  |  |  |  |
|------------------|----------------------------------------------------------------------------------------------------|----------------------------------------------------------------------------------------------------|--|--|--|--|
| Types of sensors | <ul> <li>There are two types of temperature sensors:</li> <li>sensors connected to the controller PCB: R3T/ R4T/ R5T/R6T</li> <li>sensors connected to the defrost PCB: R11T/ R12T/ R21T/ R22T/ R31T/ R32T</li> </ul> |                                                                                                    |  |  |  |  |
| How to check     | To check                                                                                                    | the temperature sensors, proceed as follows:                                                                                            |  |  |  |  |
|                  | Step Action                                                                                                    |                                                                                                    |  |  |  |  |
|                  | 1                                                                                                    | Disconnect the sensor from the PCB.                                                                                                    |  |  |  |  |
|                  | 2 Measure the temperature and the resistor value.                                                                                                    |                                                                                                    |  |  |  |  |
|                  | 3                                                                                                    | Check if the measured values correspond with the values in the appropriate table.                                                       |  |  |  |  |
|                  |                                                                                                    |                                                                                                    |  |  |  |  |
| Table 1          | In table 1 you will find the temperature-resistance values of the controller sensors R3T, R4T R5T and R6T (see next page).                                                                                            |                                                                                                    |  |  |  |  |
| Table 2          | In table 2<br>R22T, R                                                                                                    | In table 2 you will find the temperature-resistance values of the defrost sensors R11T, R12T, R21T, R22T, R31T and R32T(see page 3-16). |  |  |  |  |

| Tempera-<br>ture |                | Resistor valu  | ıe      | Tempera-<br>ture |         | Resistor valu | ie           | Tempera-<br>ture | 1       | Resistor valu | le      |
|------------------|----------------|----------------|---------|------------------|---------|---------------|--------------|------------------|---------|---------------|---------|
|                  | maximum        | standard       | minimum |                  | maximum | standard      | minimum      |                  | maximum | standard      | minimum |
| °C               | kΩ             | kΩ             | kΩ      | °C               | kΩ      | kΩ            | kΩ           | °C               | kΩ      | kΩ            | kΩ      |
| -50              | 344.40         | 329.20         | 314.70  | 1                | 26.64   | 26.13         | 25.62        | 56               | 3.49    | 3.42          | 3.35    |
| -49              | 324.70         | 310.70         | 297.20  | 2                | 25.51   | 25.03         | 24.55        | 57               | 3.39    | 3.31          | 3.24    |
| -48              | 306.40         | 293.30         | 280.70  | 3                | 24.24   | 23.99         | 23.54        | 58               | 3.28    | 3.21          | 3.14    |
| -47              | 289.20         | 277.00         | 265.30  | 4                | 23.42   | 22.99         | 22.57        | 59               | 3.18    | 3.11          | 3.04    |
| -46              | 273.20         | 261.80         | 250.60  | 5                | 22.45   | 22.05         | 21.66        | 60               | 3.09    | 3.02          | 2.95    |
| -45              | 258.10         | 247.50         | 237.20  | 6                | 21.52   | 21.15         | 20.78        | 61               | 2.99    | 2.92          | 2.86    |
| -44              | 244.00         | 234.10         | 224.60  | 7                | 20.64   | 20.29         | 19.95        | 62               | 2.90    | 2.83          | 2.77    |
| -43              | 230.80         | 221.60         | 212.70  | 8                | 19.80   | 19.40         | 19.15        | 63               | 2.81    | 2.75          | 2.69    |
| -42              | 218.50         | 209.80         | 201.50  | 9                | 19.00   | 18.70         | 18.40        | 64               | 2.73    | 2.66          | 2.60    |
| -41              | 206.80         | 198.70         | 191.00  | 10               | 18.24   | 17.96         | 17.67        | 65               | 2.65    | 2.58          | 2.52    |
| -40              | 195.90         | 188.40         | 181.10  | 11               | 17.51   | 17.24         | 16.97        | 66               | 2.57    | 2.51          | 2.45    |
| -39              | 185.40         | 178.30         | 171.59  | 12               | 16.80   | 16.55         | 16.31        | 67               | 2.49    | 2.43          | 2.37    |
| -38              | 175.5.         | 168.90         | 162.00  | 13               | 16.13   | 15.90         | 15.87        | 68               | 2.42    | 2.36          | 2.30    |
| -37              | 166.20         | 160.10         | 154.10  | 14               | 15.50   | 15.28         | 15.06        | 69               | 2.35    | 2.29          | 2.24    |
| -36              | 157.50         | 151.80         | 140.20  | 15               | 14.89   | 14.68         | 14.48        | 70               | 2.28    | 2.22          | 2.17    |
| -35              | 149.30         | 144.00         | 138.80  | 16               | 14.31   | 14.12         | 13.93        | 71               | 2.21    | 2.16          | 2.10    |
| -34              | 141.60         | 136.60         | 131.80  | 17               | 13.75   | 13.57         | 13.40        | 72               | 2.15    | 2.10          | 2.04    |
| -33              | 134.40         | 129.70         | 125.20  | 18               | 13.22   | 13.06         | 12.89        | 73               | 2.09    | 2.04          | 1.98    |
| -32              | 127.60         | 123.20         | 118.90  | 19               | 12.72   | 12.56         | 12.41        | 74               | 2.03    | 1.98          | 1.93    |
| -31              | 121.20         | 117.10         | 113.10  | 20               | 12.23   | 12.09         | 11.95        | 75               | 1.97    | 1.92          | 1.87    |
| -30              | 115.10         | 111.30         | 107.50  | 21               | 11.77   | 11.63         | 11.07        | 76               | 1.92    | 1.87          | 1.82    |
| -29              | 109.30         | 105.70         | 102.20  | 22               | 11.32   | 11.20         | 11.07        | //               | 1.86    | 1.81          | 1.78    |
| -28              | 103.80         | 100.40         | 97.16   | 23               | 10.90   | 10.78         | 10.60        | 78               | 1.81    | 1.76          | 1.71    |
| -21              | 90.03          | 95.47          | 92.41   | 24               | 10.49   | 10.30         | 0.00         | 19               | 1.70    | 1.71          | 1.00    |
| -20              | 90.75<br>80.15 | 90.00<br>86.30 | 83.70   | 20               | 9.73    | 9.63          | 9.90         | 81               | 1.71    | 1.00          | 1.02    |
| -23              | 84.82          | 82.22          | 79.71   | 20               | 9.73    | 9.03          | 9.52         | 82               | 1.00    | 1.02          | 1.57    |
| -24              | 80.72          | 78.29          | 75.93   | 28               | 9.00    | 8.94          | 8.84         | 83               | 1.02    | 1.57          | 1.00    |
| -22              | 76.85          | 74.58          | 72.36   | 20               | 8.72    | 8.62          | 8.52         | 84               | 1.57    | 1.00          | 1.43    |
| -21              | 73.20          | 71.07          | 68.99   | 30               | 8.41    | 8.31          | 8.21         | 85               | 1.49    | 1.45          | 1.40    |
| -20              | 69.74          | 67.74          | 65.80   | 31               | 8.11    | 8.01          | 7.91         | 86               | 1.45    | 1.41          | 1.37    |
| -19              | 66.42          | 64.54          | 62.72   | 32               | 7.82    | 7.72          | 7.62         | 87               | 1.41    | 1.37          | 1.33    |
| -18              | 63.27          | 61.52          | 59.81   | 33               | 7.55    | 7.45          | 7.35         | 88               | 1.37    | 1.33          | 1.29    |
| -17              | 60.30          | 58.66          | 57.05   | 34               | 7.28    | 7.19          | 7.09         | 89               | 1.34    | 1.30          | 1.26    |
| -16              | 57.49          | 55.95          | 54.44   | 35               | 7.03    | 6.94          | 6.84         | 90               | 1.30    | 1.26          | 1.22    |
| -15              | 54.83          | 53.39          | 51.97   | 36               | 6.79    | 6.69          | 6.60         | 91               | 1.27    | 1.23          | 1.19    |
| -14              | 52.31          | 50.96          | 49.83   | 37               | 6.56    | 6.46          | 6.37         | 92               | 1.23    | 1.20          | 1.16    |
| -13              | 49.93          | 48.66          | 47.12   | 38               | 6.33    | 6.24          | 6.15         | 93               | 1.20    | 1.16          | 1.13    |
| -12              | 47.67          | 46.48          | 45.31   | 39               | 6.12    | 6.03          | 5.94         | 94               | 1.17    | 1.13          | 1.10    |
| -11              | 45.53          | 44.41          | 43.32   | 40               | 5.92    | 5.82          | 5.73         | 95               | 1.14    | 1.10          | 1.07    |
| -10              | 43.50          | 42.25          | 41.43   | 41               | 5.72    | 5.63          | 5.54         | 96               | 1.11    | 1.08          | 1.04    |
| -9               | 41.54          | 40.56          | 39.59   | 42               | 5.53    | 5.43          | 5.35         | 97               | 1.08    | 1.05          | 1.01    |
| -8               | 39.68          | 38.76          | 37.85   | 43               | 5.34    | 5.25          | 5.17         | 98               | 1.05    | 1.02          | 0.99    |
| -7               | 37.91          | 37.05          | 36.20   | 44               | 5.16    | 5.08          | 4.99         | 99               | 1.03    | 0.99          | 0.96    |
| -6               | 36.24          | 35.43          | 34.03   | 45               | 4.99    | 4.91          | 4.82         | 100              | 1.00    | 0.97          | 0.94    |
| -5               | 34.65          | 33.89          | 33.14   | 46               | 4.83    | 4.74          | 4.66         | 101              | 0.98    | 0.94          | 0.91    |
| -4               | 33.14          | 32.43          | 31.73   | 47               | 4.67    | 4.59          | 4.51         | 102              | 0.95    | 0.92          | 0.89    |
| -3               | 31.71          | 31.04          | 30.39   | 48               | 4.52    | 4.44          | 4.36         | 103              | 0.93    | 0.90          | 0.87    |
| -2               | 30.35          | 29.72          | 29.11   | 49               | 4.38    | 4.30          | 4.22         | 104              | 0.91    | 0.87          | 0.84    |
| -1               | 20.00          | 28.47          | 27.89   | 50               | 4.24    | 4.16          | 4.08         | 105              | 0.88    | 0.85          | 0.82    |
| U                | 21.83          | 21.28          | 20.74   | 51               | 4.10    | 4.02          | 3.95<br>2.92 | 105              | 0.86    | 0.83          | 0.80    |
|                  |                |                |         | 52               | 3.91    | 3.90<br>3.77  | 3.82<br>3.60 | 107              | 0.82    | 0.01          | 0.76    |
|                  |                |                |         | 54               | 3.04    | 3.65          | 3.09         | 100              | 0.02    | 0.79          | 0.70    |
|                  |                |                |         | 55               | 3.61    | 3.53          | 3.46         | 110              | 0.78    | 0.75          | 0.73    |
|                  |                |                |         |                  |         |               |              | -                |         |               |         |

#### Table 1

In the following table you will find the temperature-resistance values of the controller sensors R3T, R4T, R5T and R6T.

Table 2

In the following table you will find the temperature-resistance values of the defrost sensors R11T, R12T, R21T, R22T, R31T and R32T.

| Temperature | Resist | or value | Temperature | Resist | or value | Temperature | Resist | or value |
|-------------|--------|----------|-------------|--------|----------|-------------|--------|----------|
|             | 0.0    | 0.5      |             | 0.0    | 0.5      |             | 0.0    | 0.5      |
| °C          | kΩ     | kΩ       | °C          | kΩ     | kΩ       | °C          | kΩ     | kΩ       |
| -20         | 197.81 | 192.08   | 15          | 31.50  | 30.77    | 50          | 7.18   | 7.04     |
| -19         | 186.53 | 181.16   | 16          | 30.06  | 29.37    | 51          | 6.91   | 6.78     |
| -18         | 175.97 | 170.94   | 17          | 28.70  | 28.05    | 52          | 6.65   | 6.53     |
| -17         | 166.07 | 161.36   | 18          | 27.41  | 26.78    | 53          | 6.41   | 6.53     |
| -16         | 156.80 | 152.38   | 19          | 26.18  | 25.59    | 54          | 6.65   | 6.53     |
| -15         | 148.10 | 143.96   | 20          | 25.01  | 24.45    | 55          | 6.41   | 6.29     |
| -14         | 139.94 | 136.05   | 21          | 23.91  | 23.37    | 56          | 6.18   | 6.06     |
| -13         | 132.28 | 128.63   | 22          | 22.85  | 22.35    | 57          | 5.95   | 5.84     |
| -12         | 125.09 | 121.66   | 23          | 21.85  | 21.37    | 58          | 5.74   | 5.43     |
| -11         | 118.34 | 115.12   | 24          | 20.90  | 20.45    | 59          | 5.14   | 5.05     |
| -10         | 111.99 | 108.96   | 25          | 20.00  | 19.56    | 60          | 4.96   | 4.87     |
| -9          | 106.03 | 103.18   | 26          | 19.14  | 18.73    | 61          | 4.97   | 4.70     |
| -8          | 100.41 | 97.73    | 27          | 18.32  | 17.93    | 62          | 4.62   | 4.54     |
| -7          | 95.14  | 92.61    | 28          | 17.54  | 17.17    | 63          | 4.46   | 4.38     |
| -6          | 90.17  | 87.79    | 29          | 16.80  | 16.45    | 64          | 4.30   | 4.23     |
| -5          | 85.49  | 83.25    | 30          | 16.10  | 15.76    | 65          | 4.16   | 4.08     |
| -4          | 81.08  | 78.97    | 31          | 15.43  | 15.10    | 66          | 4.01   | 3.94     |
| -3          | 76.93  | 74.94    | 32          | 14.79  | 14.48    | 67          | 3.88   | 3.81     |
| -2          | 73.01  | 71.14    | 33          | 14.18  | 13.88    | 68          | 3.75   | 3.68     |
| -1          | 69.32  | 67.56    | 34          | 13.59  | 13.31    | 69          | 3.62   | 3.56     |
| 0           | 65.84  | 64.17    | 35          | 13.04  | 12.77    | 70          | 3.50   | 3.44     |
| 1           | 62.54  | 60.96    | 36          | 12.51  | 12.25    | 71          | 3.38   | 3.32     |
| 2           | 59.43  | 57.94    | 37          | 12.01  | 11.76    | 72          | 3.27   | 3.21     |
| 3           | 56.49  | 55.08    | 38          | 11.52  | 11.29    | 73          | 3.16   | 3.11     |
| 4           | 53.71  | 52.38    | 39          | 11.06  | 10.84    | 74          | 3.06   | 3.01     |
| 5           | 51.09  | 49.83    | 40          | 10.63  | 10.41    | 75          | 2.96   | 2.91     |
| 6           | 48.61  | 47.42    | 41          | 10.21  | 10.00    | 76          | 2.86   | 2.82     |
| 7           | 46.26  | 45.14    | 42          | 9.81   | 9.61     | 77          | 2.77   | 2.72     |
| 8           | 44.05  | 42.98    | 43          | 9.42   | 9.24     | 78          | 2.68   | 2.64     |
| 9           | 41.95  | 40.94    | 44          | 9.06   | 8.88     | 79          | 2.60   | 2.55     |
| 10          | 39.96  | 39.01    | 45          | 8.71   | 8.54     | 80          | 2.51   | 2.47     |
| 11          | 38.08  | 37.18    | 46          | 8.37   | 8.21     |             |        |          |
| 12          | 36.30  | 35.45    | 47          | 8.05   | 7.90     |             |        |          |
| 13          | 34.62  | 33.81    | 48          | 7.75   | 7.60     |             |        |          |
| 14          | 33.02  | 32.25    | 49          | 7.46   | 7.31     | J           |        |          |

## 3.3 Checking the Digital Inputs and Outputs

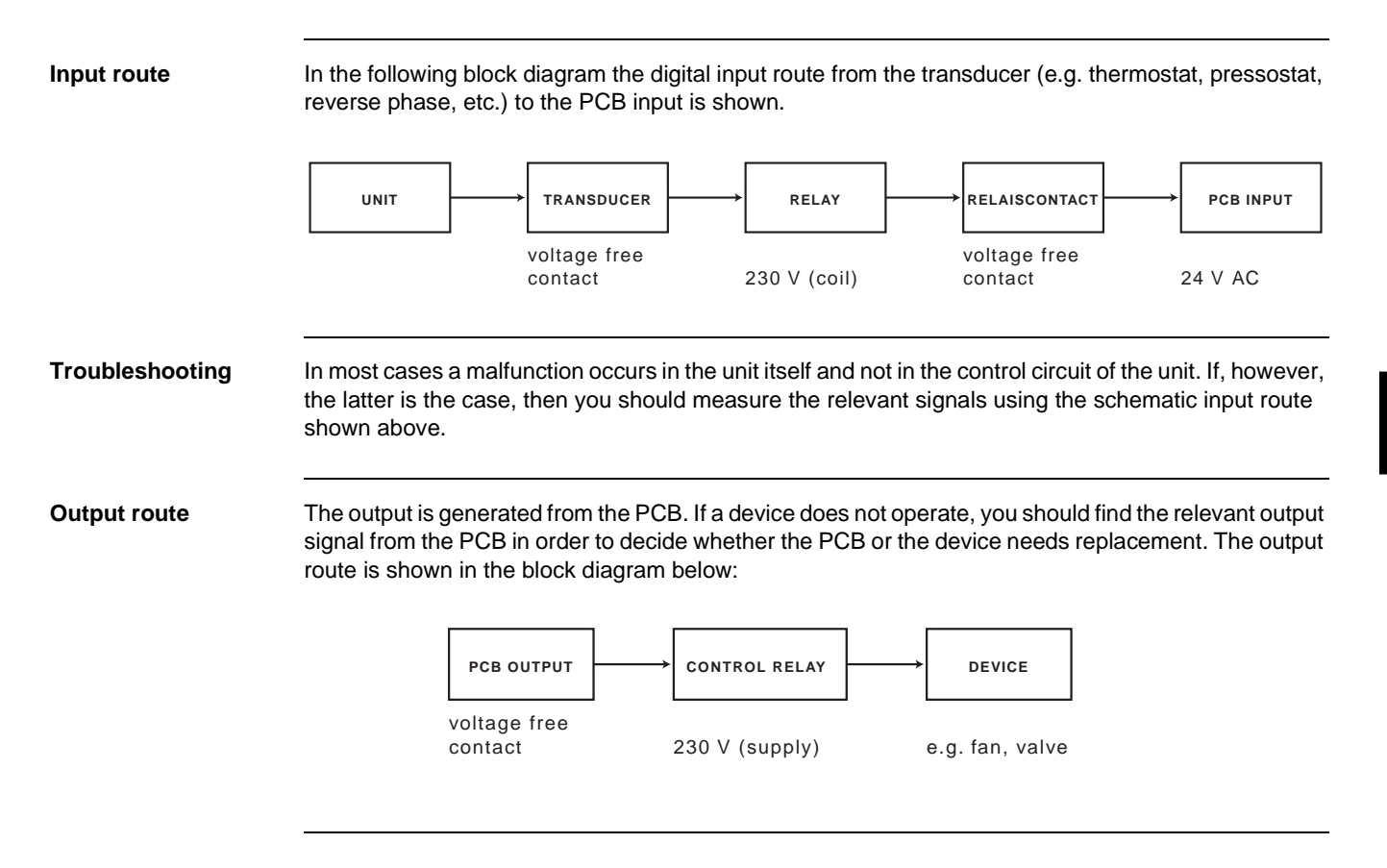

#### 3.4 **Checking the Power Supply and Fuses**

#### Overview

**PCBs** 

The following overview shows the circuits, the voltage and their fuse codes:

| Circuit                         | Wiring code | Type / voltage      | Fuse code   |
|---------------------------------|-------------|---------------------|-------------|
| main supply                     | L1+L2+L3+M  | 3 phases / 200 V AC | F1U+F2U+F3U |
| control circuit (fans + relays) | L2+M        | 1 phase / 230 V AC  | F7B         |
| control circuit (pcb's)         | TR1-prim.   | 1 phase / 230 V AC  | F5B         |
|                                 | TR1-sec.    | 24 V AC             | F6B         |

All PCBs are supplied with a 24 V AC voltage. The yellow led on the main board indicates that power is supplied.

**Overview fuses and** over current EUWA/Y5-10HB

The table below gives an overview of the fuses for each chiller type in the range EUWA/Y5-10HB:

| Code          | EUWA/Y5HB |        | EUWA/Y8HB |       | EUWA/Y10HB |        |
|---------------|-----------|--------|-----------|-------|------------|--------|
|               | W1        | T1     | W1        | T1    | W1         | T1     |
| F1U, F2U, F3U | 20 aM     | 25 aM  | 25 aM     | 63 aM | 35 aM      | 63 aM  |
| F5B           | 0.45 A    | 0.45 A | 0.5 A     | 0.5 A | 0.5 A      | 0.55 A |
| F6B           | 1 A       | 1 A    | 1 A       | 1 A   | 1 A        | 1 A    |
| F7B           | 6 A       | 6 A    | 6 A       | 6 A   | 6 A        | 6 A    |
| K4S           | 10 A      | 17 A   | 18 A      | 28 A  | 21 A       | 34 A   |

#### **Overview fuses and** over current EUWA/Y15-30HC

The table below gives an overview of the fuses for each chiller type in the range EUWA/Y15-30HC:

EUWA/Y20HC EUWA/Y15HC EUWA/Y25HC EUWA/Y30HC Code W1 T1 W1 T1 W1 T1 W1 T1 F1U, F2U, F3U 40 aM 63 aM 50 aM 80 aM 63 aM 100 aM 80 aM 125 aM F5B 1 A 1 A 1 A 1 A 1 A 1 A 1 A 1 A F6B 2 A 2 A 2 A 2 A 2 A 2 A 2 A 2 A F7B 6 A 6 A 8 A 8 A 8 A 8 A 10 A 10 A K4S 21 A 34 A 21 A 34 A 21 A 34 A 21 A 34 A K5S 10 A 17 A 21 A 34 A 21 A 34 A 21 A 34 A K6S 17 A \_ \_ \_ 10 A 21 A 34 A \_

# 4 Troubleshooting

#### 4.1 What Is in This Chapter

A

#### Introduction

When a problem occurs, you have to check all possible faults. This chapter gives a general idea of where to look for faults. Furthermore the general procedures for refrigeration circuit repair and for electrical circuit repair are explained.

Not all repair procedures are described. Some procedures are considered common practice.

Overview

This chapter covers the following topics:

| Торіс                                                     | See page  |
|-----------------------------------------------------------|-----------|
| 4.2 – Items to Be Checked                                 | page 3-20 |
| 4.3 – General Repair Procedures                           | page 3-22 |
| 4.4 – Unlocking the Keyboard                              | page 3-23 |
| 4.5 – Procedure for controller Changing (EUWA/Y5-10HB(Z)) | page 3-24 |
| 4.6 – Procedure for PCB Changing (EUWA/Y15-30HC(Z))       | page 3-28 |
| 4.7 – Procedure to Set the Carell Controller              | page 3-30 |
| 4.8 – Control of function of 4 way valve(EUWY5-30HB/C)    | page 3-31 |

## 4.2 Items to Be Checked

Introduction

In the tables below the most frequent failures and their corrective action are explained. Use these tables when the unit or a circuit does not start.

No malfunction indication

The unit does not start and there is no malfunction indication.

| Possible causes                           | Items to be checked                                                                                      |
|-------------------------------------------|----------------------------------------------------------------------------------------------------|
| Power supply problem                      | loose or broken connections                                                                              |
| main supply                               | <ul> <li>blown fuses (due to short circuit)</li> </ul>                                                   |
| <ul> <li>control system supply</li> </ul> | <ul> <li>defective transformer.</li> </ul>                                                               |
| PCB supply                                |                                                                                                    |
| The unit is not switched on               | <ul> <li>Check the remote start/stop set-up and correct if set-up incorrectly</li> </ul>                 |
|                                           | <ul> <li>Check the field wiring in case of remote control</li> </ul>                                     |
| One of the timers is still active         | Check the timers overview in this manual or in the controller<br>and wait until all timers have elapsed. |
| The unit is programmed incorrectly.       | Check the settings.                                                                                      |
|                                           | The compressor step in manual mode control should not be set to 0%.                                      |

# Malfunction indication

The unit does not start because of a malfunction.

| Problem                       | Possible causes                                                                                      | Items to be checked                                                                                                    |
|-------------------------------|----------------------------------------------------------------------------------------------------|----------------------------------------------------------------------------------------------------|
| Freeze-up                     | <ul><li>water flow too low</li><li>refrigerant shortage</li><li>operation out of range</li></ul>     | <ul><li>pump operation</li><li>water flow (blocked valves)</li><li>flow switch operation</li></ul>                                                                                                    |
|                               | <ul> <li>defective thermostat control</li> </ul>                                                     | <ul><li>operation condition</li><li>blocked parts in the refrigerant system</li><li>refrigerant leaks</li></ul>                                                                                                    |
| Overcurrent in the compressor | <ul> <li>failure on one of the phases</li> <li>low supply voltage</li> <li>motor overload</li> </ul> | <ul> <li>power supply</li> <li>fuses</li> <li>mains isolator switch</li> <li>mains relay contacts</li> <li>operation condition</li> <li>compressor windings</li> <li>current on all 3 phases</li> <li>reset the overcurrent relay</li> </ul> |

3

3

| Problem                          | Possible causes                                                                                                    | Items to be checked                                                                                                    |
|----------------------------------|----------------------------------------------------------------------------------------------------|----------------------------------------------------------------------------------------------------|
| High pressure<br>switch          | <ul> <li>water flow too low in heating</li> <li>water temperature too high in heating</li> <li>defective condenser fan operation in cooling</li> <li>dirty or blocked condenser</li> <li>operation out of range</li> </ul> | <ul> <li>pump operation</li> <li>water flow (blocked valves)</li> <li>flow switch operation</li> <li>operation condition<br/>outdoor air temperature &lt; 43 °C<br/>leaving condenser water &lt; 25 °C</li> <li>state of the condenser (clean)</li> </ul> |
| Flow switch or<br>pump contact   | <ul> <li>damaged flow switch</li> <li>incorrect pump operation</li> <li>incorrect field wiring</li> <li>defective control devices<br/>(pump relay)</li> </ul>                                                              | <ul> <li>flow switch</li> <li>pump operation</li> <li>field wiring</li> <li>control devices</li> </ul>                                                                                                    |
| Discharge ther-<br>mal protector | <ul><li>Refrigerant shortage</li><li>Operation out of range</li></ul>                                                                                                    | <ul><li>Refrigerant leak</li><li>Operation condition</li></ul>                                                                                                    |
| Fan thermal protector            | <ul><li>Blocked fan</li><li>Blocked condenser</li></ul>                                                                                                    | <ul><li>State of the fans (free rotation)</li><li>State of the condenser</li></ul>                                                                                                    |
| Reverse phase protection         | <ul><li>Incorrect phase direction</li><li>One phase missing</li></ul>                                                                                                    | <ul><li>Swap two phases</li><li>Connect the loose phase</li></ul>                                                                                                    |

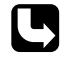

An overview of the fault indications and safeties is given in 'Overview of Fault Indications and Safeties' on page 3-7.

## 4.3 General Repair Procedures

| Refrigeration circuit | The general procedure for refrigeration circuit repairs is explained below: |                                                                                                    |  |  |  |
|-----------------------|-----------------------------------------------------------------------------|----------------------------------------------------------------------------------------------------|--|--|--|
| repairs               | Step                                                                        | Action                                                                                                    |  |  |  |
|                       | 1                                                                           | Recover the refrigerant from the unit.                                                                                                    |  |  |  |
|                       |                                                                             | It is strictly forbidden to release refrigerant into the atmosphere during service or repair jobs.                                                                                                    |  |  |  |
|                       | 2                                                                           | Perform the repair according to the normal procedure.                                                                                                    |  |  |  |
|                       |                                                                             | There are no special procedures for the replacement of refrigeration parts. We refer to the general DAIKIN air-conditioning service manual for more information on the standard practice of refrigeration works. |  |  |  |
|                       | 3                                                                           | Pressurize the system. Make sure there are no leaks.                                                                                                    |  |  |  |

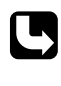

For more information about the general repair procedures for R-407C, refer to the Service Manual for products using refrigerant R-407C.

44

4

All refrigeration work must be carried out by a licensed refrigeration engineer, and it must comply with all relevant European and national regulations.

# Electrical circuit repairs

The general procedure for electrical circuit repairs is explained below:

Charge with the proper amount of refrigerant.

| Step | Action                                                                       |
|------|------------------------------------------------------------------------------|
| 1    | Perform the measurements needed to locate the defective parts of the system. |
| 2    | Switch off the main power supply.                                            |
| 3    | Check if all capacitor voltages are loaded down.                             |
| 4    | Perform the repair according to standard procedures.                         |
| 5    | Switch on the power supply.                                                  |
| 6    | Verify the proper operation of the replaced part by measurements.            |

All electrical work must be carried out by a licensed electrical engineer, and it must comply with all relevant European and national regulations.

## 4.4 Unlocking the Keyboard

Locked keyboard

If the keyboard is locked, it is no longer possible to manipulate the controller. The following table explains the manipulation.

| When the unit is | the unit stays |
|------------------|----------------|
| off              | off.           |
| on               | on.            |

| Unlock the                              | To unlock the keyboard, proceed as follows: |                                                                                                    |  |  |  |  |  |
|-----------------------------------------|---------------------------------------------|----------------------------------------------------------------------------------------------------|--|--|--|--|--|
| (method 1)                              | Step                                        | Action                                                                                                    |  |  |  |  |  |
| -                                       | 1                                           | Press SEL and PRG simultaneously for 5 seconds.                                                                 |  |  |  |  |  |
|                                         | 2                                           | Scroll using 🔺 or 💌 to go to 177.                                                                               |  |  |  |  |  |
|                                         | 3 Press SEL.                                |                                                                                                    |  |  |  |  |  |
|                                         | Scroll to H9 and change into 1.             |                                                                                                    |  |  |  |  |  |
|                                         | 5                                           | Press SEL.                                                                                                    |  |  |  |  |  |
| -                                       |                                             |                                                                                                    |  |  |  |  |  |
|                                         |                                             |                                                                                                    |  |  |  |  |  |
| Unlock the /                            | A second                                    | d method to unlock the keyboard is shown in the table below:                                                    |  |  |  |  |  |
| Unlock the keyboard (method 2)          | A second<br>Step                            | d method to unlock the keyboard is shown in the table below:           Action                                   |  |  |  |  |  |
| Unlock the keyboard<br>(method 2)       | A second<br>Step<br>1                       | d method to unlock the keyboard is shown in the table below:          Action         Press PRG for 5 seconds.   |  |  |  |  |  |
| Unlock the //<br>keyboard<br>(method 2) | A second<br>Step<br>1<br>2                  | Action Press PRG for 5 seconds. Scroll using ( ) or ( ) to go to 22.                                            |  |  |  |  |  |
| Unlock the //<br>keyboard<br>(method 2) | A second<br>Step<br>1<br>2<br>3             | Action Press PRG for 5 seconds. Scroll using ( ) or ( ) to go to 22. Press (SEL).                               |  |  |  |  |  |
| Unlock the keyboard<br>(method 2)       | A second<br>Step<br>1<br>2<br>3<br>4        | Action Press PRG for 5 seconds. Scroll using ( ) or ( ) to go to 22. Press SEL. Scroll to H9 and change into 1. |  |  |  |  |  |
| Unlock the keyboard<br>(method 2)       | A second<br>Step<br>1                       | d method to unlock the keyboard is shown in the table below:          Action         Press PRG for 5 seconds.   |  |  |  |  |  |

3

# 4.5 Procedure for controller Changing (EUWA/Y5-10HB(Z))

Changing the controller

To change the controller, proceed as follows:

| Step | Action                                                          |
|------|-----------------------------------------------------------------|
| 1    | Remove the connections of the old controller.                   |
| 2    | Remove the old controller.                                      |
| 3    | Place the new controller in the same way as the old controller. |
| 4    | Reconnect the controller.                                       |

3

Entering the factory menu

The factory menu is used to set up the identification parameters of the unit according to its controller. To enter the factory menu, proceed as follows:

| Step | Action                                                                                               | Result                                                          |                              |  |
|------|----------------------------------------------------------------------------------------------------|-----------------------------------------------------------------|------------------------------|--|
| 1    | Put on the power supply.<br>Make sure that the unit is not<br>working in cooling or heating mode. If | If     then       there is no controller     E1, E2 or E3 appe. | then<br>E1. E2 or E3 appears |  |
|      | so, press 🔅 to switch the unit off                                                                   | installed on the screen.                                        | on the screen.               |  |
|      | when heating mode is active and press 🛞 to switch the unit off when cooling mode is active.          | the controller is the temperature of sensor 1 appears wired up  | of<br>S.                     |  |
| 2    | Press SEL and PRG simultaneously for 5 seconds.                                                      | After 5 seconds, 0 lights up.                                   |                              |  |
| 3    | Scroll using 🔺 or 💌 to go to 177.                                                                    |                                                                 |                              |  |
| 4    | Press SEL).                                                                                          | You have entered the factory menu. The scr shows /3.            |                              |  |

For more information concerning the controller, refer to 'The Controller for the EUWA/Y5-10HB(Z)

Load parameters

L

Chillers' on page 2-15.

When you have entered the factory menu, proceed as follows:

| Step | Action                                                                                 | Result                        |
|------|----------------------------------------------------------------------------------------|-------------------------------|
| 1    | Scroll using $\blacktriangle$ or $\blacksquare$ to go to parameter HE.                 |                               |
| 2    | Press SEL.                                                                             |                               |
| 3    | Scroll using $\blacktriangle$ or $\bigtriangledown$ to change the value to $\square$ . |                               |
| 4    | Press SEL.                                                                             | You will see parameter HE.    |
| 5    | Scroll using $\blacktriangle$ or $\bigtriangledown$ to go to parameter H1.             | You can start initialization. |
| 6    | Press SEL.                                                                             |                               |

| Step | Action                                                                                                    | Result                     |
|------|----------------------------------------------------------------------------------------------------|----------------------------|
| 7    | Scroll using $\checkmark$ or $\checkmark$ to change the value to $\square$ for EUWA5-8-10HB(Z). Scroll using $\checkmark$ or $\checkmark$ to change the value to $\square$ for EUWY5-8-10HB. |                            |
| 8    | Press SEL.                                                                                                    | You will see parameter H1. |
| 9    | Use  or  to go to the other parameters. For the other parameters, refer to the following tables.                                                                                             |                            |

# Table 1 with parameters

The following table shows the settings of the remaining parameters that are not identical for all units:

|      |                                                    |           | 1                  |            | 1          |
|------|----------------------------------------------------|-----------|--------------------|------------|------------|
| Name | Function                                           | Parameter | CAREL<br>(default) | EUWA5-10HB | EUWY5-10HB |
| RЗ   | heating set point                                  | direct    | 40                 |            | 30         |
| R۲   | heating hysteresis                                 | direct    | 3                  |            | З          |
| ъС   | min. heating set point                             | factory   | -40                |            | 25         |
| RD   | max.heating set point                              | factory   | 90                 |            | 50         |
| FS   | min. temp. for cooling speed                       | factory   | 35                 | רו         | 0          |
| F6   | max. temp. for cooling speed                       | factory   | 45                 | 19         | 5          |
| 87   | min. temp. for heating speed                       | factory   | 35                 |            | 50         |
| F8   | max. temp. for heating speed                       | factory   | 30                 |            | 48         |
| FR   | temp. necessary to turn off the fan (heating mode) | factory   | 40                 |            | 40         |
| 0]   | defrost cycle                                      | factory   | 1                  |            | 1          |
| 02   | time or temp. based defrost                        | factory   | 0                  |            | 1          |
| o3   | defrost starting temp.                             | factory   | -5                 |            | -10        |
| сЧ   | defrost stopping temp.                             | factory   | 20                 |            | 10         |
| 05   | min. time interval for defrost start               | factory   | 10                 |            | 150        |
| c6   | min. duration of defrost cycle                     | factory   | 0                  |            | 10         |
| 07   | max. duration of defrost cycle                     | factory   | 5                  |            | 10         |
| 08   | time delay between 2<br>defrost cycles             | factory   | 30                 |            | 50         |
| 08   | antifreeze heaters activated while defrost         | factory   | 0                  |            | 0          |
| DC   | delay before defrosting                            | factory   | 0                  |            | 0          |
| 00   | delay after defrosting                             | factory   | 0                  |            | 0          |
| 88   | set point for the supporting heater                | unit      | 25                 |            | 25         |
| 89   | heating support-resistance dif-<br>ferential       | unit      | 3                  |            | 3          |
| P9   | selection of digital input ID2                     | factory   | 0                  | 0          | 8          |
| H1   | unit type                                          | factory   | 2                  | 5          | 3          |

# Table 2 with parameters

The following table shows the settings of the remaining parameters that are not identical for all units referring to the optional items ZL and ZH:

| Name | Function                       | Parameter | CAREL<br>(default) | EUWA/Y5-10HB | EUWA5-10HB<br>(option ZL) | EUWA5-10HB<br>(option ZH) |
|------|--------------------------------|-----------|--------------------|--------------|---------------------------|---------------------------|
| ĸЯ   | min. cooling set<br>point      | factory   | -40                | 1            | -1                        | -2                        |
| 81   | antifreeze-<br>alarm set point | factory   | 3                  | 2.5          | -11.5                     | -8.5                      |
| 84   | antifreeze<br>heater set point | factory   | 5                  | Ч            | -10                       | -5                        |

Table 3 with parameters

The following table shows the settings of the remaining parameters that are identical for all units:

| Name       | Function                                           | Parameter | CAREL<br>(default) | EUWA/Y5-10HB |
|------------|----------------------------------------------------|-----------|--------------------|--------------|
| /3         | air coil water probe type                          | factory   | 1                  | 1            |
| /6         | offset for /1                                      | factory   | 0                  | 0            |
| /٦         | offset for /2                                      | factory   | 0                  | 0            |
| /8         | offset for /3                                      | factory   | 0                  | 0            |
| /8         | digital filter                                     | factory   | 4                  | Ч            |
| /c         | input limitation                                   | factory   | 8                  | 8            |
| /0         | measurement unit                                   | user      | 0                  | 0            |
| 8J         | cooling set point                                  | direct    | 12                 | 12           |
| 85         | cooling hysteresis                                 | direct    | 3                  | З            |
| <b>8</b> 8 | outlet temperature                                 | direct    | -                  | -            |
| <b>к</b> 8 | air coil temperature                               | direct    | -                  | -            |
| R8         | max. cooling set point                             | factory   | 90                 | 25           |
| C]         | min. running time                                  | factory   | 60                 | 0            |
| c2         | guard timer                                        | factory   | 6                  | 6            |
| сЗ         | anti recycling timer                               | factory   | 36                 | 24           |
| cб         | time delay at start-up                             | user      | 0                  | 0            |
| c٦         | on delay for pump/compressor                       | user      | 20                 | 15           |
| c8         | off delay for pump/compressor                      | user      | 20                 | 0            |
| c9         | running hours of compressor                        | direct    | 0                  | -            |
| C8         | maintenance treshold of CS                         | unit      | 0                  | 0            |
| сC         | running hours of pump                              | direct    | 0                  | -            |
| Fl         | Are there fans?                                    | factory   | 0                  | 1            |
| 55         | fans functional logic                              | factory   | 0                  | 5            |
| F3         | min.tension for fan                                | factory   | 35                 | 0            |
| F۲         | max. tension for fan control                       | factory   | 75                 | 100          |
| F9         | temp. necessary to turn off the fan (cooling mode) | factory   | 20                 | 20           |
| F8         | fans starting time                                 | factory   | 4                  | 0            |

| Name | Function                                      | Parameter | CAREL<br>(default) | EUWA/Y5-10HB |
|------|-----------------------------------------------|-----------|--------------------|--------------|
| FC   | triac pulse length                            | factory   | 2                  | 0            |
| 85   | antifreeze-alarm hysteresis                   | factory   | 5                  | 5            |
| 83   | bypass-time for antifreeze-alarm              | factory   | 0                  | 0            |
| 85   | antifreeze-heater differential                | factory   | 1                  | 3            |
| 86   | supporting heaters probe                      | factory   | 0                  | 0            |
| 87   | limit antifreeze-alarm set                    | factory   | - 40               | - 15         |
| P1   | flow start timer                              | factory   | 20                 | 20           |
| P2   | flow stop timer                               | factory   | 5                  | 5            |
| P3   | LP bypass timer                               | factory   | 40                 | 60           |
| РЧ   | buzzer on time                                | user      | 1                  | 1            |
| P5   | reset of alarms                               | factory   | 0                  | 0            |
| P8   | selection of digital input ID1                | factory   | 0                  | 1            |
| P8   | low pressure alarm when the compressor is OFF | factory   | 0                  | 0            |
| P8   | high temperature alarm set                    | user      | 90                 | 90           |
| PC   | high temperature alarm delayed at start-up    | user      | 30                 | 30           |
| НS   | pump functional logic                         | factory   | 1                  | 1            |
| H6   | cooling/heating input                         | user      | 0                  | 0            |
| H1   | on/off input                                  | user      | 0                  | 0            |
| H8   | number of terminals                           | factory   | 0                  | 0            |
| H9   | keyboard lock-up                              | user      | 1                  | ]            |
| HR   | serial address                                | user      | 1                  | 1            |
| Нв   | infrared remote control password              | user      | 0                  | 1            |
| НC   | second set of parameters                      | factory   | 0                  | 1            |
| Ho   | logic inversion cooling/heating               | factory   | 0                  | 1            |
| HΕ   | inversion valve status cooling/heating        | factory   | 0                  | 1            |
| ΗF   | alarm relay state without alarm               | factory   | 1                  | 0            |
| НG   | software release version                      | factory   | 1.3                | 1.3          |
| FC   | triac pulse length                            | factory   | 2                  | 0            |
| 87   | limit antifreeze alarm set                    | factory   | -40                | -15          |

# To exit the factory menu

When you have changed all parameters, proceed as follows to exit:

| Step | Action                    |
|------|---------------------------|
| 1    | Press PRG.                |
| 2    | Put off the power supply. |

## 4.6 Procedure for PCB Changing (EUWA/Y15-30HC(Z))

Changing the PCB

To change the PCB, proceed as follows:

| Step | Action                                            |
|------|---------------------------------------------------|
| 1    | Remove the connections of the old PCB.            |
| 2    | Remove the old PCB.                               |
| 3    | Place the new PCB in the same way as the old PCB. |
| 4    | Reconnect the PCB.                                |

Entering the factory menu The factory menu is used to set up the identification parameters of the unit according to its PCB. To enter the factory menu, proceed as follows:

| Step | Action                                      | Result                                                                                                    |
|------|---------------------------------------------|----------------------------------------------------------------------------------------------------|
| 1    | Put on the power supply.                    | After a few seconds, the user terminal will enter the read-out menu. Refer to<br><sup>(</sup> Read-out Menu' on page 2-31. |
| 2    | Press 🕪 and 🟵 simultaneously for 5 seconds. | The leds above $\textcircled{B}$ and $\textcircled{O}$ light up. (also when you release the buttons)                       |
| 3    | Scroll using ( To go to 1914.               |                                                                                                    |
| 4    | Press 🕘.                                    | You have entered the factory menu.                                                                                         |

For more information concerning the controller, refer to 'The EUWA/Y15-30HC(Z) Controller' on

#### Load defaults

page 2-26.

When you have entered the factory menu, proceed as follows:

| Step | Action                                                     | Action                                                                            |
|------|------------------------------------------------------------|-----------------------------------------------------------------------------------|
| 1    | Scroll downwards using I to go to the next screen.         |                                                                                   |
| 2    | Press 🕑 3 times.                                           | The cursor is blinking on № on the load defaults line.                            |
| 3    | Scroll downwards using $$ to change $\Bbb N$ into $\amalg$ |                                                                                   |
| 4    | Press 🕘.                                                   | When 님 becomes N again, all the<br>default values are loaded into the<br>new PCB. |
| 5    | Scroll upwards using ( to go to the first screen.          | You can start initialization.                                                     |
| 6    | Press 🕘.                                                   |                                                                                   |

#### Initialization

Follow the next screens to insert the settings of the former PCB.

Screen 1

| Line n° | Display       | Description          | Default setting | To change the setting:                       |
|---------|---------------|----------------------|-----------------|----------------------------------------------|
| 1       | UNIT TYPE     | chiller type         | EUURIS          | 1 Use To select the correct type.            |
|         |               |                      |                 | 2 Press                                      |
| 2       | Manufact. NR. | manufacturing number | 0000000         | 1 Use 💽 and 🕑 to change the digits.          |
|         |               |                      |                 | 2 Press 🕘.                                   |
| 3       | REFRIGERANT   | refrigerant type     | R-1348          | 1 Use ( ) to select the correct refrigerant. |
|         |               |                      |                 | 2 Press 🕘.                                   |

This screen shows the information about the unit type:

To go to the next screen, scroll downward using  $\frown$  and press  $\textcircled{\bullet}$  once.

Screen 2

This screen shows the information about the protection settings:

| Line n° | Display            | Description                                                                                                    | Default setting | To change the setting:                                                        |
|---------|--------------------|----------------------------------------------------------------------------------------------------|-----------------|-------------------------------------------------------------------------------|
| 1       | nin. Outl. Urter   | minimum outlet water temperature<br>When you enter a lower<br>temperature than 4 °C, make sure that<br>you adapt the glycol quantity in the water. | ЧС              | <ol> <li>Use  to select the correct temperature.</li> <li>Press  .</li> </ol> |
| 2       | 805 CARD INSTALLED | not available Do not change default                                                                                                    | N               | Press 🕘.                                                                      |
| 3       | LOAD DEFRULTS      | to change the default settings                                                                                                    | Ν               | Press 🕘.                                                                      |

**Exit of factory menu** Press a key other than the P and O keys.

To end

Turn off the power supply.

## 4.7 Procedure to Set the Carell Controller

Setting of dipswitch for EUWA/Y5-10HB(Z) The following picture shows how to set the dipswitch on the back of the controller for EUWA/Y5-10HB(Z): All dipswitches should be off.

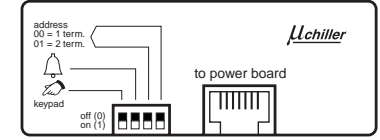

Setting of dipswitch for

for EL EUWA/Y15-30HC(Z)

The following picture shows how to set the dipswitch on the back of the controller for EUWA/Y15-30HC(Z):

All dipswitches should be off.

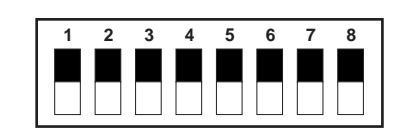

## 4.8 Control of function of 4 way valve(EUWY5-30HB/C)

Four-way valve

The following drawing indicates the main components necessary to execute good troubleshooting:

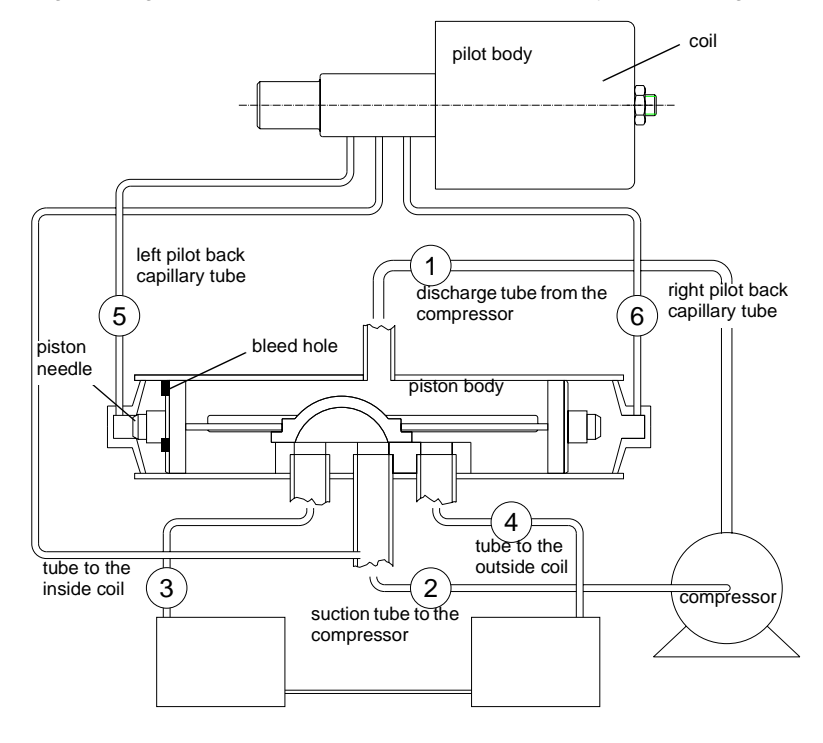

#### Normal cooling

The following table explains the normal condition of the four-way valve in cooling mode:

| Discharge | Suction | Tube to             | Tube to            | Left pilot back              | Right pilot front            |
|-----------|---------|---------------------|--------------------|------------------------------|------------------------------|
| tube      | tube    | inside coil         | outside coil       | capillary tube               | capillary tube               |
| 1         | 2       | 3                   | 4                  | 5                            | 6                            |
| Hot       | Cool    | Cool as in column 2 | Hot as in column 1 | Temperature of<br>valve body | Temperature of<br>valve body |

#### Normal heating

The following table explains the normal condition of the four-way valve in heating mode:

| Discharge | Suction | Tube to            | Tube to                | Left pilot back              | Right pilot front            |
|-----------|---------|--------------------|------------------------|------------------------------|------------------------------|
| tube      | tube    | inside coil        | outside coil           | capillary tube               | capillary tube               |
| 1         | 2       | 3                  | 4                      | 5                            | 6                            |
| Hot       | Cool    | Hot as in column 1 | Cool as in<br>column 2 | Temperature of<br>valve body | Temperature of<br>valve body |

The valve will not shift from cooling to heating

The following list explains what the possible causes could be:

- Check the electrical circuit. If there is no voltage to the coil, repair it.
- Check the coil. If it is defective, replace it.
- Check the refrigerant charge. If the charge is low, repair it and recharge the system. If the pressure differential is too high, re check the system.
- Check the following operation conditions to find the cause of the malfunction. The numbers in the columns refer to the numbers in the drawing on the previous page:

| 1    | 2    | 3                            | 4                           | 5                               | 6                       | Description                                                                                                    |
|------|------|------------------------------|-----------------------------|---------------------------------|-------------------------|----------------------------------------------------------------------------------------------------|
| Hot  | Cool | Cool as<br>in<br>column      | Hot as<br>in<br>column      | Temperature<br>of valve<br>body | Hot                     | The pilot valve works correctly.<br>There is dirt in one bleed hole. To<br>resolve:                                                                                                    |
|      |      | 2                            | 1                           |                                 |                         | 1 Deenergize the solenoid.                                                                                                    |
|      |      |                              |                             |                                 |                         | 2 Raise the head pressure.                                                                                                    |
|      |      |                              |                             |                                 |                         | 3 Reenergize the solenoid to loosen the dirt.                                                                                                    |
|      |      |                              |                             |                                 |                         | 4 If unsuccessful, remove the valve and wash it out. Check on air before reinstalling. If there is still no movement, replace the valve, add a new strainer to the discharge tube and mount the valve horizontally. |
|      |      |                              |                             |                                 |                         | The piston cup head leaks. To resolve:                                                                                                    |
|      |      |                              |                             |                                 |                         | 1 Stop the unit.                                                                                                    |
|      |      |                              |                             |                                 |                         | 2 After pressure equalization, restart with energized solenoid.                                                                                                    |
|      |      |                              |                             |                                 |                         | 3 If the valve shifts, reattempt<br>with the compressor on. If<br>there is no reversal, replace<br>the valve.                                                                                                    |
| Hot  | Cool | Cool as in                   | Hot as in                   | Temperature<br>of valve         | Temperature<br>of valve | The pilot tubes are clogged. To resolve:                                                                                                    |
|      |      | column<br>2                  | column<br>1                 | body                            | body                    | 1 Raise the head pressure.                                                                                                    |
|      |      |                              |                             |                                 |                         | 2 Operate the solenoid to free the dirt.                                                                                                    |
|      |      |                              |                             |                                 |                         | 3 If there is still no shift, replace the valve.                                                                                                    |
| Hot  | Cool | Cool as<br>in                | Hot as<br>in                | Hot                             | Hot                     | Both parts of pilot are still open.<br>To resolve:                                                                                                    |
|      |      | column<br>2                  | column<br>1                 |                                 |                         | 1 Raise the head pressure.                                                                                                    |
|      |      |                              |                             |                                 |                         | 2 Operate the solenoid to free the partially clogged port.                                                                                                    |
|      |      |                              |                             |                                 |                         | 3 If there is still no shift, replace the valve.                                                                                                    |
| Warm | Cool | Cool as<br>in<br>column<br>2 | Hot as<br>in<br>column<br>1 | Temperature<br>of valve<br>body | Warm                    | The compressor is defective.                                                                                                    |

The valve starts to shift but does not complete the reversal The following list explains what the possible causes could be. The numbers in the columns refer to the numbers in the drawing: page 3-31:

| 1   | 2    | 3    | 4    | 5                               | 6   | Description                                                                                                    |
|-----|------|------|------|---------------------------------|-----|----------------------------------------------------------------------------------------------------|
| Hot | Warm | Warm | Warm | Temperature<br>of valve<br>body | Hot | There is not enough pressure<br>differential at start of stroke or<br>not enough flow to maintain the<br>pressure differential. To resolve: |
|     |      |      |      |                                 |     | 1 Check the unit for correct operating pressure and charge.                                                                                 |
|     |      |      |      |                                 |     | 2 Raise the head pressure.                                                                                                    |
|     |      |      |      |                                 |     | 3 If there is still no shift, replace the valve.                                                                                            |
|     |      |      |      |                                 |     | There is body damage. Replace the valve.                                                                                                    |
| Hot | Warm | Warm | Hot  | Hot                             | Hot | Both parts of pilot are still open.<br>To resolve:                                                                                          |
|     |      |      |      |                                 |     | 1 Raise the head pressure.                                                                                                    |
|     |      |      |      |                                 |     | 2 Operate the solenoid to free the partially clogged port.                                                                                  |
|     |      |      |      |                                 |     | 3 If there is still no shift, replace the valve.                                                                                            |
| Hot | Hot  | Hot  | Hot  | Temperature<br>of valve         | Hot | There is body damage. Replace the valve.                                                                                                    |
|     |      |      |      | body                            |     | The valve hung up at mid-stroke.<br>The pumping volume of the<br>compressor is not sufficient to<br>maintain the reversal. To<br>resolve:   |
|     |      |      |      |                                 |     | 1 Raise the head pressure.                                                                                                    |
|     |      |      |      |                                 |     | 2 Operate the solenoid.                                                                                                    |
|     |      |      |      |                                 |     | 3 If there is still no shift, replace the valve.                                                                                            |
| Hot | Hot  | Hot  | Hot  | Hot                             | Hot | Both parts of pilot are still open.<br>To resolve:                                                                                          |
|     |      |      |      |                                 |     | 1 Raise the head pressure.                                                                                                    |
|     |      |      |      |                                 |     | 2 Operate the solenoid to the free partially clogged port.                                                                                  |
|     |      |      |      |                                 |     | 3 If there is still no shift, replace the valve.                                                                                            |

The valve will not shift from heating to cooling

The following list explains what the possible causes could be. The numbers in the columns refer to the numbers in the drawing: page 3-31:

| 1    | 2    | 3                         | 4                         | 5                               | 6                               | Description                                                                                                    |
|------|------|---------------------------|---------------------------|---------------------------------|---------------------------------|----------------------------------------------------------------------------------------------------|
| Hot  | Cool | Hot as<br>in<br>column 1  | Cool as<br>in<br>column 1 | Temperature<br>of valve<br>body | Temperature<br>of valve<br>body | <ul> <li>The pressure differential is too high. To resolve:</li> <li>1 Raise the head pressure. The valve will reverse during pressure equalization period.</li> <li>2 Recheck the system.</li> </ul>                                                                                                    |
|      |      |                           |                           |                                 |                                 | <ul> <li>The pilot tubes are clogged.</li> <li>To resolve:</li> <li>1 Raise the head pressure.</li> <li>2 Operate the solenoid to free the dirt.</li> <li>3 If there is still no shift, replace the valve.</li> </ul>                                                                                                    |
| Hot  | Cool | Hot as<br>in<br>column 1  | Cool as<br>in<br>column 1 | Hot                             | Temperature<br>of valve<br>body | <ul> <li>There is dirt in one bleed<br/>hole. To resolve:</li> <li>1 Raise the head pressure.</li> <li>2 Operate the solenoid.</li> <li>3 If unsuccessful, remove<br/>the valve and wash it out.<br/>Check on air before<br/>reinstalling. If there is still<br/>no movement, replace the<br/>valve, add a new strainer<br/>to the discharge tube and<br/>mount the valve<br/>horizontally.</li> </ul> |
| Hot  | Cool | Hot as<br>in<br>column 1  | Cool as<br>in<br>column 1 | Hot                             | temperature<br>of valve<br>body | <ul> <li>The piston cup head leaks. To resolve:</li> <li>1 Stop the unit.</li> <li>2 After pressure equalization, restart with the solenoid deenergized.</li> <li>3 If the valve shifts, reattempt with the compressor on. If there is no reversal, replace the valve.</li> </ul>                                                                                                    |
| Hot  | Cool | Hot as in column 1        | Cool as<br>in<br>column 1 | Hot                             | Hot                             | The pilot is defective, replace the valve.                                                                                                    |
| Warm | Cool | Warm as<br>in<br>column 1 | Cool as<br>in<br>column 1 | Warm                            | Temperature of valve body       | The compressor is defective.                                                                                                    |

Leak when heating mode

The following list explains what the possible causes could be. The numbers in the columns refer to the numbers in the drawing: page 3-31:

| 1   | 2    | 3            | 4             | 5                      | 6                    | Description                                                        |
|-----|------|--------------|---------------|------------------------|----------------------|--------------------------------------------------------------------|
| Hot | Cool | Hot as<br>in | Cool as<br>in | Temperature of valve   | Warmer<br>than valve | At the end of the slide, the piston needle is leaking. To resolve: |
|     |      | column 1     | column 1      | body                   | body                 | 1 Operate the valve several times.                                 |
|     |      |              |               |                        |                      | 2 Recheck.                                                         |
|     |      |              |               |                        |                      | <b>3</b> If there is an excessive leak, replace the valve.         |
| Hot | Cool | Hot as<br>in | Cool as<br>in | Warmer than valve body | Warmer<br>than valve | The piston needle and pilot nee-<br>dle are leaking. To resolve:   |
|     |      | column 1     | column 1      |                        | body                 | 1 Operate the valve several times.                                 |
|     |      |              |               |                        |                      | 2 Recheck.                                                         |
|     |      |              |               |                        |                      | <b>3</b> If there is an excessive leak, replace the valve.         |

# Part 4 Commissioning and Test Run

# Introduction Commissioning and test run are well known practices in service engineering. This part offers a systematic approach to test run checks and test value, which will guarantee a high quality installation and operation of the units. It is, therefore, recommended to read the chapters in this part with particular attention. What is in this part? This parts contains the following chapters: Topic See page 1 – Pre-Test Run Checks page 4-3 2 – Test Run & Operation Data page 4-9

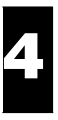

# 1 Pre-Test Run Checks

# 1.1 What Is in This Chapter

| Introduction As shown in the table below, we have grouped the pre-test run checks into three main g facilitate the servicing. |                                           |          |  |  |
|----------------------------------------------------------------------------------------------------|-------------------------------------------|----------|--|--|
| Overview                                                                                                    | This chapter covers the following topics: |          |  |  |
|                                                                                                    | Торіс                                     | See page |  |  |
|                                                                                                    | 1.2 – General Checks                      | page 4-4 |  |  |
|                                                                                                    | 1.3 – Water Piping Checks                 | page 4-5 |  |  |
|                                                                                                    | 1.4 – Electrical Checks                   | page 4-7 |  |  |

## 1.2 General Checks

Checklist

A checklist of general checks is given below:

|    | Check if                                                                                                    |
|----|----------------------------------------------------------------------------------------------------|
| 1  | there is external damage.                                                                                                    |
| 2  | the unit is well supported and/or if the foundation is properly done.                                                                                                    |
| 3  | the unit should be installed horizontally with a deviation of maximum 1°.                                                                                                    |
| 4  | anti-vibration pads are required.                                                                                                    |
| 5  | there is a drain possibility for the condensed water. (Only for EUWY5-30HB/C)                                                                                                    |
| 6  | it is necessary to place a heatertape inside the drain system to prevent ice accumulation and possible drain blockage during wintertime.                                                   |
| 7  | no metal dust or burrs remain after grinding or drilling in the metal construction parts during the installation. This facilitates the rust process and thus shortens the unit's lifetime. |
| 8  | the operator has received the operation manual.                                                                                                    |
| 9  | the installer has received the installation manual.                                                                                                    |
| 10 | the air volume over the coil is adequate; no blockage (from paper, plastic,) or air short cir-<br>cuit due to wrong positioning.                                                           |

## 1.3 Water Piping Checks

Checklist

A checklist of water piping checks is given below:

|    | Check if                                                                                                    |
|----|----------------------------------------------------------------------------------------------------|
| 1  | the water volume is within the limits.                                                                          |
| 2  | there is adequate water flow.                                                                                   |
| 3  | the water quality meets the standards.                                                                          |
| 4  | the water piping is properly insulated.                                                                         |
| 5  | measurement points for temperature and pressure are available on the water circuit.                             |
| 6  | the flow switch and pump are properly working.                                                                  |
| 7  | air purge points are installed on the high parts of the water piping.                                           |
| 8  | drain taps are installed at the low points of the water piping.                                                 |
| 9  | other parts of the water circuit are properly mounted and installed (e.g. buffer tank, expansion tank,)         |
| 10 | vibration compensators are mounted at the water connections when the unit is positioned on anti-vibration pads. |

Water volume, flow and pressure

To assure proper operation of the unit, the water volume and flow must be within the operation range as specified in the following table:

| Chiller type | Minimum water volume    | Minimum water flow | Maximum water flow |
|--------------|-------------------------|--------------------|--------------------|
| EUWA/Y5HB    | 343 /a I <sup>(1)</sup> | 17 l/min           | 75 l/min           |
| EUWA/Y8HB    | 514 /a l                | 30 l/min           | 120 l/min          |
| EUWA/Y10HB   | 729 /a l                | 40 l/min           | 145 l/min          |
| EUWA/Y15HC   | 730 /a I                | 60 l/min           | 220 l/min          |
| EUWA/Y20HC   | 730 /a I                | 80 l/min           | 290 l/min          |
| EUWA/Y25HC   | 1050 /a I               | 100 l/min          | 370 l/min          |
| EUWA/Y30HC   | 1450 /a I               | 120 l/min          | 440 l/min          |

<sup>(1)</sup>: a is the steplength. Refer to 'Thermostat Control' on page 2-11.

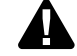

The water pressure should not exceed the maximum working pressure of 10 bar.

Calculation of the minimum water volume in a chiller should be large enough to prevent the compressor from excessive cycling. Sufficient water volume will give a certain inertia to the system so that water (or glycol) temperature does not drop too fast when the unit turns on and that the temperature does not rise too fast when the unit turns off.

$$V = \frac{0.5 \times Q \times t}{2 \times \rho \times d \times C_w} [m^3]$$

with:

V: Required system volume [m<sup>3</sup>]

Q: Cooling capacity at the lowest capacity step of each chiller in the system [W]

t: Minimum cycling time allowed by the compressor [s] (default = 600 s)

 $\rho :$  Specific mass of the fluid [kg/m³] (default  $\rho_{water}$  = 1000 kg/m³)

d: Thermostat step difference [K] (default = 0.2 K for outlet water control and 0.5 K for inlet water control)

C<sub>w</sub>: Specific heat capacity of the fluid [J/kgK] (default C<sub>w, water</sub> = 4186 J/kgK).

Water quality

In the table below you will find the required water quality specifications:

|                         |                                     | Evaporator water               |                | Heated water (low temperature)     |                | Tendency if out of criteria |
|-------------------------|-------------------------------------|--------------------------------|----------------|------------------------------------|----------------|-----------------------------|
|                         |                                     | Circulating<br>water (< 20 °C) | supply water   | Circulating water<br>(20 °C-60 °C) | supply water   |                             |
| Items to be controlled  |                                     |                                |                |                                    |                |                             |
| рН                      | at 25 °C                            | 6.8~8.0                        | 6.8~8.0        | 7.0~8.0                            | 7.0~8.0        | corrosion + scale           |
| Electrical conductivity | mS/m<br>(at 25 °C)                  | < 40                           | < 30           | < 30                               | < 30           | corrosion + scale           |
| Chloride ion            | mg Cl <sup>-</sup> /l               | < 50                           | < 50           | < 50                               | < 50           | corrosion                   |
| Sulphate ion            | mg SO <sub>4</sub> <sup>2-</sup> /I | < 50                           | < 50           | < 50                               | < 50           | corrosion                   |
| M-alkalinity (pH 4.8)   | mg CaCO <sub>3</sub> /I             | < 50                           | < 50           | < 50                               | < 50           | scale                       |
| Total hardness          | mg CaCO <sub>3</sub> /I             | < 70                           | < 70           | < 70                               | < 70           | scale                       |
| Calcium hardness        | mg CaCO <sub>3</sub> /I             | < 50                           | < 50           | < 50                               | < 50           | scale                       |
| Silica ion              | mg SiO <sub>2</sub> /I              | < 30                           | < 30           | < 30                               | < 30           | scale                       |
| Items to be referred to |                                     |                                |                |                                    |                |                             |
| Iron                    | mg Fe/l                             | < 1.0                          | < 0.3          | < 1.0                              | < 0.3          | corrosion + scale           |
| Copper                  | mg Cu/l                             | < 1.0                          | < 0.1          | < 1.0                              | < 0.1          | corrosion                   |
| Sulphide ion            | mg S <sup>2-</sup> /I               | not detectable                 | not detectable | not detectable                     | not detectable | corrosion                   |
| Ammonium ion            | mg NH <sub>4</sub> +/I              | < 1.0                          | < 0.1          | < 0.3                              | < 0.1          | corrosion                   |
| Remaining chloride      | mg Cl/l                             | < 0.3                          | < 0.3          | < 0.25                             | < 0.3          | corrosion                   |
| Free carbide            | mg CO <sub>2</sub> /I               | < 4.0                          | < 4.0          | < 0.4                              | < 4.0          | corrosion                   |
| Stability index         |                                     | -                              | -              | -                                  | -              | corrosion + scale           |

## 1.4 Electrical Checks

Checklist

A checklist of electrical checks is given below:

| value.               |
|----------------------|
| value.               |
|                      |
|                      |
|                      |
|                      |
|                      |
| parate power supply. |
|                      |

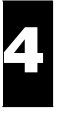

# 2 Test Run & Operation Data

#### Introduction

C

The following tables give an overview of the measurements that you can do. Use it as a guideline during commissioning.

For the location of the measurement points we refer to the piping and wiring diagrams in Part 1.

# Pressures

| Measurement            | Value                                       |
|------------------------|---------------------------------------------|
| Suction pressure       | Cooling: 4 – 8.5 bar<br>Heating: 1 – 5 bar  |
| Discharge pressure     | Cooling: 7 – 22 bar<br>Heating: 15 – 24 bar |
| Maximum water pressure | 10 bar                                      |

#### Temperatures

| Measurement                       | Value                                    |
|-----------------------------------|------------------------------------------|
| Leaving water temperature         | Cooling: 4 – 20 °C<br>Heating: 35 –55 °C |
| Outdoor temperature               | EUWA: 0 – 43 °C<br>EUWY: 15 – 43 °C      |
| Temperature difference air side   | 10 – 15 °C                               |
| Temperature difference water side | 3 – 8 °C                                 |
| Discharge temperature             | 80 – 120 °C                              |

#### Voltages

| Measurement             | Value                                                                   |  |
|-------------------------|-------------------------------------------------------------------------|--|
| Power supply voltage    | Within ± 10% of the rated voltage                                       |  |
| Phase unbalanced        | Within $\pm$ 2% of the rated voltage                                    |  |
| Control circuit voltage | 230 VAC for main electromagnetic switches<br>24 VDC for the controllers |  |

#### Currents

| Unit       | Nominal current | Maximum current | Fuses   |
|------------|-----------------|-----------------|---------|
| EUWA/Y5HB  | 8 A             | 12.5 A          | 3x20 aM |
| EUWA/Y8HB  | 13.2 A          | 21.5 A          | 3x25 aM |
| EUWA/Y10HB | 16 A            | 24.5 A          | 3x32 aM |
| EUWA/Y15HC | 23 A            | 36 A            | 3x40 aM |
| EUWA/Y20HC | 31 A            | 48 A            | 3x50 aM |
| EUWA/Y25HC | 38 A            | 59.5 A          | 3x63 aM |
| EUWA/Y30HC | 46 A            | 71.5 A          | 3x80 aM |
# Part 5 Maintenance

#### Periodical checks or actions

The following table gives a list of periodical checks and actions in order to execute a good maintenance.

| Inspection checks and actions                                                          | Remarks                                                                                                    |
|----------------------------------------------------------------------------------------|----------------------------------------------------------------------------------------------------|
| Verify if the cross-fin coil is not blocked. If so, clean with low pressure tap water. | A dirty cross-fin coil results in a capacity decrease.                                                                                                    |
| Verify the system for tightness. Make sure that all joints are properly connected.     | -                                                                                                    |
| Check the function of the flow switch.                                                 | If the flow switch is not able to operate, the evaporator can freeze up.                                                                                                    |
| Conduct an inspection to make sure that there is no air mixed in the water pipes.      | Even if air is removed at the beginning, air can sometimes enter later. Therefore, bleed the system regularly.                                                                  |
| Check the tightness of the electrical connections and the switch box.                  | Bad contact can cause sparks in the switch box.                                                                                                    |
| Check the operation of all the safety devices.                                         | No operation can cause damage of the unit.                                                                                                    |
| Verify the operation of the crankcase heater.                                          | No operation can cause damage of the compressor when the ambient temperature reaches a low temperature.<br>The crankcase heater must always operate when the compressor is off. |
| Verify the operation of the heater tape, if installed.                                 | No operation can freeze up the evaporator when the ambient temperature is below 0 °C.                                                                                           |
| Verify the water filter.                                                               |                                                                                                    |

```
5
```

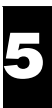

## Index

This index is set up in three columns. In the first column you will find references to the item in general. In the second column you will find references to the EUWA/Y5-10HB chiller type and in the third column to the EUWA/Y15-30HC chiller type.

#### General index EUWA/Y5-10H(Z)EUWA/Y15-30H(Z)

### **Numerics**

4-way valve ..... 1-27

### Α

| accumulator              | 1-27 |
|--------------------------|------|
| activation period buzzer |      |
| air-heat exchanger 1-24, | 1-27 |
| alarm                    |      |
| circuit alarm            |      |
| unit alarm               |      |
| alarm                    |      |
| alarm                    |      |
| analog input             |      |
| analog input             |      |

#### В

| BMS.                          | 2-34 |
|-------------------------------|------|
| British Steel Pipe 1-24, 1-27 |      |
| BSP 1-24, 1-27                |      |
| Building Management System.   | 2-34 |
| buzzer                        |      |
| activation period             |      |

### С

| calulation of the minimum water volume | 4-6<br>1-27<br>3-30 | 2-23 | 2-30 |
|----------------------------------------|---------------------|------|------|
| change password                        | 2-41                | 3-24 |      |
| changing of PCB                        |                     |      | 3-28 |
| checking                               |                     |      |      |
| digital inputs/outputs                 | 3-17                |      |      |
| inputs/outputs                         | 3-13                |      |      |
| power supply and fuses                 | 3-18                |      |      |
| temperature sensors                    | 3-14                |      |      |
| checks                                 |                     |      |      |
| electrical checks                      | 4-7                 |      |      |
| general checks                         | 4-4                 |      |      |
| inspection checks                      | 5-1                 |      |      |
| water flow                             | 4-5                 |      |      |
| water piping checks                    | 4-5                 |      |      |
| water pressure                         | 4-5                 |      |      |
| water volume                           | 4-5                 |      |      |
| coil temperature                       |                     | 2-21 |      |
| compressor                             |                     |      |      |
| running hours                          |                     | 2-21 |      |
| compressor timers                      |                     |      | 2-36 |
| compressor 1-24,                       | 1-27                |      |      |

| condenser 1-24, 1-27           |                |           |      |
|--------------------------------|----------------|-----------|------|
| controller                     |                |           |      |
| compressor timers              |                | <br>      | 2-36 |
| cooling set point              | 2-21           |           |      |
| cooling set point              |                | <br>      | 2-32 |
| front panel                    | 2-16           |           |      |
| front panel                    |                | <br>      | 2-26 |
| general timers                 |                | <br>      | 2-36 |
| heating set point              | 2-21           |           |      |
| heating set point              |                | <br>      | 2-32 |
| history                        |                | <br>2-29, | 2-37 |
| info                           |                | <br>2-29, | 2-38 |
| input/output                   |                | <br>2-29. | 2-39 |
| keyboard lock                  | 2-22           |           |      |
| keys                           | 2-16           |           |      |
| LEDs                           | 2-17           |           |      |
| manual control mode            |                | <br>      | 2-33 |
| password set points            |                | <br>      | 2-34 |
| password                       |                | <br>2-29. | 2-41 |
| read-out                       |                | <br>2-29. | 2-31 |
| remote control                 | 2-21           | - ,       | -    |
| remote control                 |                | <br>      | 2-33 |
| set points                     |                | <br>2-29. | 2-32 |
| step difference                | 2-11           | ,         |      |
| timers                         |                | <br>2-29. | 2-36 |
| user settings                  |                | <br>2-29. | 2-33 |
| controller EUWA/Y5-10H(Z)      | 2-15           | ,         |      |
| controller EUWY/A15-30H(Z)     |                | <br>      | 2-25 |
| cool/heat                      | 2-18           |           |      |
| cool/heat                      |                | <br>      | 2-27 |
| cooling set point              |                | <br>      | 2-32 |
| cooling set point              | 2-21           |           |      |
| cooling temperature difference | . 2-21         |           |      |
|                                | , _ <b>_</b> . |           |      |

### D

| defrost                     |      |      |
|-----------------------------|------|------|
| defrost PCB                 |      | 3-6  |
| defrost start condition 2-7 |      |      |
| example 2-8                 |      |      |
| sensors                     |      |      |
| defrost 2-7                 |      |      |
| digital controller          |      |      |
| EUWA/Y5-10H(Z)              | 2-15 |      |
| EUWY/A15-30H(Z)             |      | 2-25 |
| digital input               | 3-4  |      |
| digital input               |      | 3-5  |
| digital inputs/outputs      |      |      |
| digital output              | 3-4  |      |
| digital output              |      | 3-5  |
| dimensions                  |      |      |
| dipswitch                   | 3-30 |      |
| dipswitch                   |      | 3-30 |
| direct parameters           | 2-21 |      |
|                             |      |      |

### Ε

| electrical specifications | 1-10, | 1-11, 1-12 |
|---------------------------|-------|------------|
| evaporator                |       | 1-24, 1-27 |
| expansion valve           |       | 1-24, 1-27 |

#### F

| factory menu                  |      | 3-28 |
|-------------------------------|------|------|
| fan card                      | 3-27 |      |
| fan                           |      |      |
| fault indication              | 3-8  |      |
| fault indication              |      | 3-10 |
| field wiring                  |      |      |
| four-way valve                |      |      |
| faulty                        |      | 3-31 |
| structure                     |      | 3-31 |
| freeze-up                     |      |      |
| hard freeze-up 2-14           |      |      |
| soft freeze-up 2-14           |      |      |
| freeze-up control 2-14        |      |      |
| functional control 2-3        |      |      |
| functional diagram 1-22, 1-26 |      |      |
| fuses                         |      |      |

### G

| general timers |  | 2-36 |
|----------------|--|------|
|----------------|--|------|

### Η

| hard freeze-up 2-14                   |      |
|---------------------------------------|------|
| head pressure control                 | 2-12 |
| head pressure control                 |      |
| heating set point                     | 2-21 |
| heating set point                     |      |
| heating temperature difference        | 2-21 |
| high pressure service port 1-24, 1-27 |      |
| high pressure switch 1-24, 1-27       |      |
| history menu                          |      |

### 

| -                  |     |            |
|--------------------|-----|------------|
| info menu          |     | 2-29, 2-38 |
|                    |     | - 20, 2 00 |
| Inputs             |     |            |
| analog inputs      | 3-4 |            |
| analog inputs      |     | 3-5        |
| digital inputs     | 3-4 |            |
| digital inputs     |     | 3-5        |
| digital autouto    | 2 4 | 00         |
|                    | 5-4 |            |
| digital outputs    |     | 3-5        |
| inputs/outputs 3-3 |     |            |
| inputs/outputs     | 3-4 |            |
| inputs/outputs     | -   | 3-5        |
|                    |     |            |

### Κ

| keyboard      |      |      |
|---------------|------|------|
| unlock        | 3-23 |      |
| keyboard lock |      | 2-22 |

#### L

| large controller       |      |      | 2-25 |
|------------------------|------|------|------|
| liquid injection valve | 1-27 |      |      |
| liquid receiver        | 1-27 |      |      |
| load parameters        |      | 3-24 |      |
| lock                   |      | 2-22 |      |

low pressure service port ..... 1-24, 1-27

### Μ

| main board          | 1-30 |      |
|---------------------|------|------|
| main board          |      | 1-32 |
| main PCB layout     |      |      |
| maintenance warning | 2-21 |      |
| maintenance         |      |      |
| manual control mode |      | 2-33 |
| manual settings     |      | 2-33 |
| menu overview       |      | 2-29 |

### 0

| operation data             | 4-9  |      |
|----------------------------|------|------|
| operation flowchart        | 2-6  |      |
| operation range            |      |      |
| cooling only               | 2-4  |      |
| cooling                    | 2-5  |      |
| heatpump                   | 2-4  |      |
| operation range            | 2-4  |      |
| operation space            | 1-13 |      |
| outlet water temperature   |      | 2-21 |
| outlook drawing            | 1-13 |      |
| overview of inputs/outputs | 3-3  |      |

#### Ρ

| parameters              |       |      |
|-------------------------|-------|------|
| access                  | 2-21  |      |
| how to change           | 2-23  |      |
| how to change           |       | 2-30 |
| how to read             | 2-23  |      |
| how to read             |       | 2-30 |
| overview                | 2-21  |      |
| parameters              | 2-21  |      |
| parameters for PCB      | 3-24  |      |
| password                |       |      |
| change password         |       |      |
| password menu           |       |      |
| password menu.          | 2-29, | 2-41 |
| password set points     |       | 2-34 |
| PCB                     |       |      |
| changing                | 3-24  |      |
| changing                |       | 3-28 |
| defrost                 |       | 3-6  |
| РСВ 1-30                |       |      |
| piping lavout           |       |      |
| power supply            |       |      |
| pressure control valve  |       |      |
| pre-test run checks 4-3 |       |      |
| programming procedure   | 2-23  |      |
| programming procedure   |       | 2-30 |
| programming             | 2-23  |      |
| programming             | 2 20  | 2-30 |
| num                     |       | 2 00 |
|                         | 2-21  |      |
|                         |       |      |

#### Q

quality of water ..... 4-6

#### R

| read-out menu                              |      | 2-29, 2-31 |
|--------------------------------------------|------|------------|
| refrigeration circuit                      |      |            |
| 4-way valve                                |      |            |
| accumulator 1-27                           |      |            |
| capillary tube                             |      |            |
| compressor 1-24, 1-27                      |      |            |
| condenser 1-24, 1-27                       |      |            |
| evaporator 1-24, 1-27                      |      |            |
| expanion valve 1-27                        |      |            |
| fan                                        |      |            |
| high pressure port 1-24                    |      |            |
| high pressure service port 1-27            |      |            |
| high pressure switch 1-24, 1-27            |      |            |
| liquid injection valve 1-27                |      |            |
| liquid receiver                            |      |            |
| low pressure service port 1-24, 1-27       |      |            |
| main parts 1-24, 1-27                      |      |            |
| pressure control valve 1-27                |      |            |
| ,<br>service valve                         |      |            |
| service valver                             |      |            |
| thermostat for liquid injection valve 1-27 |      |            |
| refrigeration circuit                      |      |            |
| remote control                             |      |            |
| cool/heat                                  | 2-21 |            |
| cool/heat                                  |      | 2-33       |
| start/stop                                 | 2-21 |            |
| start/stop                                 |      | 2-33       |
| remote control                             |      | 2-33       |
| remote control                             | 2-21 |            |
| remote dual set point switch               |      | 2-32       |
| repair                                     |      |            |
| electrical circuit                         |      |            |
| refrigeration circuit                      |      |            |
| repair procedure                           |      |            |
| running hours compressor.                  | 2-21 |            |
| running hours pump                         | 2-21 |            |
|                                            |      |            |

### S

| safeties                       |       |            |
|--------------------------------|-------|------------|
| overview                       |       |            |
| sensor accuracy                |       | 2-35       |
| sensor                         | . 3-4 |            |
| sensor                         |       | 3-5        |
| sensors                        |       |            |
| controller sensors 3-14, 3-15  |       |            |
| defrost sensors 3-14, 3-16     |       |            |
| type 3-14                      |       |            |
| serial address                 | 2-22  |            |
| service space                  |       |            |
| service valve                  |       |            |
| set points menu                |       | 2-29, 2-32 |
| settings                       | 2-21  |            |
| small controller               | 2-15  |            |
| soft freeze-up 2-14            |       |            |
| specifications                 |       |            |
| electrical 1-10, 1-11, 1-12    |       |            |
| technical 1-4, 1-6, 1-8        |       |            |
| start/stop                     | 2-18  |            |
| start/stop                     |       | 2-27       |
| step difference for controller |       | 2-11       |

| Т                                          |      |           |      |
|--------------------------------------------|------|-----------|------|
| technical specifications 1-4, 1-6, 1-8     |      |           |      |
| temperature difference                     |      |           |      |
|                                            | 2-21 |           |      |
| heating                                    | 2-21 |           |      |
| temperature sensors                        |      |           |      |
| temperature set point                      |      |           |      |
| cooling                                    | 2-21 |           |      |
| cooling                                    |      | <br>      | 2-32 |
| heating                                    | 2-21 |           |      |
| heating                                    |      | <br>      | 2-32 |
| temperature setting                        | 2-18 |           |      |
| temperature setting                        |      | <br>      | 2-27 |
| temperature-resistance values 3-14, 3-15   |      |           |      |
| termianl connections                       | 1-48 |           |      |
| terminal connections                       | 1-46 |           |      |
| terminal connections                       |      | <br>      | 1-47 |
| test run 4-3, 4-9                          |      |           |      |
| thermostat                                 |      |           |      |
| loaddown                                   |      | <br>2-11, | 2-34 |
| loadup                                     |      | <br>2-11, | 2-34 |
| settings                                   |      | <br>2-11, | 2-34 |
| stepdifference                             |      | <br>2-11, | 2-34 |
| steps                                      |      | <br>2-11, | 2-34 |
| STPL                                       |      | <br>2-11, | 2-34 |
| thermostat control 2-11                    |      |           |      |
| thermostat for liquid injection valve 1-27 |      |           |      |
| thermostat parameters                      |      | <br>2-11, | 2-34 |
| time delay                                 | 2-21 |           |      |
| timers menu                                |      | <br>2-29, | 2-36 |
| transducer                                 | 3-4  |           |      |
| transducer                                 |      | <br>      | 3-5  |
| troubleshooting                            |      |           |      |

### U

| unit                       |      |            |
|----------------------------|------|------------|
| serial address             | 2-22 |            |
| unlocking of keyboard 3-23 |      |            |
| user parameters            | 2-21 |            |
| user settings menu         |      | 2-29, 2-33 |

#### W

| warning                                     | 2-20, 3-8  |
|---------------------------------------------|------------|
| warning                                     |            |
| water                                       |            |
| quality                                     |            |
| water flow                                  |            |
| water in- and outlet connections 1-24, 1-27 |            |
| water pressure 4-5                          |            |
| water temperature                           | 2-21       |
| water volume                                |            |
| water-heat exchanger                        |            |
| wiring diagram                              | 1-36, 1-37 |
| wiring diagram.                             |            |
| 1-43                                        |            |
| wiring layout                               |            |